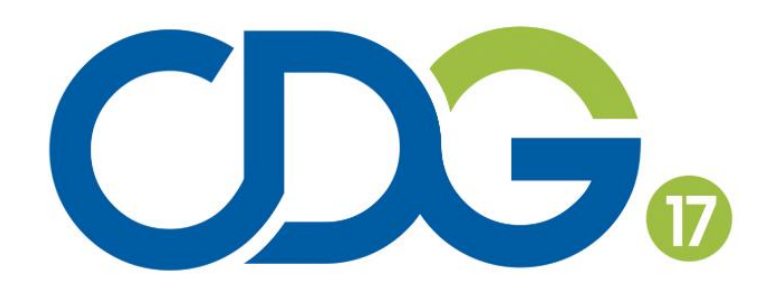

Centre de gestion de la fonction publique territoriale de la Charente-Maritime

# Réunions d'informations Centre de Gestion de la Charente-Maritime

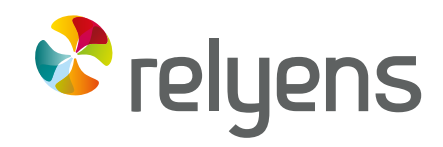

GROUPE MUTUALISTE EUROPÉEN ASSURANCE ET MANAGEMENT DES RISQUES

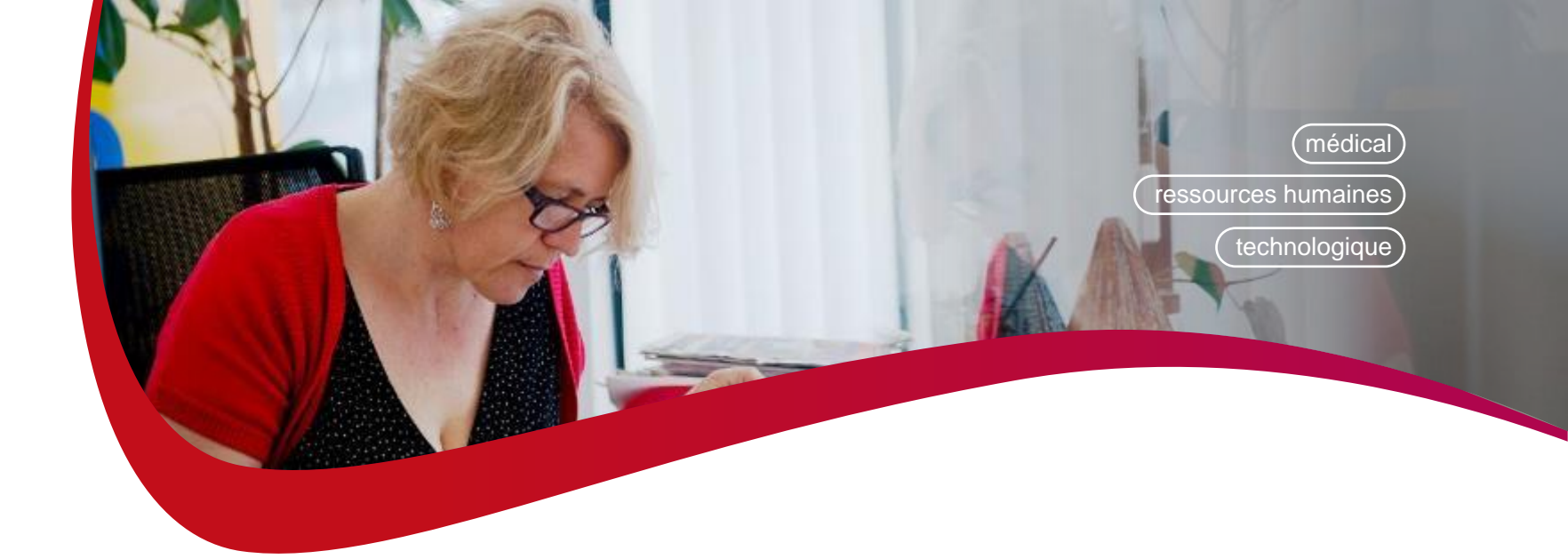

# L'ouverture de compte

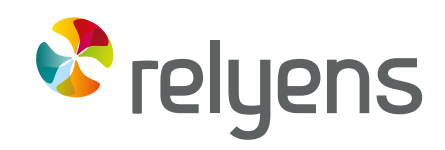

GROUPE MUTUALISTE EUROPÉEN ASSURANCE ET MANAGEMENT DES RISQUES

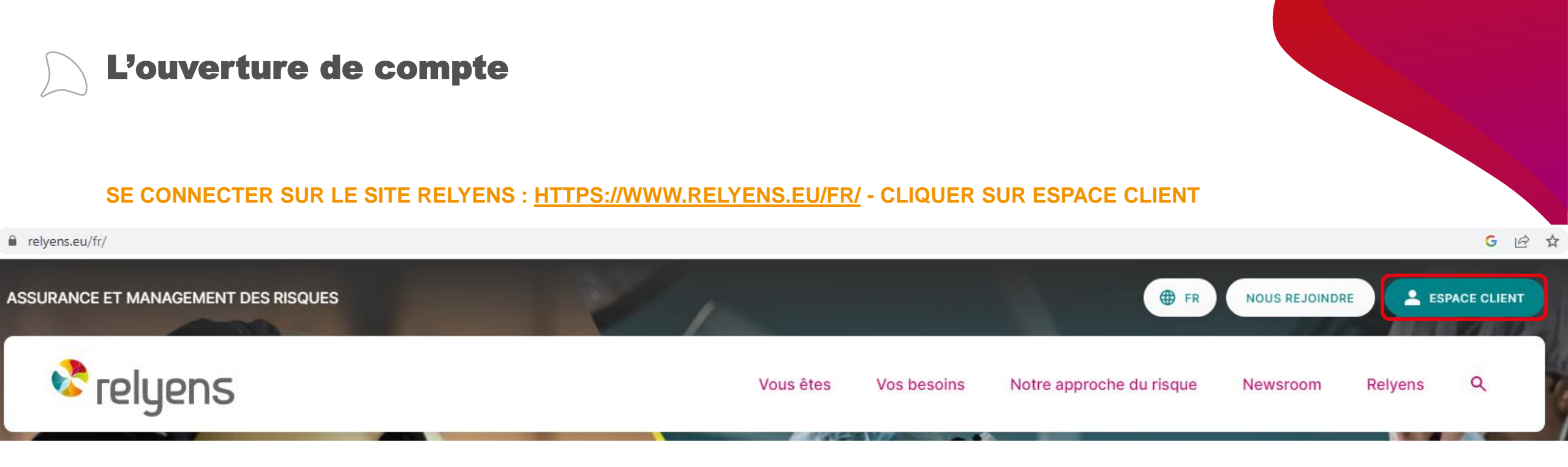

## SÉLECTIONNER COLLECTIVITÉ TERRITORIALE OU ÉTABLISSEMENT DE SOIN ET CLIQUER SUR ASSURANCE STATUTAIRE

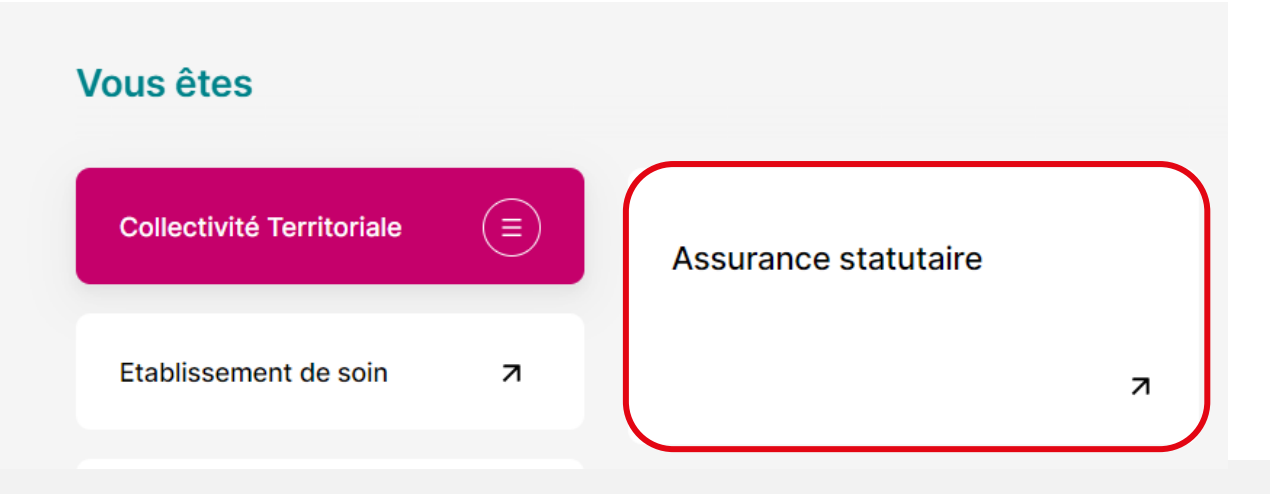

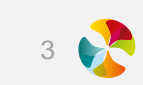

# L'ouverture de compte

## **VOUS ACCÉDEZ A L'INTERFACE D'OUVERTURE DE COMPTE**

| (a) Espace clients |                                                            | Aide Déconnexion |
|--------------------|------------------------------------------------------------|------------------|
|                    |                                                            |                  |
|                    |                                                            |                  |
|                    | CONNEXION                                                  |                  |
|                    | Nom d'utilisateur<br>Mot de passe<br>Se connecter          |                  |
|                    | Problème de connexion ?                                    |                  |
|                    | Créer un compte                                            |                  |
|                    | Conditions générales d'utilisation<br>Données personnelles |                  |
|                    |                                                            |                  |

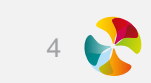

## L'ouverture de compte Choisir le type de compte

Choisir le type de compte à ouvrir

Pour la saisie de vos bases de l'assurance, nous vous conseillons de créer un compte BA

#### Vous avez reçu l'un de ces 2 courriers postaux

Vous avez reçu votre Base de l'Assurances Créer votre compte BA Vous avez reçu votre courrier référent <u>Créer votre compte "Référent"</u>

#### Vous n'avez pas reçu de courrier

Nous vous conseillons de <u>Créer votre compte "Classique"</u>

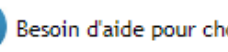

Besoin d'aide pour choisir le type de compte : consulter notre aide en ligne

Relyens, coresponsable du traitement, met en œuvre un traitement de données à caractère personnel ayant pour finalité la gestion de l'absentéisme.

Les données collectées sont indispensables à la réalisation de ce traitement.

En application de la Loi Informatique et Libertés du 6 janvier 1978, vous disposez d'un droit d'interrogation, d'accès, de rectification et d'opposition pour motifs légitimes relativement à l'ensemble des données vous concernant.

Ces droits s'exercent par courrier électronique à l'adresse suivante : privacy.sps@relyens.eu ou par courrier postal à l'attention de la Cellule Droit d'Accès - Relyens, 18020 Bourges cedex, accompagné d'une copie d'un titre d'identité.

# $\sum$

## L'ouverture de compte Les différents types de compte

## LE COMPTE RÉFÉRENT

Un référent doit être nommé dans votre collectivité. Il donnera et gérera les accès aux différents modules de l'espace client sur l'ensemble du personnel de la collectivité.

Pour la création de ce compte, vous devez faire une demande d'identifiant unique auprès du service relation client Relyens. L'identifiant composé de chiffres et lettres vous parviendra par courrier confidentiel adressé au référent.

Vous devrez le saisir lors de la création du compte

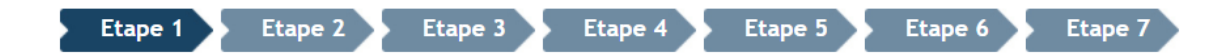

## Saisie de l'identifiant unique

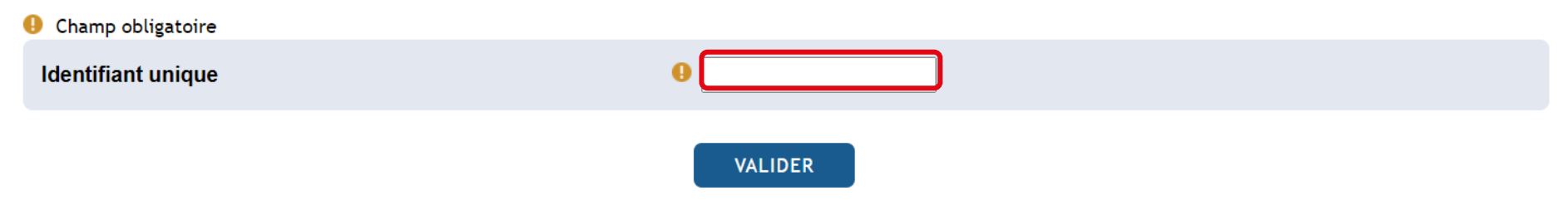

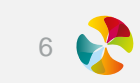

# L'ouverture de compte Les différents types de compte

#### LE COMPTE BASE DE L'ASSURANCE (BA)

Il est destiné uniquement à la déclaration des bases de l'assurance. Pour la connexion, vous devrez renseigner le code BA et le numéro de contrat

## Saisie du code BAAP

| Ohamp obligatoire |         |  |
|-------------------|---------|--|
| Code BA*          | 9       |  |
| Numéro de contrat | •       |  |
|                   |         |  |
|                   | VALIDER |  |
|                   | WEIDER  |  |

\* : Ce code BA présent sur les feuilles de déclaration des Bases de l'Assurance permet d'ouvrir automatiquement le compte. Ce type de compte ne permet un accès qu'à l'application "Base de l'assurance".

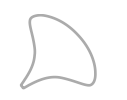

# L'ouverture de compte Les différents types de compte

#### LE COMPTE CLASSIQUE

Il permet l'utilisation des applications du compte client pour lesquelles le référent a donné l'accès. Une demande d'ouverture de compte par mail lui sera transmise.

Vous devrez saisir le numéro de SIRET

### Saisie du numéro de SIRET

Pour rappel, le numéro de SIRET est un identifiant d'établissement de 14 chiffres.

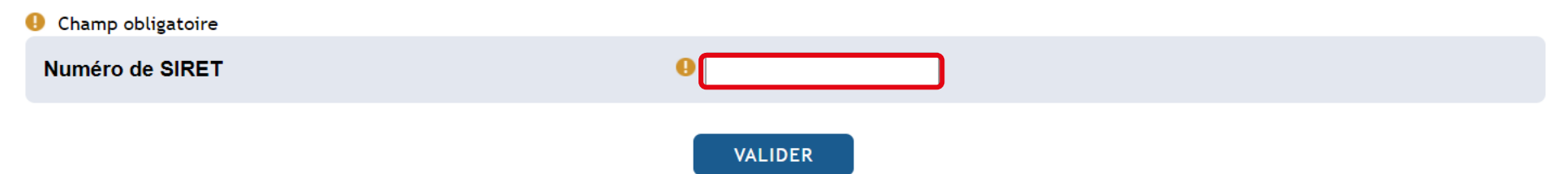

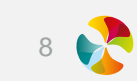

## L'ouverture de compte Les étapes de la création

## SAISIE DE SES DONNÉES PERSONNELLES

#### **CHOIX D'UN LOGIN :**

Un login vous est proposé, vous pouvez choisir de le modifier

#### **CHOIX D'UN MOT DE PASSE**

Les mots de passe doivent contenir 8 caractères minimum dont :

- Un chiffre
- Un caractère majuscule
- Un caractère minuscule

#### Saisie de ses données personnelles

| availa .                                                            |                         |
|---------------------------------------------------------------------|-------------------------|
| am                                                                  | 0                       |
| rénom                                                               | 0                       |
| onclion                                                             | 0                       |
| mall                                                                | 0                       |
| eléphone direct                                                     | 0                       |
| a souhaita recevoir das informations sur las produits at<br>arvices | e.                      |
| Árification des mote                                                | Je ne suis pas en robot |

| Choix d'un login                                                                                               |
|----------------------------------------------------------------------------------------------------|
| Ratison sociale         Rappel automatique de la collectivité concernée.           Ville         Ville         |
| Champ obligatoire                                                                                              |
| Login 0 prenomreferent.nomreferent<br>Si ce login ne vous convient pas, vous avez la possibilité de la changer |
| Valider                                                                                                    |
| Choix d'un mot de passe                                                                                        |
| Ville Rappel automatique de la collectivité concernée.                                                         |
| Champ obligatoire                                                                                              |
| Choisir le mot de passe (8 caractères minimum)                                                                 |
| Retaper le mot de passe 0                                                                                      |
| Valider                                                                                                    |

#### Acceptation des conditions générales d'utilisation

| Conditions of dealers d'utilization | CONDITIONS GENERALES D'UTILISATION<br>DES SERVICES EN LIGNE DU GROUPE SOFAXIS      | w. |
|-------------------------------------|------------------------------------------------------------------------------------|----|
|                                     |                                                                                    | -  |
|                                     | Discrepte les conditions d'utilisation     Oue refuse les conditions d'utilisation |    |

Pour pouvoir finaliser la création du compte, il est indispensable d'accepter les conditions générales d'utilisation de l'application.

#### **ACCEPTATION DES CONDITIONS GÉNÉRALES D'UTILISATION**

# L'ouverture de compte La gestion des comptes

### IL EST POSSIBLE DE :

#### Réinitialiser son mot de passe en cas d'oubli

#### Modifier son compte :

- Modification du profil
  - Modifier les données personnelles
  - Modifier le mot de passe

| Authentification        |                       |
|-------------------------|-----------------------|
| L'identifiant et le mo  | ot de passe saisis ne |
| permettent pas de       | vous authentifier.    |
| Au delà de              | e 5 essais            |
| votre compte sera l     | bloqué 30 minutes.    |
| Nom d'utilisateur       | C.rohiv               |
| Mot de passe            | OK                    |
| Problème de<br>Créer un | connexion ?           |

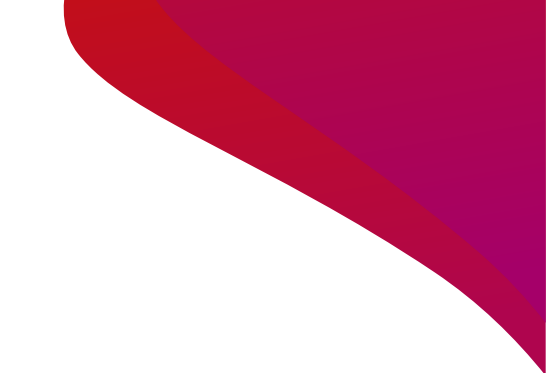

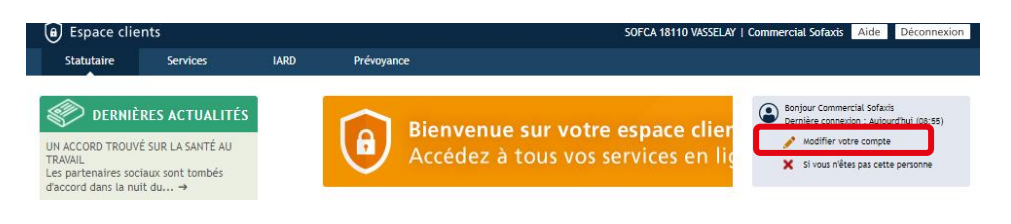

Détail de l'ap

http://www.sofaxis.com/portail\_applicatif/description.html

http://www.sofaxis.com/gestion\_comptes/description.html

http://www.sofaxis.com/commande\_support

http://www.sofaxis.com/bases\_documenta

http://www.s

iches\_juridique

http://www.sofaxis.com/cd\_controle\_med/description.htm

om/bases\_docum

http://www.sofaxis.com/statistiques\_absenteisme

B B 14of4 B B

(H H) 1-10 of 12 🕒 😣

Valider Annuler

#### Page d'accueil

Demande d'accès supplémentaire

on à attribu

Votre demande sera transférée pour validation auprès de votre référen

Motivation de la demande

Nom de l'application

Déclaration des absences Statistiques d'absentéisme

Espace client et partenaire

Gestion des comptes

Nom de l'application

Fiches juridiques

Outils pédagogiques PHS

Expertise médicale

Dossier statistiques

Document unique d'évaluation Contre-visite médicale et historique

CD-ROM sur le contrôle médical

Bases documentaires

Base documentaire qualité

Base documentaire RH

MODIFIER VOTRE PROFIL

Bienvenue sur l'application de gestion de votre compte. Cet espace est dédié à la modification de votre profil utilisateur (données personnelles, mot de passe).

DEMANDER UN ACCÈS SUPPLÉMENTAIRE

**Demander un accès supplémentaire à une application** Cette demande devra être validée par le référent

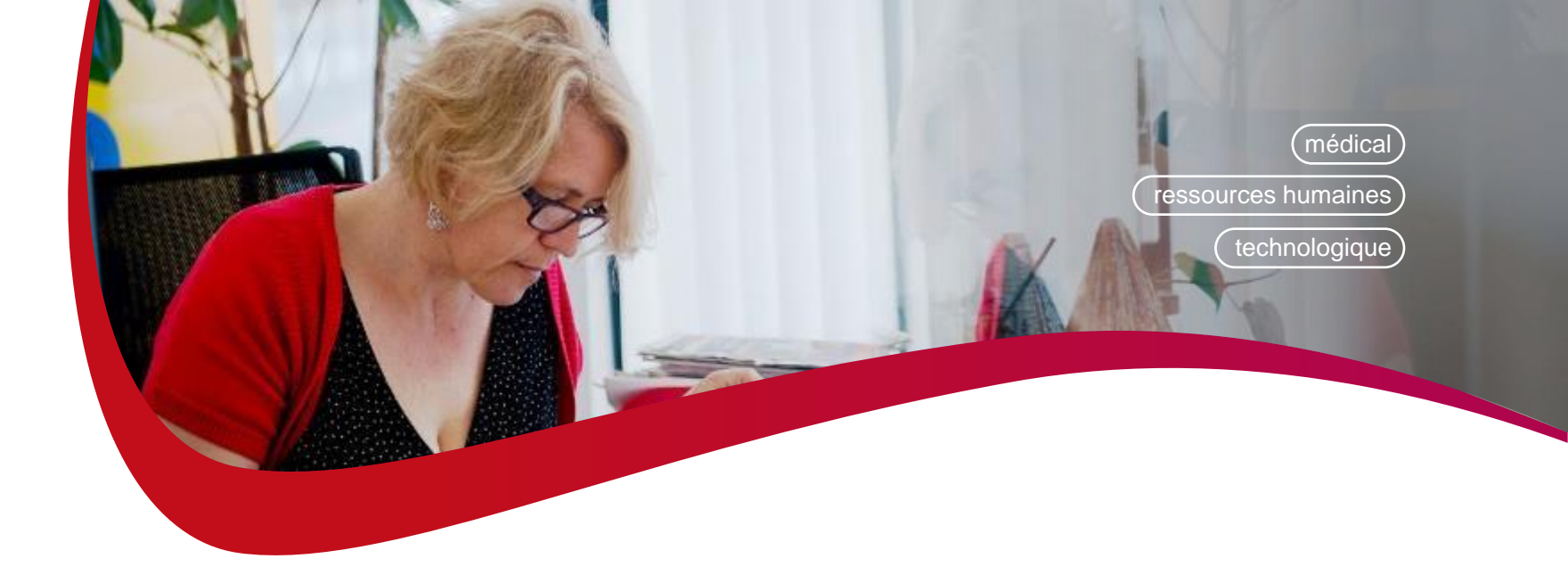

# GESTION DE L'ABSENTEISME A TRAVERS LE CONTRAT D'ASSURANCE

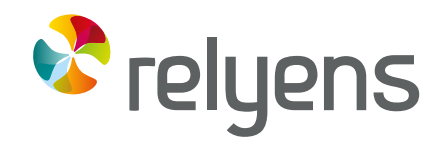

GROUPE MUTUALISTE EUROPÉEN ASSURANCE ET MANAGEMENT DES RISQUES

# 01

# L'Espace Clients

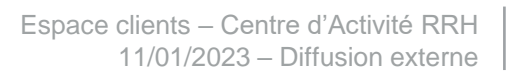

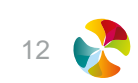

# Les principaux modules

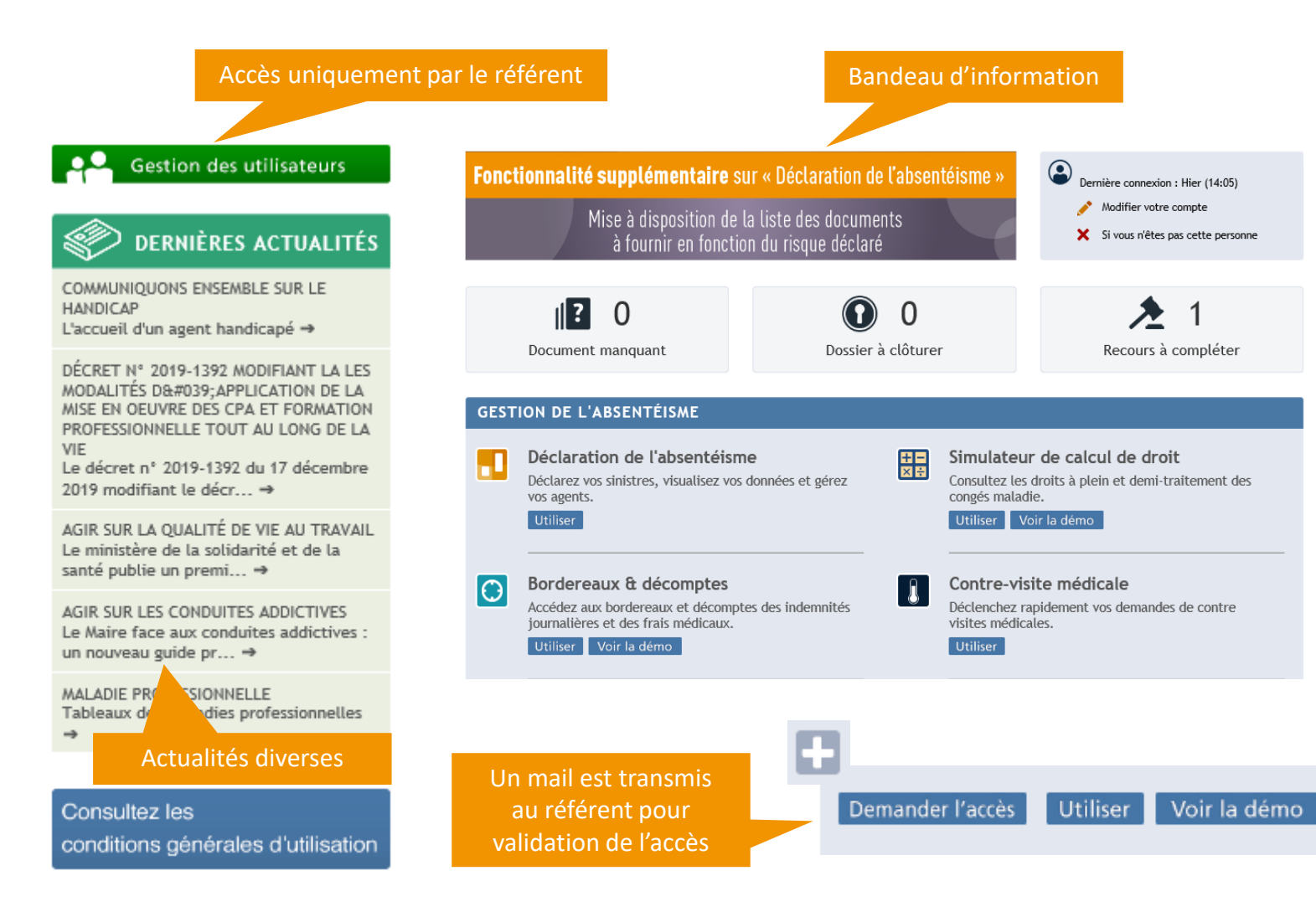

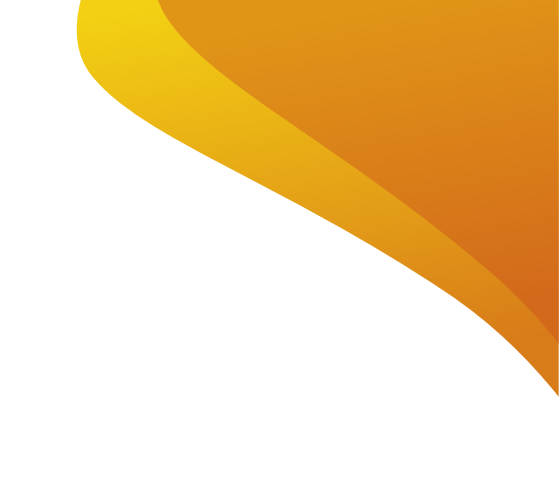

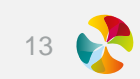

# 02

# Déclaration de l'absentéisme

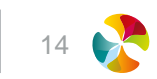

## Accompagnement dans votre saisie

#### DÉCLARATION DE L'ABSENTÉISME Aide CNIL Déconnecter Mes actions en cours (8) 👔 Nouveauté sur l'outil de déclaration de l'absentéisme Déclarer Vous avez 4 dossiers à clôturer au niveau du menu « Mes actions en cours » Déclarer un nouveau sinistre Il est impératif de déclarer la date de reprise de vos agents car une saisie réactive de cette date Consulter / Modifier un sinistre - clôture les dossiers auprès de l'assureur et améliore la vision financière de votre contrat d'assurance, existant - est importante dans le cadre des obligations de vos agents. En effet, suite à une guérison ou une consolidation, un certificat médical final doit vous être fourni, Visualiser vos données - vous permet de bénéficier de données d'absentéisme plus fiables et d'études statistiques actualisées au plus proche de votre sinistralité. Gérer vos agents Fonctionnalité supplémentaire sur « déclaration de l'absentéisme » Editer Nous avons mis en place une évolution afin de vous aider dans votre gestion au quotidien. Cette nouvelle fonctionnalité concerne les créations des nouveaux évènements En effet, lors de la saisie des événements vous pourrez trouver la liste des pièces à fournir. Cette liste de pièces sera dynamique en fonction de votre saisie. (Risque, Catégorie d'agent, etc...). Si vous n'avez pas renseioné la complétude des pièces à fournir, pas d'inquiétude, les pièces obligatoires manquantes seront disponibles via la fonctionnalité « mes actions en cours - documents Gérer les demandes manguants ». Toutes les informations sur les évolutions disponibles ici DÉCLARATION DE L'ABSENTÉISME Accéder aux contrats AIDE EN LIGNE Informations générales Créer un agent Information sur les dernières évolutions Consulter/Modifier un agent

Aide tout au long de votre saisie (affichage en se positionnant dessus)

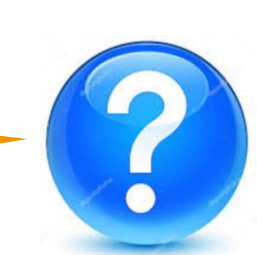

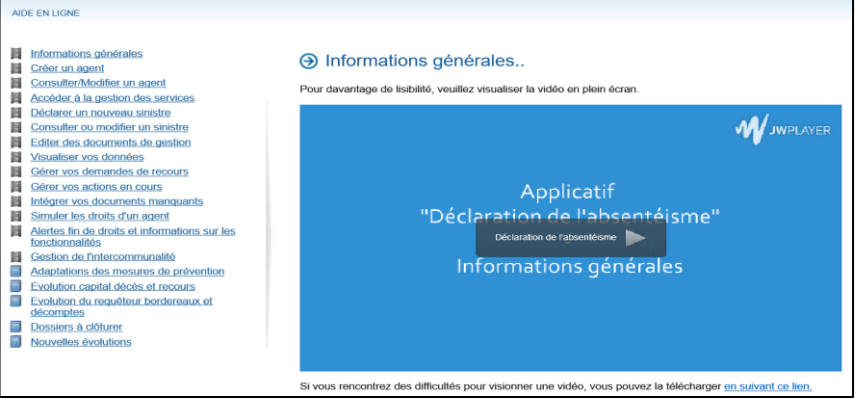

décomptes

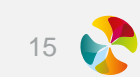

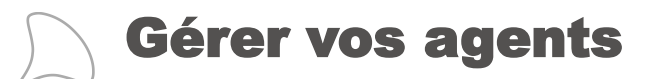

## **CRÉER UN AGENT**

| Mes actions en cours (3) 😮                                                                  |                                                                                                    |                                                                                                    |
|---------------------------------------------------------------------------------------------|----------------------------------------------------------------------------------------------------|----------------------------------------------------------------------------------------------------|
| Déclarer                                                                                    | Fonction Etat civil Informations complémentaires Emploi                                                                                                    | Etapes de saisie                                                                                             |
| Visualiser vos données                                                                      | ●                                                                                                    |                                                                                                    |
| Gérer vos agents<br>» Créer un agent<br>Consulter / Modifier un agent<br>Gérer les services | Agent     *       Date d'entrée dans la fonction     01/07/2019       Date de départ dans la fonction     ®                                                                                                    |                                                                                                    |
| Editer                                                                                      | Suivant 🛞                                                                                                    |                                                                                                    |
| Gérer les demandes                                                                          | Fonction Etat civil Informations complémentaires Emploi                                                                                                    | Saisie des données                                                                                           |
| Accéder aux contrats                                                                        | Pat del                                                                                                    | obligatoires suivies par *.                                                                                  |
|                                                                                             | Nom     *     Nom de jeune fille     Prénom       Date de naissance     Image: serie serie se |                                                                                                    |
|                                                                                             | Situation de l'agent       Nombre d'enfants       Depuis le       01/07/2019                                                                                                    | Fonction Etat civil Informations complémentaires Emploi                                                      |
|                                                                                             | C Précédent Suivant ()                                                                                                    | Coordonnées Numéro et libellé de voie Complément d'acheminement Code postal Libellé d'acheminement Téléphone |
|                                                                                             |                                                                                                    | Possibilité de passer l'écran sans saisie<br>en cliquant sur Suivant.                                        |

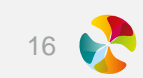

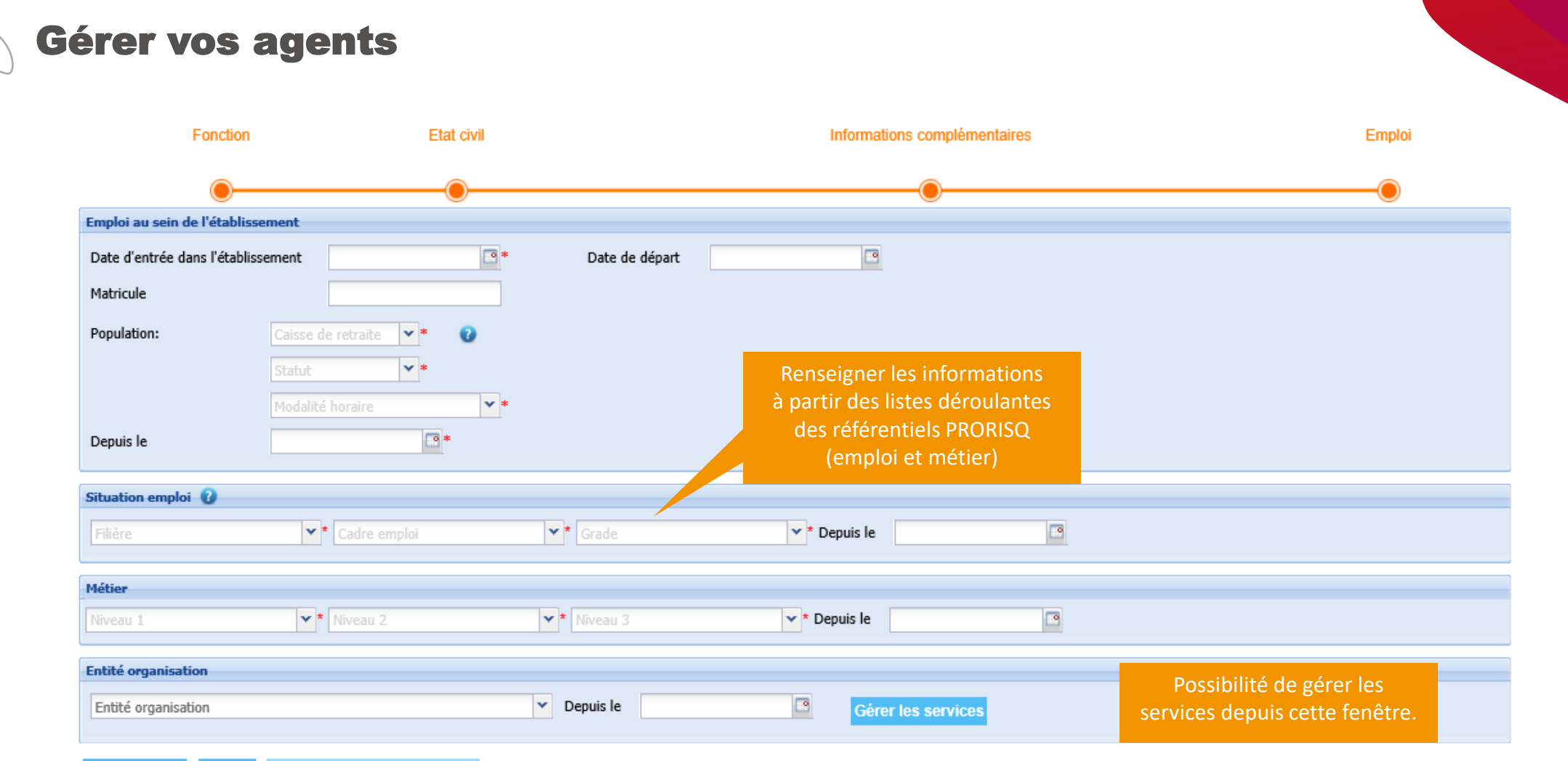

Précédent Valider Déclarer un nouveau sinis

# Gérer vos agents

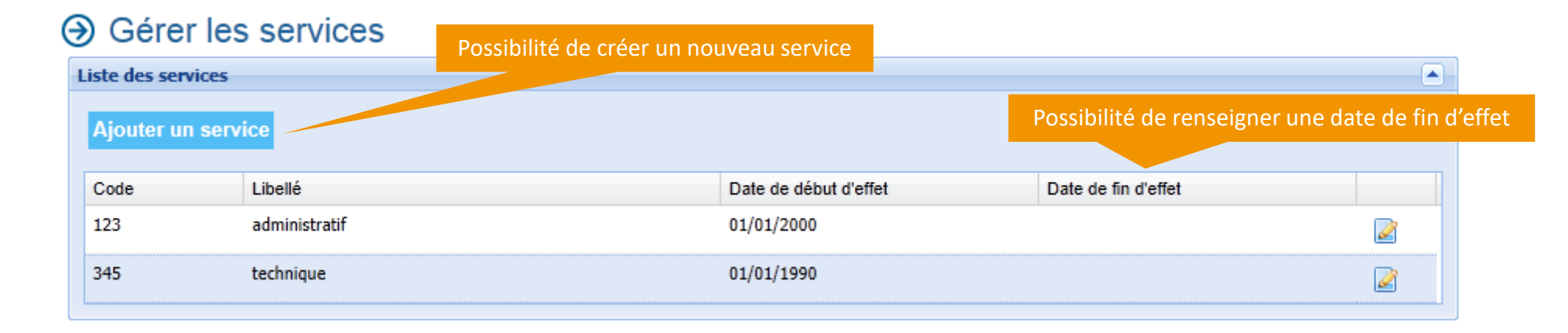

## ⊖ Gérer les services

|   | Liste des services<br>Ajouter un serv | ice           | Renseigner un coo<br>et une date de do<br>puis « sau | de, un libellé<br>ébut d'effet,<br>ver » |                     |   |
|---|---------------------------------------|---------------|------------------------------------------------------|------------------------------------------|---------------------|---|
|   | Code                                  | Libellé       |                                                      | Date de début d'effet                    | Date de fin d'effet |   |
| 2 | •                                     | *             |                                                      | *                                        | <br>*               |   |
|   | Annuler                               | Idministratif |                                                      | 01/01/2000                               |                     |   |
|   | 345                                   | technique     |                                                      | 01/01/1990                               |                     | 2 |

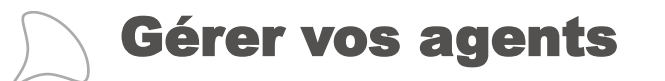

#### **CONSULTER / MODIFIER UN AGENT**

| Etat civil                                                           |                                                                                         |
|----------------------------------------------------------------------|-----------------------------------------------------------------------------------------|
| *                                                                    | Stéphanie *                                                                             |
| 18/08/1974     *     *     42       Femme     *     Latéralité     * | Possibilité de modifier les informations de l'agent en sélectionnant la partie souhaité |
|                                                                      |                                                                                         |
| Situation de l'agent<br>Fonction                                     |                                                                                         |
| Coordonnées                                                          |                                                                                         |
| Emploi au sein de l'établissement                                    |                                                                                         |
| Population 😮                                                         |                                                                                         |
| Budget/Classification                                                |                                                                                         |
| Situation emploi 🕡                                                   |                                                                                         |
| Métier                                                               |                                                                                         |
| Entité organisation                                                  |                                                                                         |

Synthèse des sinistres 🏵

### **DECLARER UN NOUVEAU SINISTRE**

#### Mes actions en cours (15) 🕑 Obeclarer un sinistre > Rechercher un agent

Déclarer

Déclarer un nouveau sinistre Consulter / Modifier un sinistre existant

- Vous pouvez rechercher un agent par son nom, nom de jeune fille, prénom
- NOMAGENT Prénom AGENT (625412) 1710111345968 04 caractères du nom, nom de jeune fille ou prénom

Saisir un événement

- 3/ Cliquer sur « Saisir un évènement »

#### 

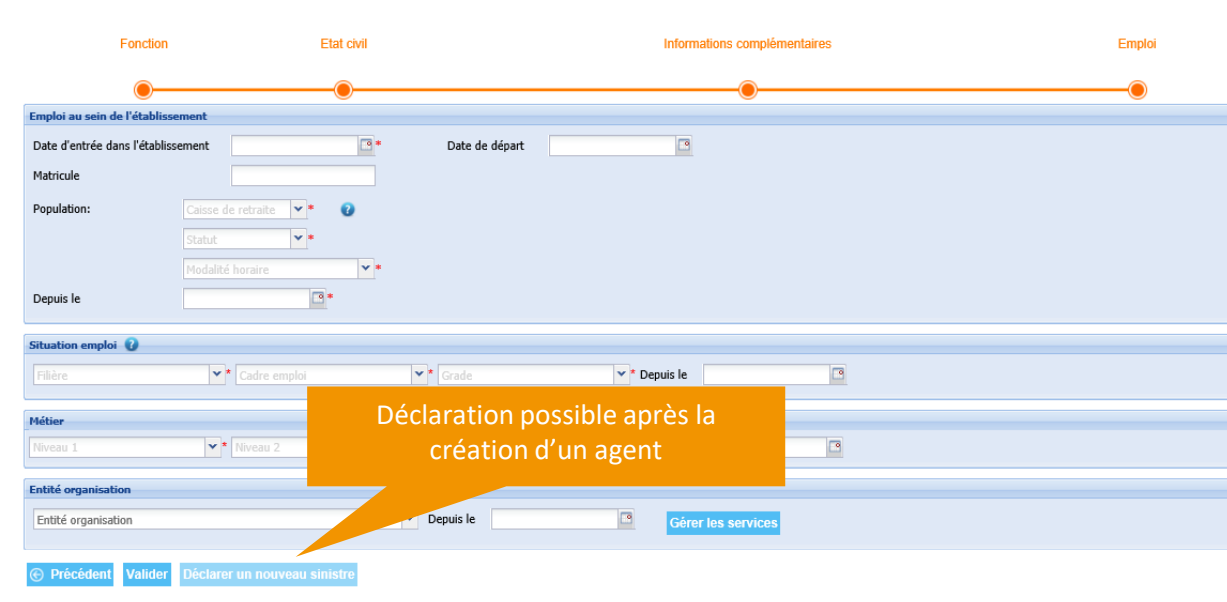

| Sélection de la nature de           |
|-------------------------------------|
| l'évènement à saisir avec affichage |
| des éléments à compléter en         |
| fonction du choix fait.             |

| NOMAGENT Prénom                            |   |
|--------------------------------------------|---|
| Nature de l'événement                      |   |
|                                            | v |
| Accident imputable au service              |   |
| Adoption                                   |   |
| Congé de longue durée                      |   |
| Congé de longue durée imputable au service |   |
| Congé de longue maladie                    |   |
| Congé de maladie ordinaire                 |   |
| Maladie imputable au service               |   |
| Maladie professionnelle                    |   |
| Maternité                                  |   |
| Paternité                                  |   |

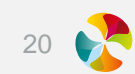

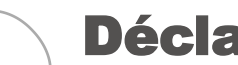

| étail de l'accident imp                  | putable au service 👔                                  |
|------------------------------------------|-------------------------------------------------------|
| ate de survenance                        | The survenance real real real real real real real rea |
| īiers impliqué                           |                                                       |
| Fâche exercée au<br>noment de l'accident | Niveau 1 Viveau 2 V                                   |
| Accident de la<br>circulation            |                                                       |
| Elément matériel                         | Niveau 1 v* Niveau 2 v*                               |
| Facteur potentiel                        | Niveau 1 Viveau 2 V                                   |
| Pathologie                               | ▼                                                     |
| Nature des lésions                       | *                                                     |
| Siège des lésions                        | Niveau 1 Niveau 2 *                                   |
| Latéralité de blessures                  | <b>v</b>                                              |
| Imputabilité                             | ▼                                                     |
| – 🔺 Horaire de travail                   | I                                                     |
| de                                       | ▼* à <b>▼</b> *                                       |
| et de                                    | à                                                     |
| Circonstances<br>détaillées              | *                                                     |
| Commentaires internes                    | A cocher pour les accidents de travail sans arrêt     |
| pas d'arrêt de travail                   |                                                       |
| Date de reprise                          |                                                       |

Saisir les données et notamment les données obligatoires

A noter : les données saisies au niveau des niveau du descriptif de l'accident.

Enregistrer votre évènement ou Annuler si vous ne souhaitez pas conserver votre

Confirmation de la prise en compte de votre saisie, considérée comme déclaration\*

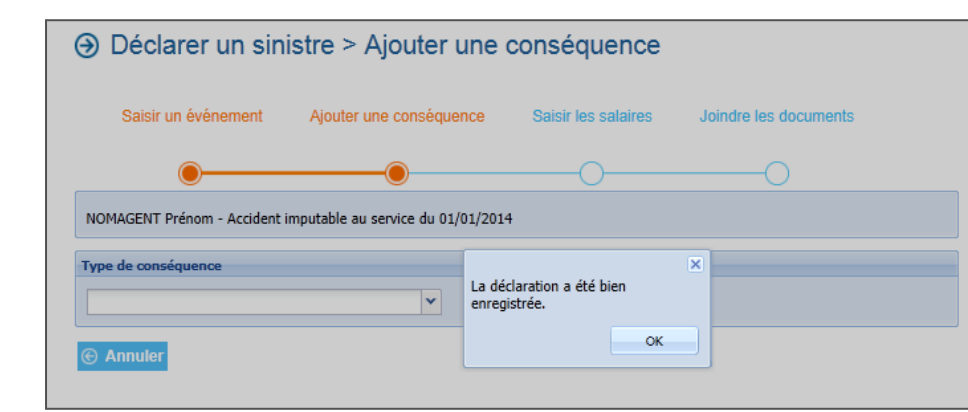

Lors de la création d'un risque professionnel : Possibilité de transmettre automatiquement l'enquête ou de l'imprimer

#### Enquête administrative

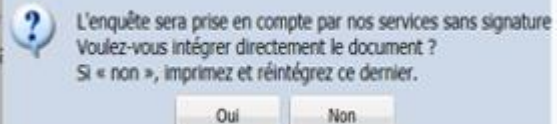

| COLLECTIVITÉ                                                        | ÉTABLISSEMENT                                                               |
|---------------------------------------------------------------------|-----------------------------------------------------------------------------|
| Raison sociale : MARIE Ville : C                                    | Code postal                                                                 |
| Numéro de Siret : Contact dans la                                   | collectivité/Tétablissement :                                               |
| Téléphone-du contact :                                              | d:                                                                          |
|                                                                     |                                                                             |
| Numiro de 55: Nom                                                   | EN I<br>Préson                                                              |
| Date de naissance : 14/01/1973                                      |                                                                             |
| Date d'entrée dans la collectivité/Détablissement - 01/03/2003      | Date dembaurite dans la frontine rublinae -                                 |
|                                                                     |                                                                             |
| STATUT BE AGENTS AFFILIES & LA CNRACL                               | AGENTS NON AFFILIES & LA CNIRACLIRCANTEC                                    |
| N° CNRACL :                                                         | Li Titulaire Li Stagiaire Li Non Stulaire                                   |
| Thutaire     Stagiaire                                              | L + 150 h/trimestre" L - 150 h/trimestre"                                   |
| Temps complet Temps partiel Taux activité                           | Tous employeurs contonaus                                                   |
| Temps non complet Nb heures travaillées/mois : 0 h 0 mn             |                                                                             |
| SERVICE ET GRADE Code grade : Cadre emploi :                        | Fonction :                                                                  |
| Service (codification interne) : Catégorie hiérarchic               | sue 🛛 A 🔄 B 💭 C Fillere(1): (1) Voir codification au verso de la lasse      |
| ACCIDENT IMPUTABLE AU SERVICE                                       | MALADIE PROFESSIONNELLE                                                     |
| Date de l'accident : 04/01/2023                                     | Maladie professionnelle Numéro MP                                           |
| Heure de survenance : 10 h 00                                       | Préciser le nom des produits, des gestes répétés etiou du matériel utilisé, |
| Horaires de travail le jour de l'accident :                         | susceptibles d'être à l'origine de la matadie professionnelle               |
| De 08 h 00 à 12 h 00                                                |                                                                             |
| Et de 13 h 30 à 17 h 00                                             |                                                                             |
| Trajet aller Trajet retour Accident de circulation                  |                                                                             |
| L'accident est-il intervenu sur le trajet habituel ?                |                                                                             |
|                                                                     |                                                                             |
| Lacoders and ensate undeces 7                                       |                                                                             |
| Inscription au registre d'infirmerie :                              |                                                                             |
| Le : L.J. L.J. Sous le numéro :                                     |                                                                             |
| Accident connulle : L.J., J L.L.J L.L.J.                            |                                                                             |
| a (res) : per (acteur) :                                            |                                                                             |
| La hierarche reconnait-ele administrativement                       |                                                                             |
| Imputatione au service de l'accident ?   BE OUI LI NON LI DOUTE     |                                                                             |
| Observations eventuelles de la hierarchie :                         |                                                                             |
|                                                                     |                                                                             |
|                                                                     |                                                                             |
| Nom du medecin de médecine préventive :                             | Les tonctions occupées par l'agent à l'ongrie de la matadie étaient-élles ? |
|                                                                     | U Occasionnelles U Permanentes                                              |
|                                                                     | Date d'entrée dans cette fonction                                           |
| Le sinistre a-t-ri ete cause par un tiers ?                         | Late de cessation de cette tonction                                         |
| PÉRIODES D'AI                                                       | RÊT DE TRAVAIL                                                              |
| L'accident a-1-il entraîné un arrêt de travail ?                    |                                                                             |
| Date du premier jour d'amit?                                        | Date du dernier jour d'arrêt*                                               |
| * A complèter à l'aide des certificats médicaux fournis par l'agent |                                                                             |

#### Enquête administrative de l'accident du travail et de la maladie professionnelle

\* La déclaration doit être accompagnée des documents justificatifs

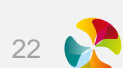

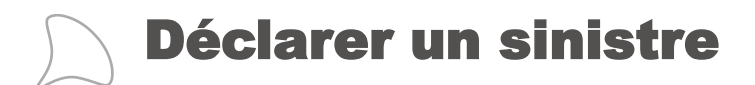

#### AJOUTER UNE CONSEQUENCE

| Saisir un évéi      | nement        | Ajouter une conséquence                         | Saisir les salaires   | Joindre les document |
|---------------------|---------------|-------------------------------------------------|-----------------------|----------------------|
|                     |               |                                                 |                       | 0                    |
| NOMAGENT Prénom     | - Accident    | imputable au service du 01/01/2014              | ł                     |                      |
| Type de conséquence | 0             |                                                 |                       |                      |
| Annîk de ken mil    |               | <b></b>                                         |                       |                      |
| Période de soins    |               |                                                 |                       |                      |
| Temps partiel théra | peutique      | <b>•</b>                                        |                       |                      |
|                     |               |                                                 |                       |                      |
|                     | Séle<br>(arrê | ection du type de con<br>t de travail, périodes | séquence<br>de soins) |                      |
|                     | lié           | au sinistre, avec affic                         | hage des              |                      |
|                     | elem          | choix fait.                                     | ronction du           |                      |

### ④ Déclarer un sinistre > Ajouter une conséquence

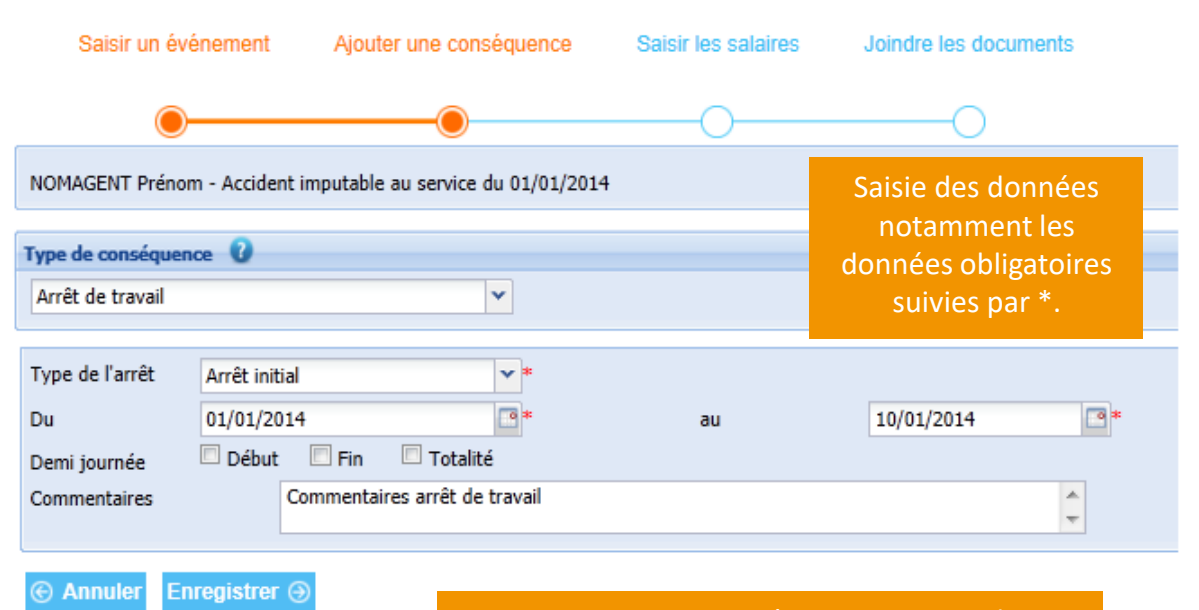

Enregistrer votre conséquence ou Annuler si vous ne souhaitez pas conserver votre saisie.

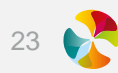

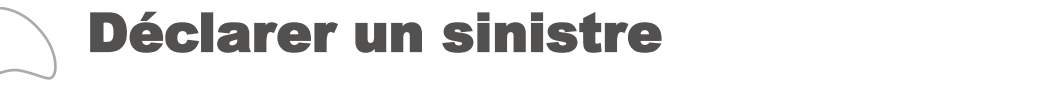

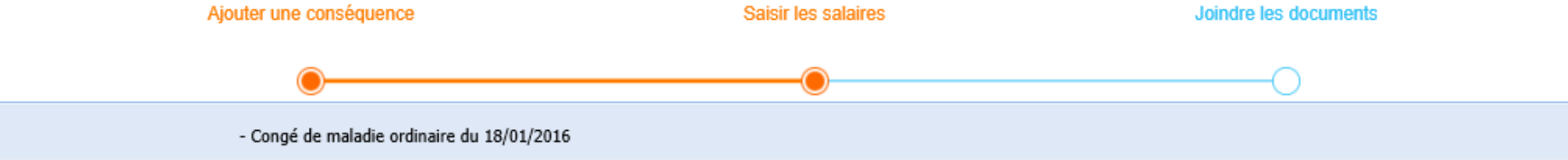

Possibilité de modifier les périodes de salaires

Comment retrouver les informations sur un bulletin de salaire ?

| Date effet Date fin effet |                 | тв           | 0              | NB        | 0       | SF         | 0       | IF                                                                                                    | R 🕜                                                                                                    |                                                                                                    | Indem                                                                | nités<br>soires             |          |                                                                                                    | Tps trava            | il                      |                              |
|---------------------------|-----------------|--------------|----------------|-----------|---------|------------|---------|----------------------------------------------------------------------------------------------------|----------------------------------------------------------------------------------------------------|----------------------------------------------------------------------------------------------------|----------------------------------------------------------------------|-----------------------------|----------|----------------------------------------------------------------------------------------------------|----------------------|-------------------------|------------------------------|
|                           |                 | Indice maj   | тв             | Nombre de | Montant | Nb enfants | Montant | Zone IR                                                                                                    | Mon                                                                                                    | tant IR                                                                                                    |                                                                      |                             | Nb he    | eures                                                                                                    | Nb heures.           | Pour                    | centage                      |
| 01/01/2016                | 31/01/2016      | 467          | 2 162,35 €     | 30        | 138,91€ | 3          | 199,34€ |                                                                                                    |                                                                                                    |                                                                                                    |                                                                      |                             |          |                                                                                                    |                      | 100,0                   | 00 %                         |
|                           |                 |              |                |           |         |            |         | MATRICULE                                                                                                    | Nº S                                                                                                    | SAGENT                                                                                                    |                                                                      |                             | STATUT   | 12 Stagia                                                                                                    | ire                  |                         |                              |
| Alloutor up               | o ligno do osla | niro Enroqia | tror loo ook   | iraa      |         |            |         | GRADE 3001 Aide                                                                                                    | e-soigna                                                                                                    | nt                                                                                                    |                                                                      |                             | UF       |                                                                                                    |                      |                         |                              |
| Ajouter un                | e lighe de sala | aire Enregis | surer les sala | ires      |         |            | × *     | ÉCHELLE ÉCHELON                                                                                                    | INDICE                                                                                                    |                                                                                                    | NOMBRE DE J                                                          | IOURS                       |          | TEMPS                                                                                                    | TAUX DE              | ENFANTS                 | NOMBRE                       |
|                           |                 |              |                |           |         |            |         |                                                                                                    |                                                                                                    | and the second second second second second second second second second second second second second second second | A CONTRACTOR AND A CONTRACT AND A                                    | a sector to the sec         | roduuit  |                                                                                                    | I CE MULTIVE RATEUR  | SEI                     | I D REUREA I                 |
|                           |                 |              |                |           |         |            |         | 00 01                                                                                                    | 3.00                                                                                                    | M-1: plein M                                                                                                    | n-1. requit m                                                        | piem m.                     | oun      | 100/100                                                                                                    | 100/100              | -                       | 151 67                       |
|                           |                 |              |                |           |         |            |         | C2 01                                                                                                    | 328                                                                                                    | M-1 : piein M                                                                                                    | n-1. reduit m                                                        | 30 30                       | Ibuun    | 100/100                                                                                                    | 100/100              | 2                       | 151,67                       |
|                           |                 |              |                |           |         |            |         | C2 01                                                                                                    | 328<br>/BELLÉ                                                                                                    | M-1 : piein h                                                                                                    | NOMBRE                                                               | 30 BASE                     | R        | 100/100                                                                                                    | 100/100              | 2<br>PARTS PAT          | 151,67                       |
| ivant ⊙                   |                 |              |                |           |         |            |         | C2 01                                                                                                    | 328<br>./BELLÉ                                                                                                    | NI-T : Diein in                                                                                                  | NOMBRE<br>OU TAUX                                                    | 30<br>BASE                  | R<br>(*) | 100/100<br>À PAYER                                                                                                    | 100/100              | 2<br>PARTS PATI<br>TAUX | 151,67<br>RONALES<br>MONTANT |
| iivant )                  |                 |              |                |           |         |            |         | C2 01                                                                                                    | 328                                                                                                    | M-T : piein n                                                                                                    | NOMBRE<br>OU TAUX                                                    | 30<br>BASE                  | R<br>(*) | 100/100<br>À PAYER                                                                                                    | 100/100<br>À DÉDUIRE | 2<br>PARTS PATI<br>TAUX | 151,67<br>RONALES<br>MONTANT |
| ivant ⊙                   |                 |              |                |           |         |            |         | C2 01 C2 01 C0DE Rémunératio 001 Traitement 007 Nouvel. Boz                                                                                                    | 328<br>.18ELLÉ<br>on brute<br>Indicia                                                                              | ire                                                                                                    | NOMBRE<br>OU TAUX                                                    | BASE                        | R<br>(*) | 100/100<br>A PAYER<br>1537,01<br>46.86                                                                                                    | 100/100              | 2<br>PARTS PATT<br>TAUX | 151,67<br>RONALES<br>MONTANT |
| ivant ⊝                   |                 |              |                |           |         |            |         | C2 01 C2 01 CODE Rémunératic 001 Traitement 007 Nouvel. Bor 020 Indemnité                                                                                                    | 328<br>JBELLÉ<br>Indicia<br>aif. Indi                                                                              | ire<br>iciaire<br>ence                                                                                           | NOMBRE<br>OU TAUX                                                    | BASE                        | R<br>(*) | 100/100<br>À PAYER<br>1537,01<br>46,86<br>15,83                                                                                                    | À DÉDUIRE            | 2<br>PARTS PATI<br>TAUX | 151,67<br>RONALES<br>MONTANT |
| ivant ⊝                   |                 |              |                |           |         |            |         | C2 01                                                                                                    | 328<br>JBELLÉ<br>Indicia<br>aif. Indi<br>le Résid.<br>Familia                                                      | ire<br>iciaire<br>ence<br>1                                                                                      | NOMBRE<br>OU TAUX                                                    | BASE                        | R<br>(*) | 100/100<br>À PAYER<br>1537,01<br>46,86<br>15,83<br>73,75                                                                                                    | 100/100              | 2<br>PARTS PATI<br>TAUX | 151,67<br>RONALES<br>MONTANT |
| ivant ⊖                   |                 |              |                |           |         |            |         | C2 01 CODE Rémunératio O1 Traitement 07 Nouvel, Boj 030 Prime Sujét 090 Prime Sujét                                                                                                    | 328<br>JBELLÉ<br>Indicia<br>if. Ind<br>le Résid.<br>Familia                                                        | ire<br>iciaire<br>ence<br>1                                                                                      | NOMBRE<br>OU TAUX<br>10, 00<br>0, 01<br>10, 00                       | BASE                        | R (*)    | 100/100<br>À PAYER<br>1537,01<br>46,80<br>15,83<br>73,75<br>153,70<br>153,70                                                                                                    | 100/100              | 2<br>PARTS PATT<br>TAUX | 151,67<br>RONALES<br>MONTANT |
| iivant                    |                 |              |                |           |         |            |         | C2 01<br>CODE L<br>Rémunération<br>CODI traitement<br>001 traitement<br>002 Indemnife<br>030 Supplément<br>030 Supplément<br>030 Supplément<br>030 Prime Sujél                                                                                                    | 328<br>JBELLÉ<br>Indicia<br>if. Ind<br>le Résid<br>Familia<br>zion<br>aitaire<br>wres                              | ire<br>iciaire<br>ence<br>1                                                                                      | NOMBRE<br>CU TAUX<br>10,00<br>0,01<br>1,00<br>1,00                   | BASE<br>15,2                | R (*)    | À PAYER<br>1537,01<br>46,66<br>15,82<br>73,75<br>153,70<br>15,24<br>2,37                                                                                                    | 100/100              | 2<br>PARTS PATI<br>TAUX | 151,67<br>RONALES<br>MONTANT |
| iivant ⊙                  |                 |              |                |           |         |            |         | C2 01<br>CODE L<br>Rémunération<br>001 Tratoment<br>007 Nouvel. Boy<br>020 Indemnié<br>030 Supplément<br>030 Prime Sorié<br>030 June Forie Sorié<br>030 June Tomas Sujét<br>030 June Tomas Sujét<br>03 | 328<br>JGELLÉ<br>Indicia<br>aif. Ind<br>de Résid<br>Familia<br>sion<br>aitaire<br>sures<br>arvice                  | ire<br>iciaire<br>ence<br>1                                                                                      | NOMBRE<br>OU TAUX<br>10,00<br>0,01<br>10,00<br>1,00                  | BASE<br>15,2<br>32,7        | R (*)    | 100/100<br>À PAYER<br>1537,01<br>46,86<br>15,8<br>73,75<br>153,77<br>15,24<br>2,73<br>305,00                                                                                       | 100/100              | 2<br>PARTS PATI<br>TAUX | 151,67<br>RONALES<br>MONTANT |
| uivant ⊙                  |                 |              |                |           |         |            |         | C2         01           CODE         L           PALE         Rémunération           01         Traitement           02         Indexes           030         Bupplament           040         Prime Sujét           050         Prime Sujét           050         Prime Sujét           051         Ind. Chausa           310         Prime de St           325         Prime Zeme Zeme Zeme Zeme Zeme Zeme Zeme Z                                                                                                    | 328<br>JBELLÉ<br>Indicia<br>if. Indicia<br>if. Indicia<br>Familia<br>tion<br>aitaire<br>sures<br>arvice<br>Cat: Ta | ire<br>iciaire<br>ence<br>1                                                                                      | NOMBRE<br>CU TAUX<br>10,00<br>0,01<br>10,00<br>1,00<br>1,00<br>37,00 | BASE<br>15,2<br>32,7<br>0,3 | R<br>(*) | A PAYER<br>100/100<br>A PAYER<br>1537,01<br>46,66<br>15,82<br>73,75<br>153,77<br>153,77<br>153,77<br>153,77<br>153,77<br>153,73<br>153,73<br>153,73<br>153,73<br>153,73<br>100/100 | 100/100              | 2<br>PARTS PATI<br>TAUX | 151,67<br>RONALES<br>MONTANT |

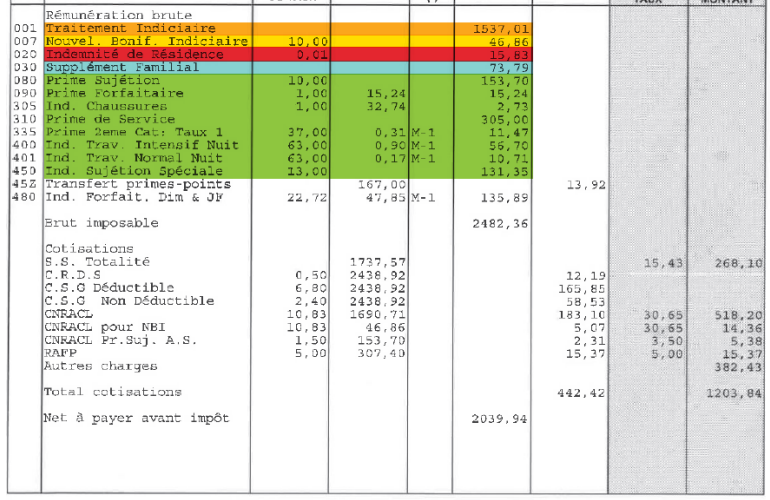

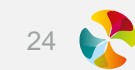

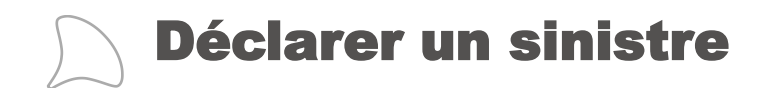

Liste dynamique des pièces à fournir en fonction du type d'évènement saisi

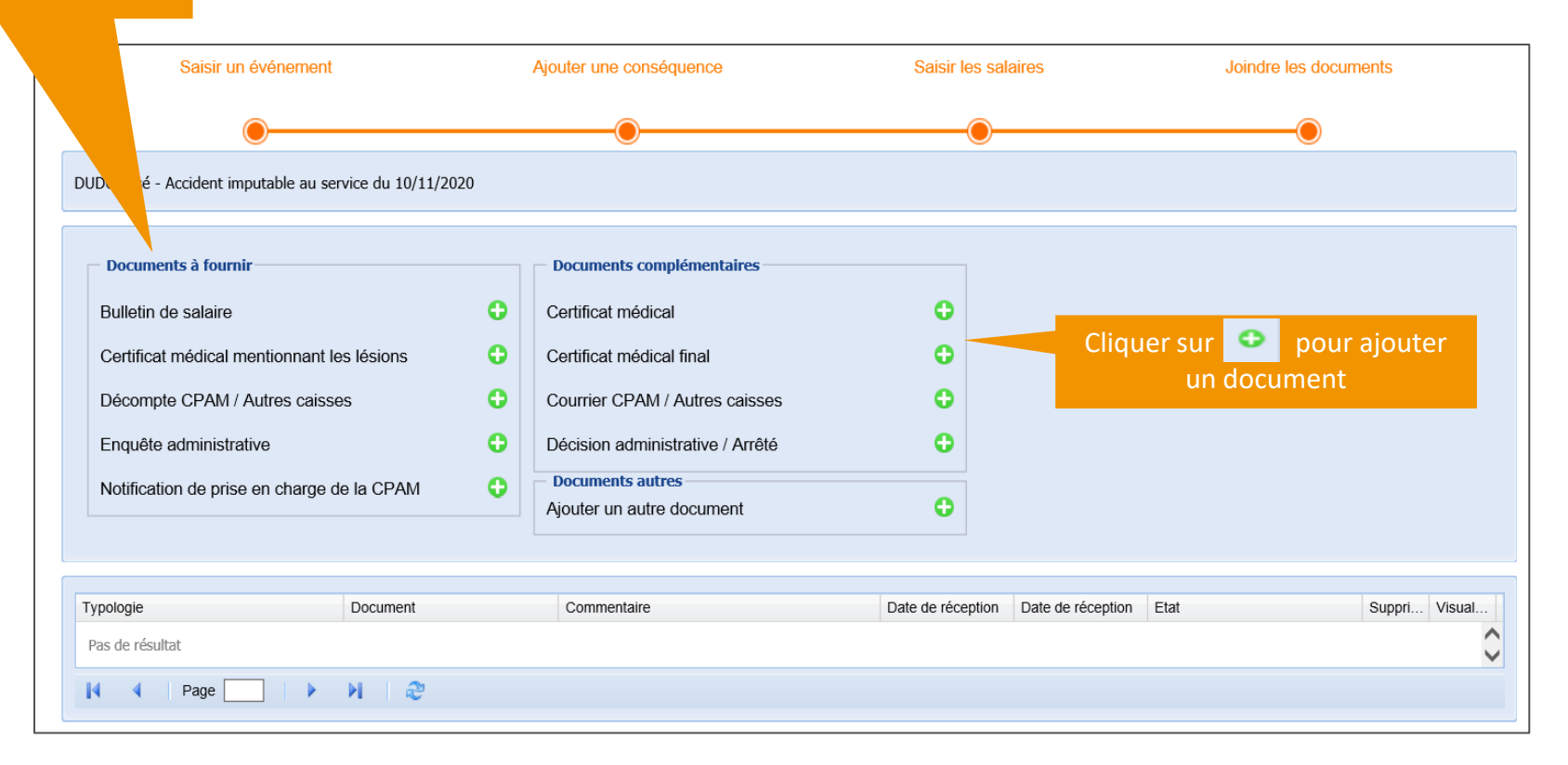

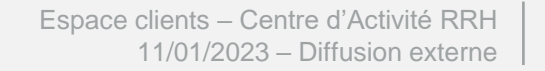

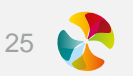

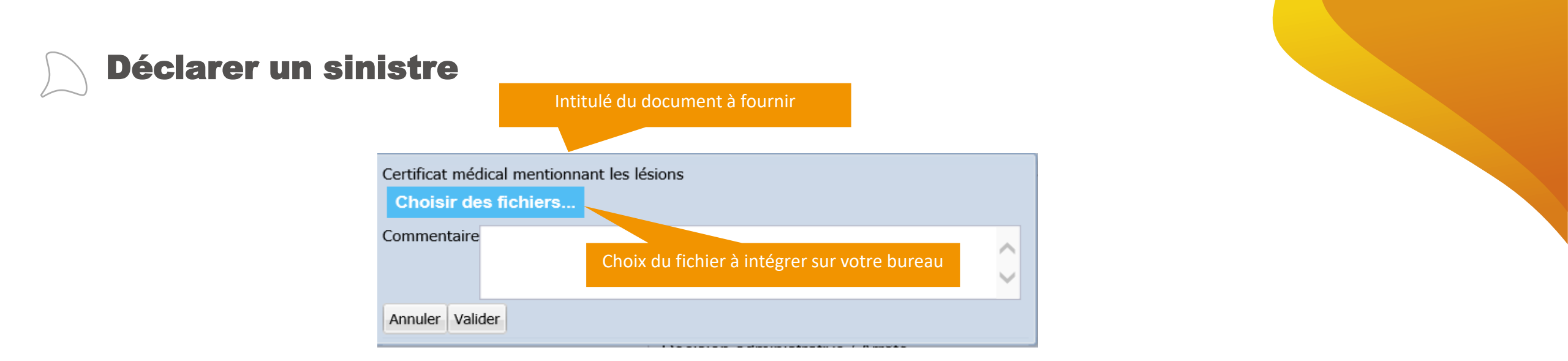

#### AJOUT D'UN DOCUMENT AUTRE

| Typologie document : |        |
|----------------------|--------|
| Choisir des fichiers |        |
| Commentaire          | ~      |
|                      | $\sim$ |
| Annuler Valider      |        |

Sélection de la typologie du document dans la liste

| Typologie doci | ument :  | 1                                        | ~ |        |
|----------------|----------|------------------------------------------|---|--------|
| Choisir des    | s fichie | Attestation témoin                       |   |        |
| Commentaire    | -        | Autres pièces                            |   |        |
| commentanc     |          | Courrier agent                           |   | ~      |
|                |          | Courrier collectivité                    |   | $\sim$ |
| L              |          | Courrier de réclamation                  |   |        |
| Annuler Valid  | er       | Devis                                    |   |        |
|                |          | Facture de frais de soins de santé       |   |        |
|                |          | Fiche de poste                           |   |        |
|                |          | RIB (avec mention des codes BIC et IBAN) |   |        |

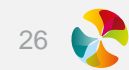

| Evénement Document          | s à intégrer Mesures prévention                                                 | évènement unique. |
|-----------------------------|---------------------------------------------------------------------------------|-------------------|
| Détail de l'événement       |                                                                                 |                   |
| Accident imputable au s     | ervice 👔                                                                        |                   |
| Déclaré le                  | 05/01/2023 *                                                                    |                   |
| Date de l'événement         | 04/01/2023 * Etat En cours de saisie *                                          |                   |
| Date de survenance          | 04/01/2023 ••• Heure de survenance 10:00                                        |                   |
| Tiers impliqué              |                                                                                 |                   |
| Tâche exercée au            | VOIRIE -CHANTIERS                                                               |                   |
| moment de l'accident        |                                                                                 |                   |
| circulation                 |                                                                                 |                   |
| Elément matériel            | MATERIEL ET ENGINS DE TERRASSEME! V MARTEAU-PIQUEUR                             |                   |
| Facteur potentiel           | Niveau 1 Viveau 2                                                               |                   |
| Pathologie                  | <b>v</b>                                                                        | Partie sini       |
| Nature des lésions          | DECHIRURE MUSCULAIRE                                                            |                   |
| Siège des lésions           | MEMBRES SUPERIEURS                                                              |                   |
| Latéralité de blessures     | DROITE Y                                                                        |                   |
| Imputabilité                | Imputabilité reconnue administrativement                                        |                   |
| — 🔺 Horaire de travail      |                                                                                 |                   |
| de                          | 08:00 ¥ à 12:00 ¥                                                               | *                 |
| et de                       | 13:30 × à 17:00 ×                                                               |                   |
| Circonstances<br>détaillées | En faisant du marteau piquer l'agent a ressenti une vive douleur à l'avant bras | *                 |
| Commentaires internes       |                                                                                 |                   |
| pas d'arrêt de travail      |                                                                                 |                   |
| Date de reprise             | • •                                                                             |                   |
| Enregistrer                 |                                                                                 |                   |
| Type de conséquence         |                                                                                 | Partie conséqu    |
| Salaires                    |                                                                                 |                   |

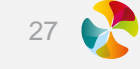

| Nature de l'événer | nent       |                    |      |    |            |                    |
|--------------------|------------|--------------------|------|----|------------|--------------------|
| Congé de maladie   | ordinaire  |                    | *    |    |            |                    |
|                    |            |                    |      |    |            |                    |
| Туре               |            | Accident de vie pr | ivée |    |            |                    |
| Commentaires inte  | ernes      |                    |      |    |            | 0                  |
| Date de reprise    |            |                    |      |    |            |                    |
| Arrêt de travail   |            |                    |      |    |            |                    |
| Type de l'arrêt    | Arrêt init | tial               | *    |    |            |                    |
| Du                 | 01/01/20   | 017                | *    | au | 15/06/2017 | × 🔤*               |
| Commentaires       |            |                    |      |    |            | $\hat{\mathbf{C}}$ |
| le Annuler En      | registre   | ( ))               |      |    |            |                    |

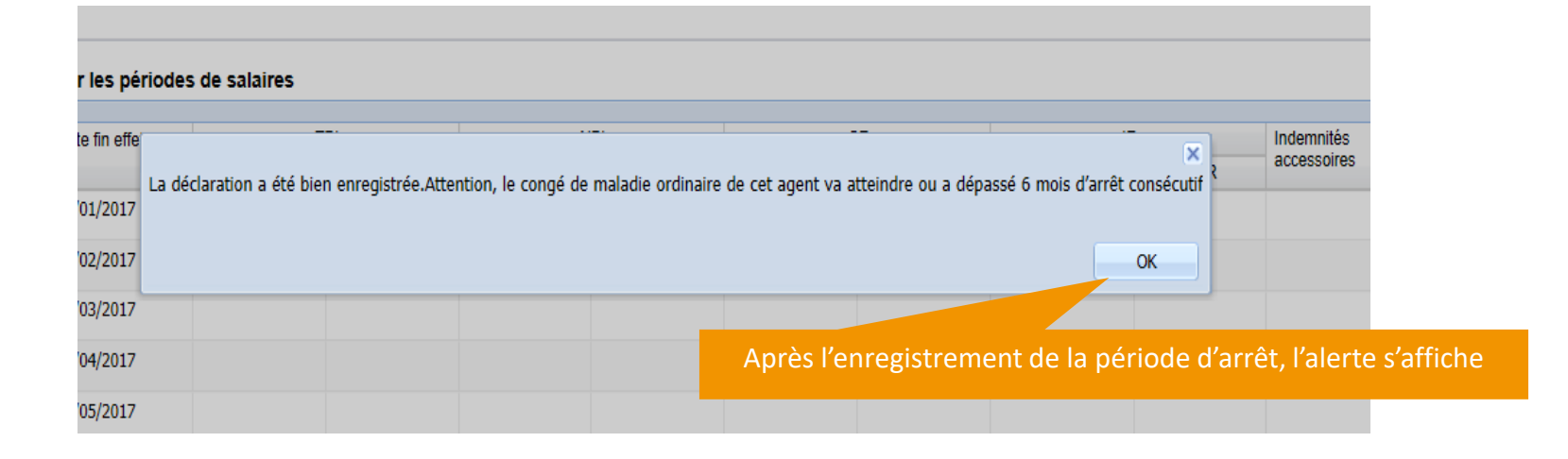

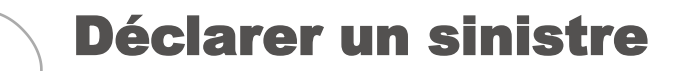

#### **CONSULTER / MODIFIER UN SINISTRE EXISTANT**

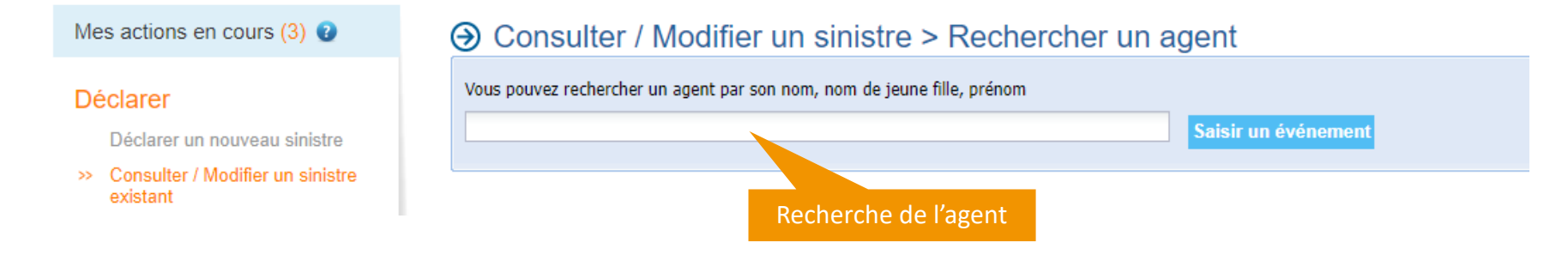

| Consulter / Modifier Supprimer |                |                                              |  |
|--------------------------------|----------------|----------------------------------------------|--|
| Vature d'événement             | Date événement | Conséquences                                 |  |
| Congé de maladie ordinaire     | 15/06/2014     | Arrêt de travail du 15/06/2014 au 10/10/2014 |  |

Sélection de l'évènement à consulter / modifier pour accéder au détail de l'évènement

#### NE

si la maladie ordinaire est transformée en longue maladie, intégrer le procès verbal du Conseil Médical et le rattacher au dossier maladie ordinaire afin que votre gestionnaire puisse effectuer la régularisation.

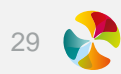

|                                                                                                    | ments a integrer Mes                                                                                                    | ures prévention                                                                                                    |                                                                            |            |                                                                                                    |                        |                                            |                                                 |             |                             |                                                                      |                         |  |
|----------------------------------------------------------------------------------------------------|----------------------------------------------------------------------------------------------------|----------------------------------------------------------------------------------------------------|----------------------------------------------------------------------------|------------|----------------------------------------------------------------------------------------------------|------------------------|--------------------------------------------|-------------------------------------------------|-------------|-----------------------------|----------------------------------------------------------------------|-------------------------|--|
| ttestation de pris                                                                                                    | e en charge Enqu                                                                                                    | ête administra                                                                                                    | ative                                                                      |            |                                                                                                    |                        |                                            |                                                 |             |                             |                                                                      |                         |  |
| tail de l'événement                                                                                                    | t                                                                                                    |                                                                                                    |                                                                            |            |                                                                                                    |                        |                                            | (                                               | •           |                             |                                                                      |                         |  |
| te des frais médica                                                                                                    | aux pour un total de 8                                                                                                    | 1,50€                                                                                                    |                                                                            |            |                                                                                                    |                        |                                            | (                                               |             | _                           |                                                                      |                         |  |
| Bénéficiaire                                                                                                    |                                                                                                    | Montant                                                                                                    | Début                                                                      | Fin        | type de frais méd Numéro de                                                                         | e facture Mode de règi | ement Date de règ                          | Etat                                            |             | Vis                         | ualisation de                                                        | 5                       |  |
| 8                                                                                                    |                                                                                                    | 25,00 €                                                                                                    | 03/05/2019                                                                 |            | Généraliste                                                                                         | Virement               | 18/06/2019                                 | Validé                                          |             | f                           | rais médicaux                                                        |                         |  |
| 8                                                                                                    |                                                                                                    | 50,00€                                                                                                    | 25/04/2019                                                                 | 13/05/2019 | Généraliste                                                                                         | Virement               | 18/06/2019                                 | Validé                                          |             |                             | caicic                                                               |                         |  |
| 9                                                                                                    |                                                                                                    | 6,50€                                                                                                    | 25/04/2019                                                                 |            | Pharmaciens                                                                                         | Virement               | 18/06/2019                                 | Validé                                          |             |                             | 301313                                                               |                         |  |
| pe de conséquence                                                                                                    | 0                                                                                                    |                                                                                                    |                                                                            |            |                                                                                                    |                        |                                            |                                                 |             |                             |                                                                      |                         |  |
| Ajouter une nouv                                                                                                    | elle conséquence<br>du 06/05/2019 au 13                                                                                                    | 3/05/2019 (Pro                                                                                                    | olongation)                                                                |            | Possibilité d'ajout                                                                                 | er une nouv            | elle périod                                | e d'arrêt c                                     | ou de soins | 5                           |                                                                      |                         |  |
| Ajouter une nouve<br>Arrêt de travail<br>Liste des droits<br>Début<br>06/05/2019                                                                                                    | elle conséquence<br>du 06/05/2019 au 13<br>Fin<br>13/05/2019                                                                                                 | 3/05/2019 (Pro<br>Nb jour<br>0                                                                                                    | olongation)                                                                |            | Possibilité d'ajout                                                                                 | er une nouv            | elle périod<br>Taux<br>100,00 %            | e d'arrêt c<br><sup>Carence</sup><br>Non        | ou de soins | s<br>des c                  | Visualisation<br>lonnées calcule                                     | es                      |  |
| Ajouter une nouve<br>Arrêt de travail<br>Liste des droits<br>Début<br>06/05/2019<br>Liste des indemnités                                                                                                    | elle conséquence<br>du 06/05/2019 au 13<br>Fin<br>13/05/2019<br>s journalières pour un                                                                       | 3/05/2019 (Pro<br>Nb jour<br>0<br>total de 416,12                                                                                       | olongation)<br>rs de franchise<br>€                                        |            | Possibilité d'ajout                                                                                 | er une nouv            | elle périod<br>Taux<br>100,00 %            | e d'arrêt c<br><sup>Carence</sup><br>Non        | ou de soins | s<br>des c                  | Visualisation<br>Ionnées calcule                                     | es                      |  |
| Ajouter une nouve<br>Arrêt de travail<br>Liste des droits<br>Début<br>06/05/2019<br>Liste des indemnités<br>Début<br>06/05/2019                                                                                                 | elle conséquence<br>du 06/05/2019 au 13<br>Fin<br>13/05/2019<br>s journalières pour un                                                                       | 3/05/2019 (Pro<br>Nb jour<br>0<br>total de 416,12<br>Fin<br>13/05/2019                                                                  | olongation)<br>rs de franchise<br>€                                        |            | Possibilité d'ajout                                                                                 | er une nouv            | elle périod<br><sup>Taux</sup><br>100,00 % | e d'arrêt c<br>Carence<br>Non                   | ou de soins | s<br>des c                  | Visualisation<br>Ionnées calcule                                     | es                      |  |
| Ajouter une nouve<br>Arrêt de travail<br>Liste des droits<br>Début<br>06/05/2019<br>Liste des indemnités<br>Début<br>06/05/2019                                                                                                 | elle conséquence<br>du 06/05/2019 au 13<br>Fin<br>13/05/2019<br>s journalières pour un                                                                       | 3/05/2019 (Pro<br>Nb jour<br>0<br>total de 416,12<br>Fin<br>13/05/2019                                                                  | olongation)<br>rs de franchise<br>€                                        |            | Possibilité d'ajout                                                                                 | er une nouv            | elle périod<br>Taux<br>100,00 %            | e d'arrêt c<br>Carence<br>Non                   | Du de soins | s<br>des c                  | Visualisation<br>Ionnées calculé                                     | es                      |  |
| Ajouter une nouve<br>Arrêt de travail<br>Liste des droits<br>Début<br>06/05/2019<br>Liste des indemnités<br>Début<br>06/05/2019<br>Arrêt de travail<br>Liste des droits                                                         | elle conséquence<br>du 06/05/2019 au 13<br>Fin<br>13/05/2019<br>s journalières pour un<br>du 25/04/2019 au 03                                                | 3/05/2019 (Pro<br>Nb jour<br>0<br>total de 416,12<br>Fin<br>13/05/2019<br>5/05/2019 (Arr                                                | olongation)<br>rs de franchise<br>€<br>êt initial)                         |            | Possibilité d'ajout                                                                                 | er une nouv            | elle périod                                | e d'arrêt c<br>Carence<br>Non                   | Du de soins | des c<br>Visualis           | Visualisation<br>lonnées calcule<br>ation du monta                   | es<br>Int dû –          |  |
| Ajouter une nouve<br>Arrêt de travail<br>Liste des droits<br>Début<br>06/05/2019<br>Liste des indemnités<br>Début<br>06/05/2019<br>Arrêt de travail<br>Liste des droits<br>Début                                                | elle conséquence<br>du 06/05/2019 au 13<br>Fin<br>13/05/2019<br>s journalières pour un<br>du 25/04/2019 au 05                                                | 3/05/2019 (Pro<br>Nb jour<br>0<br>total de 416,12<br>Fin<br>13/05/2019<br>5/05/2019 (Arr<br>Nb jour                                     | elongation)<br>rs de franchise<br>€<br>êt initial)                         |            | Possibilité d'ajout                                                                                 | er une nouv            | elle périod                                | e d'arrêt c<br>Carence<br>Non                   | Du de soins | des c<br>Visualis<br>état d | Visualisation<br>lonnées calculé<br>ation du monta<br>les rembourser | es<br>Int dû –<br>nents |  |
| Ajouter une nouve<br>Arrêt de travail<br>Liste des droits<br>Début<br>06/05/2019<br>Liste des indemnités<br>Début<br>06/05/2019<br>Arrêt de travail<br>Liste des droits<br>Début<br>25/04/2019                                  | elle conséquence<br>du 06/05/2019 au 13<br>Fin<br>13/05/2019<br>s journalières pour un<br>du 25/04/2019 au 03<br>Fin<br>05/05/2019                           | 3/05/2019 (Pro<br>Nb jour<br>0<br>total de 416,12<br>Fin<br>13/05/2019<br>5/05/2019 (Arr<br>Nb jour<br>0                                | elongation)<br>rs de franchise<br>€<br>êt initial)<br>rs de franchise      |            | Possibilité d'ajout                                                                                 | er une nouv            | elle périod                                | e d'arrêt c<br>Carence<br>Non<br>Carence<br>Non | Du de soins | des c<br>Visualis<br>état d | Visualisation<br>lonnées calculé<br>ation du monta<br>les rembourser | es<br>Int dû –<br>nents |  |
| Ajouter une nouve<br>Arrêt de travail<br>Liste des droits<br>Début<br>06/05/2019<br>Liste des indemnités<br>Début<br>06/05/2019<br>Arrêt de travail<br>Liste des droits<br>Début<br>25/04/2019<br>Liste des indemnités          | elle conséquence<br>du 06/05/2019 au 13<br>Fin<br>13/05/2019<br>s journalières pour un<br>du 25/04/2019 au 05<br>Fin<br>05/05/2019<br>s journalières pour un | 3/05/2019 (Pro<br>0<br>total de 416,12<br>Fin<br>13/05/2019<br>5/05/2019 (Arr<br>0<br>biour<br>0<br>total de 572,16                     | elongation)<br>rs de franchise<br>€<br>êt initial)<br>rs de franchise<br>€ |            | Possibilité d'ajout<br>Nb jours indemnisés<br>8<br>Montant<br>416,12 €<br>Nb jours indemnisés<br>11 | er une nouv            | elle périod                                | e d'arrêt c<br>Carence<br>Non<br>Carence<br>Non | Du de soins | des c<br>Visualis<br>état d | Visualisation<br>lonnées calcule<br>ation du monta<br>les rembourser | es<br>int dû –<br>nents |  |
| Ajouter une nouve<br>Arrêt de travail<br>Liste des droits<br>Début<br>06/05/2019<br>Liste des indemnités<br>Début<br>06/05/2019<br>Arrêt de travail<br>Liste des droits<br>Début<br>25/04/2019<br>Liste des indemnités<br>Début | elle conséquence<br>du 06/05/2019 au 13<br>Fin<br>13/05/2019<br>s journalières pour un<br>du 25/04/2019 au 05<br>Fin<br>05/05/2019<br>s journalières pour un | 3/05/2019 (Pro<br>Nb jour<br>0<br>total de 416,12<br>Fin<br>13/05/2019<br>5/05/2019 (Arr<br>0<br>Nb jour<br>0<br>total de 572,16<br>Fin | elongation)                                                                |            | Possibilité d'ajout<br>Nb jours indemnisés<br>8<br>Montant<br>416,12 €<br>Nb jours indemnisés<br>11 | Etat<br>Validé         | elle périod                                | e d'arrêt c<br>Carence<br>Non<br>Carence<br>Non | Du de soins | des c<br>Visualis<br>état d | Visualisation<br>lonnées calcule<br>ation du monta<br>les rembourser | es<br>Int dû –<br>nents |  |

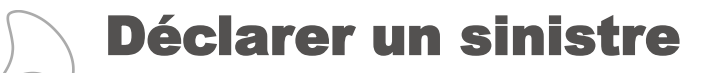

#### **DECLARER UN DECES**

| Nature de l'événement                      | Possib | ilité de déclarer un décès e | n sélectionnant       |               |
|--------------------------------------------|--------|------------------------------|-----------------------|---------------|
|                                            | le ty  | /pe d'évenement dans la list | te deroulante         |               |
| Accident imputable au service              |        |                              |                       |               |
| Adoption                                   |        |                              |                       |               |
| Congé de longue durée                      |        |                              |                       |               |
| Congé de longue durée imputable au service |        |                              | Nature de l'événement |               |
| Congé de longue maladie                    |        |                              | Décès                 | *             |
| Congé de maladie grave                     |        |                              |                       |               |
| Congé de maladie ordinaire                 |        |                              | Plaquette capital déc | ės –          |
| Décès                                      |        |                              | Date de survenance    |               |
| Maladie imputable au service               |        |                              | Date de survenance    |               |
| Maladie professionnelle                    |        |                              | Commentaires          |               |
| Maternité                                  |        |                              | Statut                | Titulaire 💙 * |
| Paternité                                  |        |                              | Cause                 | Cause 💙 *     |

Renseigner l'ensemble des informations nécessaires pour le calcul et le versement du capital décès

| ature de l'événement  |                                |                                    |
|-----------------------|--------------------------------|------------------------------------|
| Décès                 | ¥                              | Mise à dispesition de la plaquette |
| laquette capital déci | ès                             | reprenant toutes les informations  |
| Date de survenance    | *                              | liées au capital décès             |
| Commentaires          |                                | 0                                  |
| Statut                | Titulaire *                    |                                    |
| Cause                 | Cause 💌 *                      |                                    |
| ïiers impliqué        |                                |                                    |
| Ayants droit          | Ascendant Conjoint Enfants Auc | un                                 |
| Date d'embauche       | 01/01/2015                     |                                    |
| Date de naissance     | 18/08/1974                     |                                    |
| lombre d'enfants      |                                |                                    |
|                       |                                |                                    |

#### 💮 Annuler 🛛 Enregistrer 🏵

## Onsulter / Modifier un sinistre > Rechercher un agent

Vous pouvez rechercher un agent par son nom, nom de jeune fille, prénom

| david |       | Saisir un événement |
|-------|-------|---------------------|
| DAVID | AGENT |                     |

Agent dans la collectivité dissoute

#### 

Vous pouvez rechercher un agent par son nom, nom de jeune fille, prénom

AGENT

DAVID

Saisir un événement

| Nature d'événement            | Date événement | Conséquences                                                                                                    |
|-------------------------------|----------------|----------------------------------------------------------------------------------------------------|
| Congé de maladie ordinaire    | 01/05/2017     | Arrêt de travail du 04/05/2017 au 15/05/2017<br>Arrêt de travail du 01/05/2017 au 03/05/2017                                                                                                    |
| Congé de maladie ordinaire    | 12/12/2016     | Arrêt de travail du 24/12/2016 au 28/12/2016<br>Arrêt de travail du 17/12/2016 au 23/12/2016<br>Arrêt de travail du 12/12/2016 au 16/12/2016                                                                                                    |
| Congé de maladie ordinaire    | 21/11/2016     | Arrêt de travail du 21/11/2016 au 26/11/2016                                                                                                    |
| Congé de maladie ordinaire    | 25/04/2016     | Arrêt de travail du 31/05/2016 au 15/06/2016<br>Arrêt de travail du 15/05/2016 au 30/05/2016<br>Arrêt de travail du 01/05/2016 au 14/05/2016<br>Arrêt de travail du 25/04/2016 au 30/04/2016                                                                                                    |
| Accident imputable au service | 29/01/2016     | Arrêt de travail du 21/02/2016 au 04/03/2016<br>Arrêt de travail du 06/02/2016 au 20/02/2016<br>Arrêt de travail du 30/01/2016 au 05/02/2016                                                                                                    |
| Congé de maladie ordinaire    | 24/04/2013     | Arrêt de travail du 24/04/2013 au 20/05/2013                                                                                                    |
| Accident imputable au service | 20/01/2012     | Temps partiel thérapeutique du 29/05/2012 au 28/08/2012<br>Arrêt de travail du 21/05/2012 au 28/05/2012<br>Arrêt de travail du 01/05/2012 au 20/05/2012<br>Arrêt de travail du 01/04/2012 au 30/04/2012<br>Arrêt de travail du 10/03/2012 au 31/03/2012<br>Arrêt de travail du 18/02/2012 au 09/03/2012<br>Arrêt de travail du 13/02/2012 au 17/02/2012<br>Arrêt de travail du 20/01/2012 au 12/02/2012 |

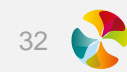

# Gestion de l'intercommunalité

## Onsulter / Modifier un sinistre > Rechercher un agent

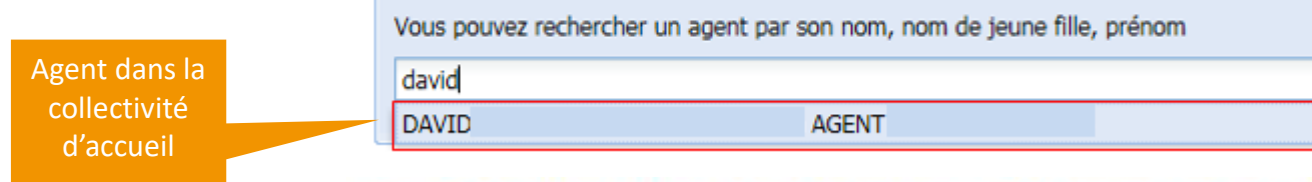

#### 

Vous pouvez rechercher un agent par son nom, nom de jeune fille, prénom

| Nature d'événement            | Date événement | Conséquences                                                                                                    |
|-------------------------------|----------------|----------------------------------------------------------------------------------------------------|
| Congé de maladie ordinaire    | 10/10/2017     | Arrêt de travail du 10/10/2017 au 12/10/2017                                                                                                    |
| Congé de maladie ordinaire    | 01/05/2017     | Arrêt de travail du 04/05/2017 au 15/05/2017<br>Arrêt de travail du 01/05/2017 au 03/05/2017                                                                                                    |
| Congé de maladie ordinaire    | 02/02/2017     | Arrêt de travail du 02/02/2017 au 04/02/2017                                                                                                    |
| Congé de maladie ordinaire    | 12/12/2016     | Arrêt de travail du 24/12/2016 au 28/12/2016<br>Arrêt de travail du 17/12/2016 au 23/12/2016<br>Arrêt de travail du 12/12/2016 au 16/12/2016                                                                                                    |
| Congé de maladie ordinaire    | 21/11/2016     | Arrêt de travail du 21/11/2016 au 26/11/2016                                                                                                    |
| Congé de maladie ordinaire    | 25/04/2016     | Arrêt de travail du 31/05/2016 au 15/06/2016<br>Arrêt de travail du 15/05/2016 au 30/05/2016<br>Arrêt de travail du 01/05/2016 au 14/05/2016<br>Arrêt de travail du 25/04/2016 au 30/04/2016                                                                                                    |
| Accident imputable au service | 29/01/2016     | Arrêt de travail du 21/02/2016 au 04/03/2016<br>Arrêt de travail du 06/02/2016 au 20/02/2016<br>Arrêt de travail du 30/01/2016 au 05/02/2016                                                                                                    |
| Congé de maladie ordinaire    | 24/04/2013     | Arrêt de travail du 24/04/2013 au 20/05/2013                                                                                                    |
| Accident imputable au service | 20/01/2012     | Temps partiel thérapeutique du 29/05/2012 au 28/08/2012<br>Arrêt de travail du 21/05/2012 au 28/05/2012<br>Arrêt de travail du 01/05/2012 au 20/05/2012<br>Arrêt de travail du 01/04/2012 au 30/04/2012<br>Arrêt de travail du 10/03/2012 au 31/03/2012<br>Arrêt de travail du 18/02/2012 au 09/03/2012<br>Arrêt de travail du 18/02/2012 au 09/03/2012 |

×

Saisir un événement

Évènement créé depuis la collectivité d'accueil

Évènement créé depuis la collectivité dissoute

## **Mes actions en cours**

Lien pour accéder à la fonctionnalité « mes actions en cours » avec volume des actions.

Dossier en anomalie

Pas de résultats

Mes actions en cours (4) 👔

#### Déclarer

Visualiser vos données

#### Gérer vos agents

Editer

Gérer les demandes

Accéder aux contrats

| Cliquer sur 'Recherche<br>pour clôturer cette de | 'évènement associé à l'action         |            |                |
|--------------------------------------------------|---------------------------------------|------------|----------------|
| Agent                                            |                                       |            |                |
| Typologie dossier                                | · · · · · · · · · · · · · · · · · · · |            |                |
| _                                                | Alerte fin de droits                  |            |                |
| Rechercher                                       | Demande de recours                    |            |                |
|                                                  | Document manquant                     |            |                |
| Agent Ev                                         | ène Dossier à clôturer                | Complément | Ouvrir dossier |

O Visualiser les actions en cours > Liste des actions en cours

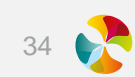

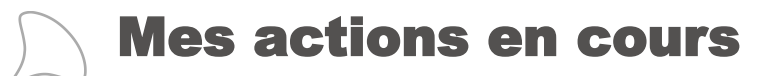

#### **ALERTE FIN DE DROITS**

## 

| Cliquer sur 'Rechercher' pour disposer de la liste des actions en cours concernant votre collectivité. Vous pouvez ouvrir l'évènement associé à l'action<br>pour clôturer cette dernière. |                             |                      |                                                                       |                                          |                                                      |                    |
|----------------------------------------------------------------------------------------------------|-----------------------------|----------------------|-----------------------------------------------------------------------|------------------------------------------|------------------------------------------------------|--------------------|
| Agent                                                                                                    |                             |                      |                                                                       |                                          |                                                      |                    |
| Typologie dossier                                                                                                    | Alerte fin de droits        | *                    | D                                                                     | escription de l'alerte                   | des fin de droits                                    |                    |
| Rechercher                                                                                                    |                             |                      | afin de t                                                             | ransmettre le dossie                     | r à l'instance concernée                             |                    |
|                                                                                                    |                             |                      |                                                                       |                                          |                                                      |                    |
| Agent                                                                                                    | Evènement                   | Typologie            | Description de l'action                                               |                                          | Complément                                           | Ouvrir dossier     |
| -                                                                                                    | MAL_ORDINAIRE du 01/05/2017 | Alerte fin de droits | Attention, le congé de maladie ordinaire de cel<br>d'arrêt consécutif | t agent va atteindre ou a dépassé 6 mois |                                                      | Supprimer l'alerte |
|                                                                                                    |                             |                      |                                                                       |                                          |                                                      | _                  |
|                                                                                                    |                             |                      |                                                                       | Possibilité o<br>afin qu'elle n'ap       | de supprimer l'alerte<br>paraisse plus dans la liste |                    |

35 💦

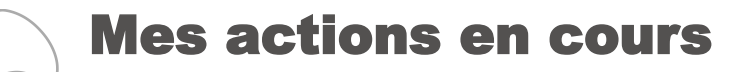

#### **DEMANDE DE RECOURS**

## 

| Cliquer sur 'Rechercher' pour disposer de la liste des actions en cours concernant votre collectivité. Vous pouvez ouvrir l'évènement associé à l'action<br>pour clôturer cette dernière. |                                                                                 |                    |                                                                   |            |                |  |  |
|----------------------------------------------------------------------------------------------------|---------------------------------------------------------------------------------|--------------------|-------------------------------------------------------------------|------------|----------------|--|--|
| Agent                                                                                                    |                                                                                 |                    |                                                                   |            |                |  |  |
| Typologie dossier                                                                                                    | ologie dossier Demande de recours                                               |                    |                                                                   |            |                |  |  |
| Rechercher                                                                                                    | Rechercher                                                                      |                    |                                                                   |            |                |  |  |
|                                                                                                    |                                                                                 |                    |                                                                   |            |                |  |  |
| Agent                                                                                                    | Evènement                                                                       | Typologie          | Description de l'action                                           | Complément | Ouvrir dossier |  |  |
|                                                                                                    | AIS du 30/06/2014                                                               | Demande de recours | Une demande de recours potentiel a été détectée sur cet évènement |            | Ouvrir         |  |  |
|                                                                                                    |                                                                                 |                    |                                                                   |            |                |  |  |
| Liste des dossiers pour lesquels un tiers est impliqué                                                                                                    |                                                                                 |                    |                                                                   |            |                |  |  |
|                                                                                                    | Possibilité de faire la demande de recours directement<br>à partir de cet écran |                    |                                                                   |            |                |  |  |

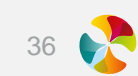
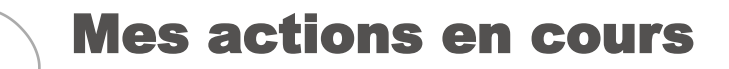

#### **DOCUMENT MANQUANT**

| liquer sur 'Recherch<br>jour de votre dossie | er' pour disposer de la liste d<br>er.                                 | es actions en co     | urs concernant votre collectivité. La colonne 'Action' vous per                                                                    | met d'effectuer la mise                                                                                 |                                            |                        |
|----------------------------------------------|------------------------------------------------------------------------|----------------------|----------------------------------------------------------------------------------------------------|----------------------------------------------------------------------------------------------------|--------------------------------------------|------------------------|
| Agent                                        |                                                                        |                      |                                                                                                    | Cliqu<br>pou<br>fenêtr                                                                                  | er sur intég<br>r accéder à<br>e d'intégra | grer<br>1 la<br>1tion. |
| lypologie dossier<br>Rechercher              | Document manquant                                                      |                      |                                                                                                    |                                                                                                    |                                            |                        |
| Agent                                        | Evènement                                                              | Typologie            | Description de l'action                                                                                                    | Complément                                                                                              | Date                                       | Action                 |
|                                              | ACCIDENT_SERVICE du<br>30/01/2018<br>1J du 06/07/2020 au<br>31/08/2020 | Document<br>manquant | DOCUMENT MANQUANT A INTEGRER (fonction 'intégrer<br>document') pour traitement par nos équipes et déblocage des<br>remboursements. | Décision administrative / Arrêté -<br>statuant sur la nouvelle période<br>d'arrêt à compter du 06/07/20 | 27/03/2021                                 | Intégrei               |
|                                              | ACCIDENT SERVICE du                                                    | Document<br>manguant | DOCUMENT MANQUANT A INTEGRER (fonction 'intégrer<br>document') pour traitement par nos équipes et déblocage des                    | Certificat médical mentionnant les<br>lésions                                                           | 22/01/2021                                 | Intégrei               |

selon les conditions du contrat.

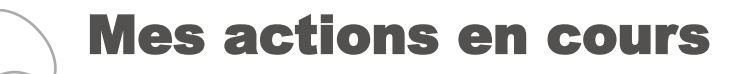

#### **DOCUMENT MANQUANT**

Joindre les documents

#### O Visualiser les actions en cours > Joindre les documents

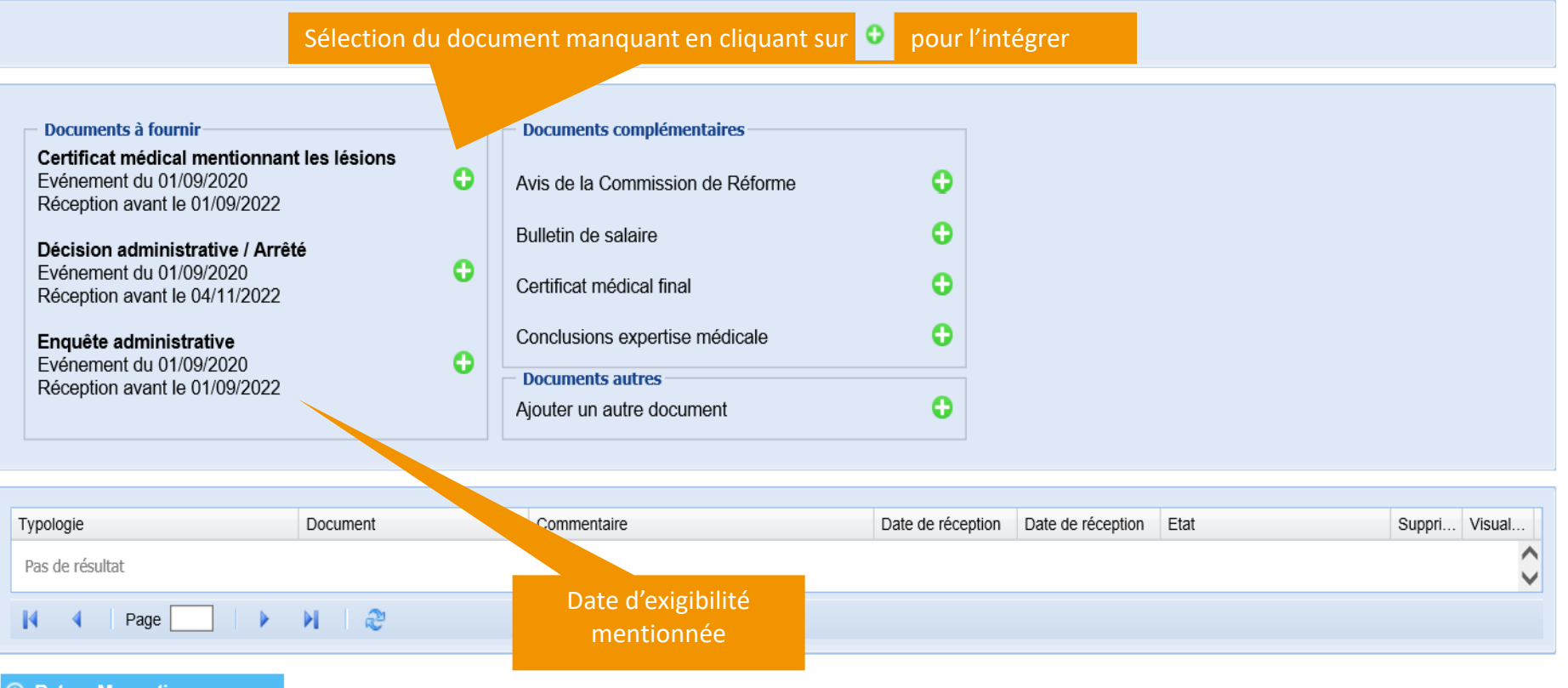

♂ Retour Mes actions en cours

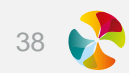

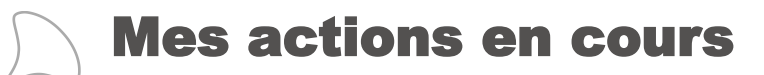

#### **DOCUMENT MANQUANT**

### O Visualiser les actions en cours > Liste des actions en cours

| Cliquer sur 'Rechercher' pour disposer de la liste des actions en cours concernant votre collectivité. Vous pouvez ouvrir l'évènement associé à l'action |  |
|----------------------------------------------------------------------------------------------------|--|
| pour clôturer cette dernière.                                                                                                    |  |

| Agent             |                   |   |
|-------------------|-------------------|---|
| Typologie dossier | Document manquant | • |
| Rechercher        |                   |   |

| MAL_PROFESSION du 01/09/ Document manquant DOCUMENT MANQUANT A INT<br>traitement par nos équipes et | EGRER (fonction 'intégrer document') pour Procès verbal de la commission de réforme 26/06/2018 Ouvrir éblocage des remboursements. |
|----------------------------------------------------------------------------------------------------|----------------------------------------------------------------------------------------------------|
|                                                                                                    |                                                                                                    |
|                                                                                                    |                                                                                                    |
|                                                                                                    |                                                                                                    |
| La ligne de blocage sur la                                                                          | quelle le justificatif                                                                                                    |
| car l'action a é                                                                                    | té traitée                                                                                                    |

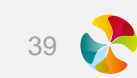

## Mes actions en cours

#### **DOSSIER A CLOTURER**

Liste des évènements pour lesquels une date de reprise pourrait être renseignée.

## Visualiser les actions en cours > Liste des actions en cours Cliquer sur 'Rechercher' pour disposer de la liste des actions en cours concernant votre collectivité. La colonne 'Action' vous permet d'effectuer la mise à jour de votre dossier.

| Agent<br>Typologie dossier | Dossier à clôtu                | rer                   | <b>~</b>                                                                                                    |            |                                                  |         |
|----------------------------|--------------------------------|-----------------------|----------------------------------------------------------------------------------------------------|------------|--------------------------------------------------|---------|
| Rechercher                 |                                |                       |                                                                                                    |            |                                                  |         |
|                            |                                |                       |                                                                                                    |            |                                                  |         |
| Agent                      | Evènement                      | Typologie             | Description de l'action                                                                                                    | Complément | Date                                             | Action  |
|                            | MAL_ORDINAIRE du<br>22/05/2019 | Dossier à<br>clôturer | Cet agent a peut-être repris son travail ?<br>Si OUI, mentionnez sa date de reprise ci-après<br>puis validez<br>Si NON, déclarez une prolongation d'arrêt |            | Cliquer pour<br>saisir une<br>date de<br>reprise | Valider |

Vous pouvez renseigner la date de reprise s'il y a lieu, puis « valider » dans la colonne « action ». Une fois la date renseignée et validée, la ligne du dossier est supprimée.

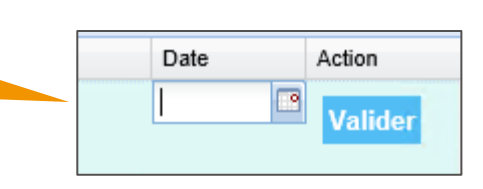

Cliquer dans la colonne « date ».

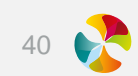

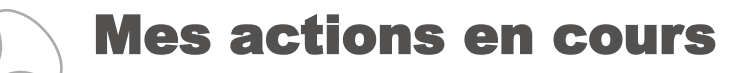

#### **DOSSIER EN ANOMALIE**

#### O Visualiser les actions en cours > Liste des actions en cours

Cliquer sur 'Rechercher' pour disposer de la liste des actions en cours concernant votre collectivité. Vous pouvez ouvrir l'évènement associé à l'action pour clôturer cette dernière.

| Agent             |                     |   |
|-------------------|---------------------|---|
| Typologie dossier | Dossier en anomalie | • |
| Rechercher        |                     |   |

| Agent | Evènement         | Typologie           | Description de l'action                                               | Complément | Ouvrir dossier |
|-------|-------------------|---------------------|-----------------------------------------------------------------------|------------|----------------|
|       | AIS du 17/09/2017 | Dossier en anomalie | Au moins un des documents intégrés est en anomalie pour cet évènement |            | Ouvrir         |
|       |                   |                     |                                                                       |            | Currin         |
|       |                   |                     | Listo dos dessiors pour losquels                                      |            |                |
|       |                   |                     | un ou plusieurs documents                                             |            |                |
|       |                   |                     | n'ont pu être intégrés et qu'il faut mo                               | odifier    |                |

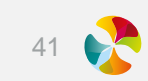

#### LES DONNEES JOURNALIERES

Mes actions en cours (3) 👔

Déclarer

Consulter les éléments saisis sur une journée sélectionnée

#### Visualiser vos données

- >> Les données journalières
  - Les relevés de comptes
  - Les documents intégrés
  - Les données du Rapport Social Unique

#### Ocnsulter / Modifier un sinistre > Recherche des données journalières

Synthèse des éléments saisis sur la collectivité pour la journée sélectionnée

 Date de saisie
 21/10/2014

 Rechercher
 Conséquence créée dans la journée
 Document intégré dans la jou...

 Agent
 Evénement
 Conséquence créée dans la journée
 Document intégré dans la jou...

 AGENT Jean
 MAL du 15/06/2014
 Arrêt de travail du 15/06/2014 au 10/10/2014
 Document intégré dans la jou...

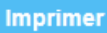

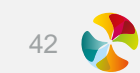

#### **LES RELEVES DE COMPTES**

Consulter les remboursements réalisés sur une période donnée (maximum sur les 12 derniers mois)

Mes actions en cours (3) 👔

Déclarer

#### Visualiser vos données

Les données journalières

>> Les relevés de comptes

Les documents intégrés

Les données du Rapport Social Unique

Remboursements réalisés

BONNOT Jean

M 4

Page 1

#### 

#### Vous pouvez visualiser ici la liste des relevés de compte pour l'ensemble de la collectivité

MP du 27/09/2019

de 1 🕨 🔰 🧟 Page courante 1 - 9 sur 9

| Agent                             |                             |                               |             |                   |   |                       |
|-----------------------------------|-----------------------------|-------------------------------|-------------|-------------------|---|-----------------------|
| Date de règlement du              | 1/10/2019                   | au 06/01                      | /2020       |                   |   |                       |
| Montant                           |                             | Bénéficiaire                  |             | ¥                 |   |                       |
| Numéro de facture                 |                             | Mode de règlement 🛛 Chè       | que 🗹 Virem | ent 🗹 Prélèvement |   |                       |
| Date d'événement                  |                             | Nature de l'événement         |             |                   | ~ | Compléter les filtres |
| Population                        | ¥                           |                               |             |                   |   | en fonction des       |
| Budget                            | ~                           | Type de règlement             |             | ¥                 |   | éléments recherchés.  |
| Dériada da prostation du          |                             | .,,,                          |             |                   |   |                       |
| renoue de prestadoir du           |                             | au                            |             |                   |   |                       |
| Montant total des relevé          | és de compte : 9 586,08 €   | Prestation                    | Montant     | Bénéficiaire      |   |                       |
|                                   |                             |                               |             |                   |   | Visualiser            |
| Règlement du 21/10/2              | 019 ; Contrat 1406D - 81759 | /1528 ; 4 563,22 € (Virement) |             |                   |   | les hordereaux et     |
| LINE Marie                        | MAT du 26/09/2019           | IJ du 26/09/2019 au 30/09/2   | 425,33€     | Jolieville Mairie |   | décomptes             |
| SERIEN Jean                       | MAL du 19/08/2019           | IJ du 19/08/2019 au 30/08/2   | 206,88 €    | Jolieville Mairie |   | uecomptes             |
| MAGE Ally                         | MAT du 12/07/2019           | IJ du 01/09/2019 au 30/09/2   | 2 328,95 €  | Jolieville Mairie |   |                       |
| STAIN Alain                       | MAT du 20/05/2019           | IJ du 01/09/2019 au 22/09/2   | 1 602,06 €  | Jolieville Mairie |   |                       |
| <sup>∃</sup> Règlement du 13/11/2 | 019 ; Contrat 1406D - 81759 | /1528 ; 5 022,86 € (Virement) |             |                   |   |                       |
| MAGE Ally                         | MAT du 12/07/2019           | IJ du 01/10/2019 au 31/10/2   | 2 328,96 €  | Jolieville Mairie |   |                       |
| LINE Marie                        | MAT du 26/09/2019           | IJ du 01/10/2019 au 31/10/2   | 2 552,00 €  | Jolieville Mairie |   |                       |
| BONNOT Jean                       | MP du 27/09/2019            | FM à partir du 27/09/2019     | 60,00€      | Cabinet de radi   |   |                       |
| BONNOT Jean                       | MP du 27/09/2019            | FM à partir du 10/10/2019     | 31,90 €     | HALLE Jaime       |   |                       |

50,00€

FM à partir du 10/10/2019

CAMAN Meddy

#### LES DOCUMENTS INTEGRES

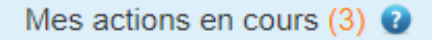

Déclarer

#### Visualiser vos données

Les données journalières

Les relevés de comptes

>> Les documents intégrés

Les données du Rapport Social Unique

| nsulter les docume<br>de la col | nts intégrés<br>lectivité. | au niveau                          |                                         |             |                   |             |         |        |
|---------------------------------|----------------------------|------------------------------------|-----------------------------------------|-------------|-------------------|-------------|---------|--------|
|                                 |                            |                                    |                                         |             | omplétor los filt | ro 6        |         |        |
| O Visualiser le                 | s documents i              | ntégrés > Recherc                  | he des documents                        |             | ompleter les lift | lémonte ro  | charchi | ác     |
| Vous pouvez visualiser ici      | la liste des documents int | égrés pour l'ensemble de la collec | tvité                                   | e           | n tonction des e  | iements re  | cherche | 25     |
| Date de réception du            | 02/04/2018                 | au 19/04/2018                      | 3                                       |             |                   |             |         |        |
| Type de document                | Certificat médical         | ¥                                  | Nom du document                         |             |                   |             |         |        |
| Agent                           |                            |                                    |                                         |             |                   |             |         |        |
| Evénement                       |                            | ۷                                  |                                         |             |                   |             |         |        |
|                                 |                            |                                    | Recherche                               | r           |                   |             |         |        |
| Agent                           | Evénement                  | Typologie                          | Document                                | Commentaire | Date réception    | Ewt         | Suppri  | Visual |
| NOMAGENT Prénom                 | AIS du 22/07/2016          | Certificat médical                 | certificat final.pdf                    |             | 05/04/2018        | Réceptionné |         |        |
| NOMAGENT Prénom                 | AIS du 07/07/2016          | Certificat médical                 | prolongation jusqu'au 4 mai<br>2018.pdf |             | 12/04/2018        | Réceptionné |         | Ì.     |

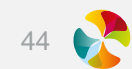

#### LES DONNEES DU RAPPORT SOCIAL UNIQUE

Mes actions en cours (3) 👔

#### Déclarer

#### Visualiser vos données

Les données journalières

Les relevés de comptes

Les documents intégrés

» Les données du Rapport Social Unique

### Exporter les données du Rapport Social Unique > Rapport Social Unique

Vous pouvez télécharger ici les données de votre Rapport Social Unique 2021 pour l'ensemble de la collectivité.

Obtenir le Rapport Social Unique

Extraction du rapport au format Excel

| Nom   | Prénom | Date de naissance | Nombre d'arrêt(s) | Nombre de jours d'absences | Motif d'absence | Nature lésion | Siège lésion | Elément matériel | Maladie professionnelle | Type d'activité maladie professionnelle | Type d'activité arrêt de travail | Accident avec arrêt | Année de l'événement |
|-------|--------|-------------------|-------------------|----------------------------|-----------------|---------------|--------------|------------------|-------------------------|-----------------------------------------|----------------------------------|---------------------|----------------------|
| PAUL  | Jean   | oct-62            | 2                 | 61                         | ABS003          | NL001         | SL006        | EM002            |                         |                                         | TA015                            | 1                   | 2021                 |
| RAOUL | Pierre | dec-74            | 2                 | 75                         | ABS003          | NL002         | SL006        | EM001            |                         |                                         | TA015                            | 1                   | 2020                 |
|       |        |                   |                   |                            |                 |               |              |                  |                         |                                         |                                  |                     |                      |

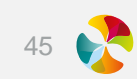

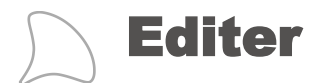

#### Mes actions en cours (3) 👔

Déclarer

Visualiser vos données

Gérer vos agents

#### Editer

Une attestation de prise en charge

```
Une enquête administrative
```

#### ⊖ Editer l'attestation de prise en charge > Rechercher un agent

Vous pouvez rechercher un agent par son nom, nom de jeune fille, prénom

Saisir un événement

#### ⊖ Editer l'enquête administrative > Rechercher un agent

Vous pouvez rechercher un agent par son nom, nom de jeune fille, prénom

Saisir un événement

Lorsque la recherche agent est effectuée : possibilité d'éditer les deux types de documents après avoir sélectionné l'évènement lié.

| Co | onsulter / Modifier Attestation de prise en charge | Enquête admin  | nistrative                                                                                                    |
|----|----------------------------------------------------|----------------|----------------------------------------------------------------------------------------------------|
|    | Nature d'événement                                 | Date événement | Conséquences (arrêt, prolongation)                                                                                 |
| V  | Accident imputable au service                      | 09/04/2019     | Période de soins du 09/04/2019 au 29/04/2019                                                                       |
|    | Accident imputable au service                      | 20/03/2014     | Temps partiel thérapeutique du 06/05/2019 au 28/07/2019<br>Temps partiel thérapeutique du 06/02/2019 au 05/05/2019 |

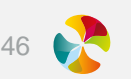

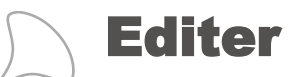

#### **UNE ATTESTATION DE PRISE EN CHARGE**

A conserver par l'agent pour présentation aux praticiens Pour tout renseignement prenez contact avec votre employeur

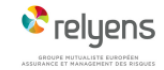

#### **ATTESTATION DE PRISE EN CHARGE**

· Le remboursement des soins est à demander dans les 90 jours qui suivent la réalisation des actes.

• Le tiers-navant étant subordonné à l'utilisation de l'attestation de prise en charne, tout titre de paiement doit être accompagné d'un volet grinnal de cette liasse. Le tiers-payant est un service mis à disposition de l'employeur par l'assureur pendant la période d'effet du contrat les liant. A ce titre, ce service est subordonné à

la bonne éxécution dudit contrat.

 L'agent ne doit pas transmettre sa carte VITALE au praticien et ne doit rien envoyer à la Sécurité sociale. Cet accident de service, trajet ou maladie professionnelle est couvert par l'employeur. Relyens se subroge à celui-ci pour la prise en charge totale ou partielle des frais (voir modalités au verso). En cas de règlement partiel, votre facture sera transmise à l'employeur de l'agent pour règlement du solde dû. L'assureur se réserve le droit de refuser la prise en charge de certains soins sur avis de son médecin conseil.

Seuls les soins imputables à l'accident de service, traiet ou maladie professionnelle seront pris en charge.

Cette attestation de prise en charge ne devra pas être utilisée en cas d'accident de « vie privée ».

| le soussigné(e) Mme, M. :                                                                                                    |                                                                                                    |
|----------------------------------------------------------------------------------------------------|----------------------------------------------------------------------------------------------------|
| Fonction :                                                                                                    |                                                                                                    |
| Employeur :                                                                                                    |                                                                                                    |
| Atteste que, en date du 16/10/2014                                                                                                    |                                                                                                    |
| Ame, M. : I                                                                                                    | Prénom : A. Marie                                                                                                    |
| eté victime d'un accident de service, traje<br>imputabilité par l'autorité administrative.<br>En sa qualité de titulaire/staglaire affilié à<br>conction publique territoriale ou horofessionnelle. Les frais médicaux et phan<br>rofessionnelle seront pris en charge par R | t ou maladie professionnelle, sous réserve de la reconnaissance de<br>la CNRACL, il est soumis à la législation particulière concernant la<br>opptailière sur les accidents de service, trajet ou maladie<br>maceutiques consécutifs à cet accident de service, trajet ou maladie<br>eyens. |
| a partie « Relevé des honoraires médica<br>le la date du premier acte.                                                                                                    | aux » est à adresser à Relyens sous un délai de 90 jours à compter                                                                                                    |
| Rappel important : Le signataire attestant<br>anctions disciplinaires et/ou pénales en a<br>publique et des articles L. 441-7, L. 313-1 e                                                                                                    | t ces renseignements est passible, en cas de fausse déclaration, de<br>application de l'article 29 du titre I du statut général de la Fonction<br>tt 313-3 du Code pénal.                                                                                                    |
| Fait à : VASSELAY                                                                                                    | Signature et cachet de l'employeur                                                                                                    |
| e: 12/01/2023                                                                                                    |                                                                                                    |
|                                                                                                    |                                                                                                    |
|                                                                                                    |                                                                                                    |
|                                                                                                    |                                                                                                    |

Ratyona Ratyona Rat

|                                                                                                    |                                                                                                    |                                                                                                    |                                                                                           |                                                                                               | A rempiir p                                                                                                    | ar le praticier                                                                                                    | sous 9                                                                                                    | 0 jours après chaque a                                                                                                    | près<br>acte                    |
|----------------------------------------------------------------------------------------------------|----------------------------------------------------------------------------------------------------|----------------------------------------------------------------------------------------------------|-------------------------------------------------------------------------------------------|-----------------------------------------------------------------------------------------------|----------------------------------------------------------------------------------------------------|----------------------------------------------------------------------------------------------------|----------------------------------------------------------------------------------------------------|----------------------------------------------------------------------------------------------------|---------------------------------|
|                                                                                                    |                                                                                                    |                                                                                                    |                                                                                           |                                                                                               | Rely                                                                                                    | ens - CS 8000                                                                                                    | 06 - 18020 Bo                                                                                                    | urges cedex                                                                                                    |                                 |
| 🔽 relu                                                                                                    | lens                                                                                                    |                                                                                                    |                                                                                           |                                                                                               | rei.                                                                                                    | UZ 40 40 20 4                                                                                                    | 50                                                                                                    |                                                                                                    |                                 |
| ERDOPE HUTOALIE                                                                                                    | TE EUROPEEN<br>MENT DES RISQUES                                                                                                    |                                                                                                    |                                                                                           |                                                                                               |                                                                                                    |                                                                                                    |                                                                                                    |                                                                                                    |                                 |
|                                                                                                    |                                                                                                    |                                                                                                    |                                                                                           |                                                                                               |                                                                                                    |                                                                                                    |                                                                                                    |                                                                                                    |                                 |
| RELEVÉ DE:<br>Le remboursement<br>Le bers-payant étan<br>Le tiers-payant est<br>éxécution dudi com<br>L'agent ne doit pa<br>est couvert par l'é<br>facture sera transm<br>médecin conseil.<br>Seuls les soins imp                                                                                                    | S HONORAIR<br>t des soins est à dema<br>t subordonné à l'utilisati<br>un service mis à dispor<br>trat.<br>Is transmettre sa carte<br>employeur. Relyens se<br>alse à l'employeur de l'a<br>sutables à l'accident de s                                                                                                    | ES MÉDICAI<br>inder dans les 90 jour<br>on de l'attrestation de p<br>sition de l'employeur p<br>VITALE au praticien<br>subroge à celui-ci por<br>agent pour règlement<br>vervice, trajet ou malac                                                                                                    | UX<br>rs qui si<br>rise en i<br>par l'ass<br>et ne d<br>ur la pris<br>du sold<br>le profe | ulvent la i<br>charge, to<br>ureur pen<br>olt rien e<br>se en cha<br>e dù. L'as<br>ssionnelle | réalisation des au<br>ut titre de paieme<br>dant la période d<br>nvoyer à la Sécu<br>rge totale ou part<br>isureur se réserv<br>seront pris en ch                                                                                                    | ctes.<br>nt doit être accomp<br>leffet du contrat le<br>rité sociale. Cet a<br>elle des frais (vol<br>e le droit de refus<br>arge.                                                                                                    | agné d'un voiet o<br>s liant. A ce titre,<br>accident de serv<br>modalités au ve<br>er la prise en ch                                                                                                    | riginal de cette liasse.<br>. ce service est subordonné à la b<br>ice, trajet ou maladie profession<br>rso). En cas de règlement partiel,<br>arge de certains soins sur avis de | onne<br>nelle<br>votre<br>a son |
| A compléter                                                                                                    | par l'employeur                                                                                                    |                                                                                                    |                                                                                           |                                                                                               |                                                                                                    |                                                                                                    |                                                                                                    |                                                                                                    |                                 |
| Accident de                                                                                                    | e service 🗌 A                                                                                                    | ccident de trajel                                                                                                    |                                                                                           | Malac                                                                                         | lie professio                                                                                                    | nnelle                                                                                                    |                                                                                                    |                                                                                                    |                                 |
| Survenu le :                                                                                                    | 1                                                                                                    | 6 1 0 2                                                                                                    | 0 1                                                                                       | 4                                                                                             | à                                                                                                    | 1 0 h                                                                                                    | 4 5                                                                                                    |                                                                                                    |                                 |
| Siège des lésion                                                                                                    | s: Main: Paume                                                                                                    | e et dos                                                                                                    |                                                                                           |                                                                                               |                                                                                                    |                                                                                                    | Latéralité de                                                                                                    | la blessure : DROITE                                                                                                    |                                 |
| Agent accident                                                                                                    | té                                                                                                    |                                                                                                    |                                                                                           |                                                                                               |                                                                                                    |                                                                                                    |                                                                                                    |                                                                                                    |                                 |
| Nom :                                                                                                    |                                                                                                    |                                                                                                    |                                                                                           |                                                                                               | -                                                                                                    |                                                                                                    |                                                                                                    |                                                                                                    |                                 |
| 1 1 2 1 1 1 2                                                                                                    |                                                                                                    |                                                                                                    |                                                                                           |                                                                                               | Prénom                                                                                                    |                                                                                                    |                                                                                                    |                                                                                                    |                                 |
| Nom de ieune fi                                                                                                    | le :                                                                                                    |                                                                                                    |                                                                                           |                                                                                               | Prénom                                                                                                    |                                                                                                    |                                                                                                    |                                                                                                    |                                 |
| Nom de jeune fi                                                                                                    | le :                                                                                                    |                                                                                                    |                                                                                           |                                                                                               | Prenom                                                                                                    |                                                                                                    | 6.00                                                                                                    |                                                                                                    |                                 |
| Nom de jeune fi<br>N° de Sécurité                                                                                                    | lle :<br>Sociale : 2                                                                                                    | 5 4 0 9 7                                                                                                    | 5 1                                                                                       | 1 5                                                                                           | Prenom                                                                                                    | 3 5                                                                                                    |                                                                                                    |                                                                                                    |                                 |
| Nom de jeune fi<br>N° de Sécurité<br>Désignation et                                                                                                    | lle :<br>Sociale : 2<br>adresse de l'emp                                                                                                    | 5 4 0 9 7<br>loyeur :                                                                                                    | 5 1                                                                                       | 1 5                                                                                           | 2 3 0                                                                                                    | 3 5                                                                                                    |                                                                                                    |                                                                                                    |                                 |
| Nom de jeune fi<br>N° de Sécurité<br>Désignation et                                                                                                    | lle :<br>Sociale : 2<br>adresse de l'emp                                                                                                    | 5 4 0 9 7<br>loyeur :                                                                                                    | 5 1                                                                                       | 1 5                                                                                           | 2 3 0                                                                                                    | 3 5                                                                                                    |                                                                                                    |                                                                                                    |                                 |
| Nom de jeune fi<br>N° de Sécurité<br>Désignation et<br>A compléter                                                                                                    | le :<br>Sociale : 2<br>adresse de l'emp<br>par le praticien                                                                                                    | 5 4 0 9 7<br>Noyeur :<br>JONDRE VOT<br>Transmetre let<br>E-mail :                                                                                                    | 5 1<br>RE RIB :<br>congmax                                                                | 1 5                                                                                           | Prénom<br>2 3 0<br>BIC IBAN pour per<br>manoes, prescripti                                                                                                    | 3 5<br>metre le réglement,<br>iore (pharmacies, ki                                                                                                    | de la prestation si n<br>nésifiérapies, radia                                                                                                    | ion transmis<br>logies, examento biologiques)<br>ze renoi du justificatif de réglement                                                                                          |                                 |
| Nom de jeune fi<br>N° de Sécurité<br>Désignation et<br>A compléter<br>Date de facts                                                                                                    | Be :<br>Sociale : 2<br>adresse de l'emp<br>par le praticien                                                                                                    | 5 4 0 9 7<br>Noyeur :<br>JONDRE VOT<br>Transmette ler<br>E-mail :<br>Désign                                                                                                    | 5 1<br>RE RIB :<br>original                                                               | 1 5<br>au format<br>a des arde                                                                | Prénom<br>2 3 0<br>BIC IBAN pour per<br>minances, prescription                                                                                                    | 3 5<br>mettre le réglement<br>ors (pharmacies, ki                                                                                                    | de la prestation si n<br>nesithérapies, radio<br>por<br>unte régiée                                                                                                    | on tarannis<br>Skojer, exemeno biologiques]<br>e rend du jualificatif de réglement<br>Montan(s) en Euros                                                                        |                                 |
| Nom de jeune fi<br>N° de Sécurité<br>Désignation et<br>A compléter<br>Date de l'acte<br>médical                                                                                                    | lle :<br>Sociale : 2<br>adresse de l'emp<br>par le praticien                                                                                                    | 5 4 0 9 7<br>Noysur :<br>                                                                                                    | 5 1<br>RE RB a<br>congman                                                                 | 1 5<br>au format<br>a des arde                                                                | Prénom<br>2 3 0<br>BIC IBAN pour per<br>manoes, prescription                                                                                                    | 3 5<br>metre le réglement<br>ore (pharmacies, ki<br>Qui                                                                                                    | de la prestation si n<br>nesilhérapies, radi<br>por<br>une réglée<br>/ Non                                                                                                    | von transcets<br>Jolgen, enamens tackgigaen)<br>at ennol du justificatif de réglement<br>Adonter(s) en Euros                                                                    |                                 |
| Nom de jeune fi<br>Nom de Sécurité<br>Désignation et<br>A compléter<br>Date de l'acte<br>médical                                                                                                    | lle :<br>Sociale : 2<br>adresse de l'emp<br>par le praticien<br>Date de l'ordonnance                                                                                                    | 5 4 0 9 7<br>Noyeur :<br>                                                                                                    | 5 1<br>RE RB a<br>congination de                                                          | 1 5<br>au format<br>ac des ando                                                               | Prénom<br>2 3 0<br>BIC IBAN pour pen<br>minances, prescripti<br>addification                                                                                                    | 3 5<br>mette le réglement<br>ors (pharmacies, ki<br>Part asz<br>Oui                                                                                                    | de la prestation si n<br>nésilhérapies, radi<br>por<br>unte régite<br>/ Non                                                                                                    | ron hannents<br>Nogen, esamens biologiques)<br>ar enned du justificatif die rögtement<br>Alentare(n) en Euros                                                                   |                                 |
| Nom de jeune fi<br>Nom de Sécurité<br>Désignation et<br>A compléter<br>Date de l'acte<br>médical                                                                                                    | le :<br>Sociale : 2<br>adresse de l'emp<br>par le praticien                                                                                                    | 5 4 0 9 7<br>Iloyeur :<br>                                                                                                    | 5 1<br>RE RIB a<br>congination de                                                         | 1 5<br>au format<br>ac des orde                                                               | Prenom<br>2 3 0<br>BIC IBAN pour per<br>manoes, preioripi<br>odification                                                                                                    | 3 5 mette la régionent ora (ptamades, ki Qui                                                                                                    | de la prestation al r<br>healthrapion, radi<br>por<br>unter régilee<br>/ Non                                                                                                    | na havanák<br>Ságán, semene tekkejsen)<br>z ervel du justificatif de réglement<br>Montant(s) en Euros                                                                           |                                 |
| Nom de jeune fai<br>N° de Sécurité<br>Désignation et<br>A compléter<br>Date de l'acte<br>médical                                                                                                    | lle :<br>Sociale : 2<br>adresse de l'emp<br>par le praticien<br>Date de l'ordonnance                                                                                                    | 5 4 0 9 7<br>Iloyeur :<br>                                                                                                    | 5 1<br>RE RB ation de                                                                     | 1 5<br>au format<br>a des orde                                                                | Prenom 2 3 0 BIC IBAN pour per remotes, prescript odification                                                                                                    | 3 5 metho is nightment port gravmader, N Out so                                                                                                    | de la prestation el re<br>neurherapies, radi<br>por<br>urete répide<br>/ Non                                                                                                    | on tanonia<br>Skyla, commo tekkyjaan)<br>and a vastikaat (a tekynmot<br>Alkintaet(s) en Euros                                                                                   |                                 |
| Nom de jeune fi<br>N° de Sécurité<br>Désignation et<br>A compléter<br>Date de racte<br>médical                                                                                                    | lle :<br>Sociale : 2<br>adresse de l'emp<br>par le praticien<br>Date de l'endomance                                                                                                    | 5 4 0 9 7<br>Iloyeur :<br>E-mail :<br>e Désign                                                                                                    | 5 1<br>RE RB /<br>congrass                                                                | 1 5                                                                                           | Prenom                                                                                                    | 3 5                                                                                                    | de la prestation el re<br>neutritorapies, mada<br>po<br>unte régite<br>/ Non                                                                                                    | en tananis<br>Bigler, exemen biologiques)<br>er wei du jualiteati de trigtement<br>Abostan(s) en Euroa                                                                          |                                 |
| Nom de jeune fin<br>N° de Sécurité<br>Désignation et<br>A compléter<br>Date de racte<br>médical                                                                                                    | lle :<br>Sociale : 2<br>adresse de l'emp<br>par le praticien<br>Date de l'ardonnance                                                                                                    | S 4 0 9 7<br>Iloyeur :<br>JONCRE VOT<br>Transmette le<br>E-mai :<br>Design                                                                                                    | 5 1<br>RE RB<br>stion de                                                                  | 1 5                                                                                           | Prenom           2         3         0           BIC IBAN pour permissions, prescript                                                                                                    | 3 5                                                                                                    | de la prestation al de la prestation al de la prestation al de la prestation de la prestation de la prestati                                                                                                    | on tanovis<br>Kolgen, enemens biologopues)<br>er moti du juntificialit de réglement<br>Adontant(s) en Euros                                                                     |                                 |
| Nom de jeune fil<br>Nom de jeune fil<br>Ve de Securité<br>Désignation et<br>A compléter<br>Désignation et<br>entré de facte<br>médical                                                                                                    | lle :<br>Sociale : 2<br>adresse de l'emp<br>par le praticien<br>Date de l'ardonnance                                                                                                    | S 4 0 9 7<br>logeur :                                                                                                    | 5 1<br>RE RB songrass                                                                     | 1 5<br>au format<br>a cles orde                                                               | Prenom           2         3         0           BIC IBAN pour permanance, presolution                                                                                                    | 3 5                                                                                                    | de la prestation al<br>onantrespecto cala<br>pro-<br>unter régistro<br>/ Non<br>/ Non<br>/ Inon<br>/ Inon<br>/                                                                                                    | on tarannia<br>lalogien, emeren biologiques)<br>ar encel du justificiatif de réglement<br>Montari(p) en Euros                                                                   |                                 |
| Nom de jeune fia<br>Nom de jeune fia<br>Medisserviel<br>Désignation et<br>Désignation et<br>Dési                                                                                                    | lle : Sociale : 2 adresse de l'emp par le praticien Date de l'ardonnance Date de l'ardonnance                                                                                                    | 5         4         9         7           Ioyeur :                                                                                                    | 5 1<br>RE RB c original<br>ation de                                                       | 1 5                                                                                           | Prenom           2         3         0           BIC IBAN pour permensions, prescription                                                                                                    | 3 5 metho la réglement     ore (pharmades, ki                                                                                                    | de la prestaton si /<br>neith despie, adi<br>/ Nen<br>/ Nen<br>                                                                                                    | on tanunra<br>lakajen, enamente biologiajue)<br>ar encei du juatiscati de réglement<br>Montant(s) en Euros                                                                      |                                 |
| Nom de jeune fai<br>Nom de jeune fai<br>N° de Sécurité<br>Désignation et<br>Désignation et<br>Désignation et<br>Désignation et<br>des facts<br>médical<br>La proteine soussigne<br>protestantes soussigne<br>protestantes soussigne<br>protestantes soussignes<br>des facts<br>des facts<br>des fac | lle :<br>Sociale : 2<br>adresse de l'emp<br>par le praticion<br>Date de l'ordonnance<br>Date de l'ordonnance<br>de la constance de la constance de la cons | S 4 0 9 7<br>loyeur :<br>Zanachie kor<br>E-mai :                                                                                                    | 5 1<br>RE RB :<br>ation de<br>leau les<br>e des rist                                      | 1 5                                                                                           | Prenom           2         3         0           BIC IBAN pour permanence, prescription                                                                                                    | 3 5      mette la réglement     ore (pharmades, k         Ou         Ou         Ou                                                                                                    | de la prestaton si interfattan si interfattan si interfattanaje, adi interfattanaje, adi interfattanaje, adi interfattanaje de la construcción de la construcción de                                                                                                    | on bouncies<br>Skiptin, demons hologipane)<br>ar encei du justificatif de réglement<br>Montare(s) en Euros                                                                      |                                 |
| Norm de jeune fit<br>Norm de jeune fit<br>Piese Securité de Securité de<br>Désignation et<br>Désignation et<br>Désignati                                                                                                    | lle :<br>Sociale : 2<br>adresse de l'emp<br>par le praticien<br>Date de l'ordonnance<br>Date de l'ordonnance<br>de ces honoraires a' télé                                                                                                    | S 4 0 9 7<br>Noycer :<br>Joncoret vor<br>E-mail:<br>2 Ortopro-<br>2 Ortopro-<br>2 Or | 5 1<br>RE RB c criginal<br>ation de                                                       | 1 5                                                                                           | Prenom           2         3         0           BC IBAN pour person         person         person           adfication         decause life & l'access         person           decause life & l'access         decause life & l'access         person           decause life & l'access         decause life & l'access         person           decause life & l'access         decause life & l'access         person           Signatum         Signatum         Signatum         Signatum | 3 5      metha la rightment     ore (pharmades, la          Part ass         Out         Out | de la prestation el ri<br>netritritriagies, nati<br>por<br>unte régiée<br>/ Xen<br>/ Len<br>/ Le | on tanonis<br>Supple, commo todogiques)<br>Alcotare(p) en Euros                                                                                                    |                                 |
| Nom de jeune fin<br>Nom de jeune fin<br>Medescurit<br>Désignation et<br>Désignation et<br>Désignation et<br>Désignation et<br>Désignation<br>des de facte<br>médical                                                                                                    | lle :<br>Sociale : 2<br>adresse de l'emp<br>par le praticion<br>Date de l'adomance<br>de ces honocraites s'èté<br>de ces honocraites s'èté                                                                                                    | 5 4 0 9 7<br>JONCRE VOT<br>Transmette In<br>E-mail:<br>2 Crisps<br>4 Crisps<br>4                                                                                                    | 5 1<br>RE RB / Griginal<br>ation de                                                       | 1 5                                                                                           | Prenom 2 3 0 BIC IBAN pour per remense, presorde odification defication Signature Signature                                                                                                    | 3 5 mette le regienert ore (pharmacies, ki                                                                                                    | de la presistion si /<br>neinfrages, cal<br>mainfrages, cal<br>/ Aon<br>/ Aon  | en tarannis<br>Biggin, exames biologiques)<br>arend du jualiteatif de trigtement<br>Montan(s) en Euroa                                                                          |                                 |
| Nom de jeune fa<br>Nº de Securité<br>Désignation et<br>Désignation et<br>Le patieur sousie<br>précessionnel sur sousie<br>précessionnel sousie<br>précessionnel sousie<br>précessionnel sousie<br>sous                                                                                                    | lle : Sociale : 2 adresse de l'emp par le praticion Date de l'ardonnance Date de l'ardonnance                                                                                                    | S 4 0 9 7<br>loyeur :<br>                                                                                                    | 5 1<br>RE RB.<br>ation de                                                                 | 1 5                                                                                           | Prenom 2 3 0 BIC IBAN pour pour pour pour pour pour pour pour                                                                                                    | 3 5 mette la regeneret ore (pharmates, la                                                                                                    | de la prestation et i<br>po<br>unter rojotés<br>/ Non<br>et i<br>et i                                                                                                    | on baranda<br>Sogen, common biologicaes)<br>ar annol du justificatif de regement<br>Montant(s) en Euros                                                                         |                                 |

Request EPA is a properties of the state of the state of

Les attestations

de prise en charge

sont à adresser à Relyens

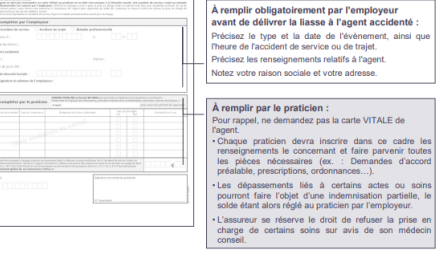

Note explicative

Attestation de prise en charge des honoraires médicaux

à remettre aux agents placés en accident de service, trajet ou maladie professionnelle

Chaque praticien ou auxiliaire médical (médecin, pharmacien, etc.) devra compléter le volet et le retourner sous 90 jours après la réalisation de chaque acte pour règiement à l'adresse indiquée en haut du recto (accompagné si cela n'a pas de fait de son RB au format BEC (BAN).

Le volet doit être présenté par l'agent à chacun des praticiens ou auxiliaires médicaux consultés, suite à cet accident de service, trajet ou maladie professionnelle. Le tiers-payant étant subordonné à l'utilisation de l'attestation de prise en charge, tout titre de paiement doit être accompagné d'un volet original de cette liasse.

À l'attention de l'agent

À faire • Déclarer mon accident de travail à mon employeur.

M'assurer auprès de mon employeur que cat accident est bien imputable au service. L'assureur se réserve le droit de réfuser la prise en charge sur avis du médecin conseil.
 Transmettre un « Relevé des honoraires médicaux » à chaque praticien afin que le tiers-payant soit assuré.

À ne pas faire • Présenter ma carte VITALE.

#### Transmettre des documents à la Sécurité sociale.

Utiliser le « Relevé des honoraires médicaux » dans le cadre d'un accident de vie privée.

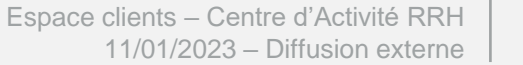

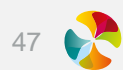

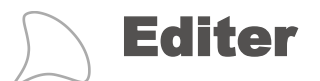

#### UNE ENQUETE ADMINISTRATIVE

| COLLECTIVITÉ / ÉT COLLECTIVITÉ / ÉT COLLECTIVITÉ | Iquete administrative de l'accident du travail<br>et de la maladie professionnelle<br>ABLISSEMENT<br>Cotractal:<br>Cotractal: | AVANT *Ce qui se passait avant l'accident"<br>Du' quele llote, puis precisemment, lavantat rigent accidente ?<br>Cette llote esti-tite ? Disuante pour rigent data la paste pour rigent durpreva durpreva<br>Qui fisial rigent Juite event l'accident et quelles machines, matterie su equipements utilisabil ? |                    |
|----------------------------------------------------------------------------------------------------|----------------------------------------------------------------------------------------------------|----------------------------------------------------------------------------------------------------|--------------------|
| COLLECTIVITÉ / Ét<br>Ration sociale Ville :<br>Numero de Binet : Contact dans la cale<br>Téréshone du contact : E-mail du contact :<br>E-mail du contact :<br>Numero de B0 : 2000 Nom : AGENT<br>Delle de naticance : 2000:1959 Lasemail de ragent : Et Doss<br>Delle dentitée dans la collect/infinationsement : 01010214                                                                                                    | et de la maladie professionnelle<br>ABLISSEMENT<br>Cotractal::                                                                | Dur guete Work, pus precisemment, powertal rispent aucolente ?  Cette Note enableire ?  Cette Note enableire ?  Durgense  Guir fissal figunt juite event (isocient et suvilles machines, matterie) su equipements utilisabil ?                                                                                  |                    |
| COLLECTIVITÉ / É1<br>Rason sociale Ville :<br>Numéro de Brett Confact dans la cola<br>Telephone du confact :                                                                                                    | ABLISSEMENT<br>Code postar : '<br>ctv/w/readiusement :                                                                        | Cette täche etabelle ? Dissuelle pour Ingent Dissuelle pour Ingent Disgenve Disgenve Urgens<br>Gue fässi figent jude avert (accident et auvilles machines, matterie) su etapisments utilisabil ?                                                                                                    |                    |
| COLLECTIVITE / EL                                                                                                    | Code postal : : Code postal : : EctVtb//Wabissement :                                                                         | Gut folsat legent Juste avent faccident et quelles machines, matériel ou fouldements utilisat-1 ?                                                                                                    |                    |
| Asses proces VIII: Constant see la cele<br>Tétachone de centect E-mail de centect<br>E-mail de centect E-mail de centect<br>Nomers de 191:2000 Nom : AGENT<br>Dest de referete deus la celectivite/mail/ssement : 019(2):04                                                                                                    | code poster ::                                                                                                    |                                                                                                    |                    |
| Numero de parec: Contact dans a con<br>Tetenhare de contact :                                                                                                    | ectivité l'établissement :                                                                                                    |                                                                                                    |                    |
| Tetehinne du contact :                                                                                                    |                                                                                                    | La tâche étailleile réalisée par l'agent ? 🔄 Beul 👘 Deul mais en présence d'autres agents ou entreprises 👘 Au sein d'une étaujoe de travail                                                                                                    |                    |
| AGEN<br>Numers de 50 : 2009 Nom : AGENT<br>Dans de nalissance : 2010/1959 Lassenaire de rayant : III Drote<br>Dans dientes dans is collective/intelationsement : 010/10214                                                                                                    |                                                                                                    | PENDANT "Ce qui s'est passé au moment de l'accident"                                                                                                    |                    |
| Numero de 00 : 2000 Nom : AGENT<br>Date de natissance : 0108/1969 Lateraite de fagent : El Cruite<br>Date d'entrée dans la collectivite/fabilissement : 0101/2014                                                                                                    | π                                                                                                    | Levinetos de Tacolienti Din Hiereur Din exerceur                                                                                                    | Les champs c       |
| Dalle de naissance : 0108/1969 Lalexaite de l'agent : 🗰 broth<br>Dalle d'entrée dans la collectivite/fetablissement : 01010014                                                                                                    | Prenom Jean                                                                                                    | Antiance physice : Prue Prostiere Challeur Vergias Brut Brutiant Nege Proto                                                                                                    |                    |
| Date d'entrée dans la collectivité/l'établissement : 01/01/2014                                                                                                    | er 🗌 Gaucher                                                                                                    | Vitation Prunee Pares (apeciae)                                                                                                    | - lors de la décla |
|                                                                                                    | Date d'embauche dans la fonction publique : 01/03/2003                                                                        | Rect de l'accident : L'agent a chuie sur le trajet comicile vers leu de travail                                                                                                    |                    |
| STATUT ADENTS AFFILIES A LA CNRACL                                                                                                    | AGENTS NON AFFILIÉS & LA CNRACLIRCANTEC AGENTS SOPAC                                                                          |                                                                                                    | renseig            |
| N° ONRAGE :                                                                                                    |                                                                                                    |                                                                                                    | Тепзеів            |
| Thuising                                                                                                    | - 160 httmaster - 160 httmaster                                                                                               | 1008 1 Structure day Security and an extra data day as in a security security of Security and                                                                                                    |                    |
|                                                                                                    | This employeus continues                                                                                                    | Latraite du la bissore :                                                                                                    |                    |
|                                                                                                    |                                                                                                    | Ligent artil et hospitalet ?                                                                                                    |                    |
| La remps non complex into neuros pavalites mos : 0 h 0 mA                                                                                                    | 1                                                                                                    | Lagent and i benefice des premiers soins ?                                                                                                    |                    |
| SERVICE ET GRADE Cook prote : TAUS Cape emploi : TAU                                                                                                    | Function                                                                                                    | L'accident and fait d'autres Victores 7                                                                                                    |                    |
| Dervice (codification interne) : Categorie Nerarchique                                                                                                    | A D B D C Preve(1):TA (0) Voir coeffication as verso de la facese                                                             | La colectivité l'établissement a fielle un sauveinur secouriste ?                                                                                                    |                    |
| ACCIDENT IMPUTABLE AU SERVICE                                                                                                    | MALADIE PROFESSIONNELLE                                                                                                    | La colectivatificabilizament a-telle un assistant ou conseller prevention ?                                                                                                    |                    |
| Date de l'accident : Datou 2019                                                                                                    | Maiade professionnelle Numero MP                                                                                              | Propositions d'amétorations à mayen ou long terme : (par l'agent, la Naranchie)                                                                                                    |                    |
| reure de survenance : 11 h 20 /                                                                                                    | Preciser le nom des produits, des gestes repeties et/ou du materier utilise,                                                  |                                                                                                    |                    |
| ioraires de travail le jour de l'accident :                                                                                                    | susceptibles d'être à l'origine de la maladie professionnelle                                                                 |                                                                                                    |                    |
| te 11 h 30 a 14 h 30 .                                                                                                    |                                                                                                    |                                                                                                    |                    |
| tae h a h                                                                                                    |                                                                                                    | Codification (is reference as depended sur note site internet)                                                                                                    |                    |
| Tratel aller Tratel retour Accident de circulation                                                                                                    |                                                                                                    | TAULE EVENUE 2720 - DEPLACEMENT                                                                                                    |                    |
| accident est-li intervenu sur le trajet habituel ?                                                                                                    |                                                                                                    | Element materiel: T0103 - PRESENCE DE DETRITUS, DE FEUILLES MORTES, DE GRAVILLONS                                                                                                    | Codification       |
|                                                                                                    |                                                                                                    | Facteur polentiel :                                                                                                    |                    |
| /accident a-bil entraine un décés ?                                                                                                    |                                                                                                    | Pathologie :                                                                                                    | PRORISQ            |
| Ascription au registre d'infernerie : Out O NON                                                                                                    |                                                                                                    | Nature des resides : 01 - CONTUSION, MEMATOME                                                                                                    |                    |
| e :LLJLLJLLLJ Bous le numero :                                                                                                    |                                                                                                    | Depe des lesions : 51 - PAUME ET DOG                                                                                                    |                    |
| ccident comulie /                                                                                                    |                                                                                                    | Parsons :<br>Temple de Resoldent fille annenen ant a Mil Constituent                                                                                                    | _                  |
| (itew):per (acteur):                                                                                                    |                                                                                                    | remon de racidem : La personne qui a su racident.                                                                                                    |                    |
| a hitrarchie reconnaît-eile administrativement                                                                                                    |                                                                                                    | Adress :                                                                                                    |                    |
|                                                                                                    |                                                                                                    |                                                                                                    |                    |
| bservations éventueiles de la hiérarchie :                                                                                                    |                                                                                                    | Tetenne Enel                                                                                                    |                    |
|                                                                                                    |                                                                                                    |                                                                                                    |                    |
|                                                                                                    |                                                                                                    | Frankanila karekotak Basanila kara - Basahara da Pasani -                                                                                                    | _                  |
| terre du materia de materias présentes                                                                                                    | Les fancliers annueles per l'agent à l'arigine de la mataile étabelheter ?                                                    | L autorite en indentation syndere : Supratie de l'agent :                                                                                                    |                    |
|                                                                                                    |                                                                                                    | Parta : JOLIEVILLE Discrete que la collectivité, dans le castre de la gestion de mon arrêt de trav<br>cultecte des données de sante me concernant.                                                                                                    | 4                  |
|                                                                                                    | Construction Construction                                                                                                    | Le 02/01/2019 Pate:                                                                                                    |                    |
|                                                                                                    |                                                                                                    | dgratue : NOM Dócla                                                                                                    |                    |
| e share and ex cause per uniters ? Li our i i Non                                                                                                    |                                                                                                    | line in the second second second second second second second second second second second second second second s                                                                                                    |                    |
| PÉRIODES D'ARRÊ                                                                                                    | T DE TRAVAIL                                                                                                    | upter :                                                                                                    |                    |
| accident anni entratine un avet de travail ?                                                                                                    | OUI IN NON                                                                                                    |                                                                                                    |                    |
| Date du premier jour d'arrêt" D                                                                                                    | ate du demier jour d'arrêt"                                                                                                   |                                                                                                    |                    |
| A compiliter à l'aite des certificats médiceux fournis per l'agent                                                                                                    |                                                                                                    |                                                                                                    |                    |

Conforménent à la La Informatique et Libertes, vous disposer d'un dont d'interruption, des neclination nur les disordes vous concernent, ainsi que d'aposition pour mothi légitimes à ce que celles et fessent l'égit d'un traisment. Ceu drois s'exernent per courrier postel adresoit à voite collectivité employeur, eccompagné d'un titre d'identité.

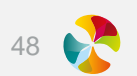

**Gérer les demandes** 

#### **DEMANDER UN RECOURS**

Mes actions en cours (3) 🕐

Déclarer

Visualiser vos données

Gérer vos agents

Editer

#### Gérer les demandes

» Demander un recours Modifier un recours

Simuler le calcul des droits

#### 

| Rechercher un                                                                                 |                                             | Saisir recours            |                                              |          |                        |
|-----------------------------------------------------------------------------------------------|---------------------------------------------|---------------------------|----------------------------------------------|----------|------------------------|
| •                                                                                             |                                             |                           | 0                                            |          |                        |
| Vous pouvez rechercher un agent par son nom, nom de jeu<br>TEST Pierre AGENT 1700218123654 64 | ne fille, prénom                            | Rechercher —              |                                              | 1/ Reche | rcher l'agent souhaité |
|                                                                                               |                                             |                           |                                              |          | ,<br>,                 |
| Agent                                                                                         | Nature d'événement                          | Date événement            | Conséquences                                 |          |                        |
| TEST Pierre (1700218123654 64)                                                                | Accident imputable au service               | 02/05/2015                | Période de soins du 03/05/2015 au 30/06/2015 |          |                        |
| 2/ sélectionner l<br>vous pourrez                                                             | évènement concerné<br>ensuite renseigner le | par le reco<br>formulaire | urs :                                        |          | 1                      |

49

## Gérer les demandes

#### **DEMANDER UN RECOURS**

Renseigner le formulaire avec l'ensemble des informations nécessaires pour déclencher le recours

| Evénement Do      | ocuments à intégre | er Recours       |         |                    |            |   |
|-------------------|--------------------|------------------|---------|--------------------|------------|---|
| Contact collectiv | ité                |                  |         |                    |            |   |
| New               | D.f.               |                  | Deferen | collocation of the |            |   |
| Nom               | Demo               |                  | Prenom  | Collectivite       |            |   |
| Email             | Démo               |                  |         | Téléphone          | 0612345678 |   |
|                   |                    |                  |         |                    |            |   |
| Agent associé au  | recours            |                  |         |                    |            |   |
| Nom               | AGENT              |                  | Prénom  | Jean               |            |   |
| Téléphone         |                    |                  |         |                    |            |   |
|                   |                    |                  |         |                    |            |   |
| Evènement         |                    |                  |         |                    |            |   |
|                   |                    | 1 h h h          |         |                    |            |   |
| Nature            | Conge de ma        | aladie ordinaire |         | Date               | 12/10/2017 |   |
| Nature de l'évèn  | ement de vie pri   | vée              |         | *                  |            |   |
| Descriptif        |                    |                  |         |                    | ~          |   |
|                   |                    |                  |         |                    | <u> </u>   |   |
|                   |                    |                  |         |                    |            |   |
|                   |                    |                  |         |                    |            |   |
| Tiers impliqué    |                    |                  |         |                    |            |   |
| Nom               |                    |                  | Prénom  |                    |            |   |
| Adresse           |                    |                  |         |                    |            |   |
|                   |                    |                  |         |                    | 0          |   |
|                   |                    |                  |         |                    |            |   |
| Téléphone         |                    |                  |         |                    |            |   |
|                   |                    |                  |         |                    |            |   |
| Assurance de l'ag | gent               |                  |         |                    |            |   |
| Nom de l'assurar  | nce                |                  | Num     | éro de contrat     |            |   |
| Adresse de l'assi | irance             |                  |         |                    |            |   |
|                   |                    |                  |         |                    |            |   |
|                   |                    |                  |         |                    |            | ~ |
|                   |                    |                  |         |                    |            |   |
| Assurance du tie  | rs impliqué        |                  |         |                    |            |   |
| Nom de l'assurar  | nce                |                  | Num     | éro de contrat     |            |   |
| Adrocco do l'occi |                    |                  |         |                    |            |   |
| Adresse de l'asso | nance              |                  |         |                    |            |   |
|                   |                    |                  |         |                    |            | ~ |
|                   |                    |                  |         |                    |            |   |
| Autres informati  | ons                |                  |         |                    |            |   |
| Noms, prénoms     | et adresses        |                  |         |                    |            |   |
| des témoins       |                    |                  |         |                    |            | C |
|                   |                    |                  |         |                    |            | ~ |
|                   |                    |                  |         |                    |            |   |

50 💦

Possibilité d'enregistrer le recours ou de l'envoyer

**Gérer les demandes** 

#### **MODIFIER UN RECOURS**

Mes actions en cours (3) 👔

Déclarer

Visualiser vos données

Gérer vos agents

Editer

#### Gérer les demandes

Demander un recours

>> Modifier un recours

Simuler le calcul des droits

#### 

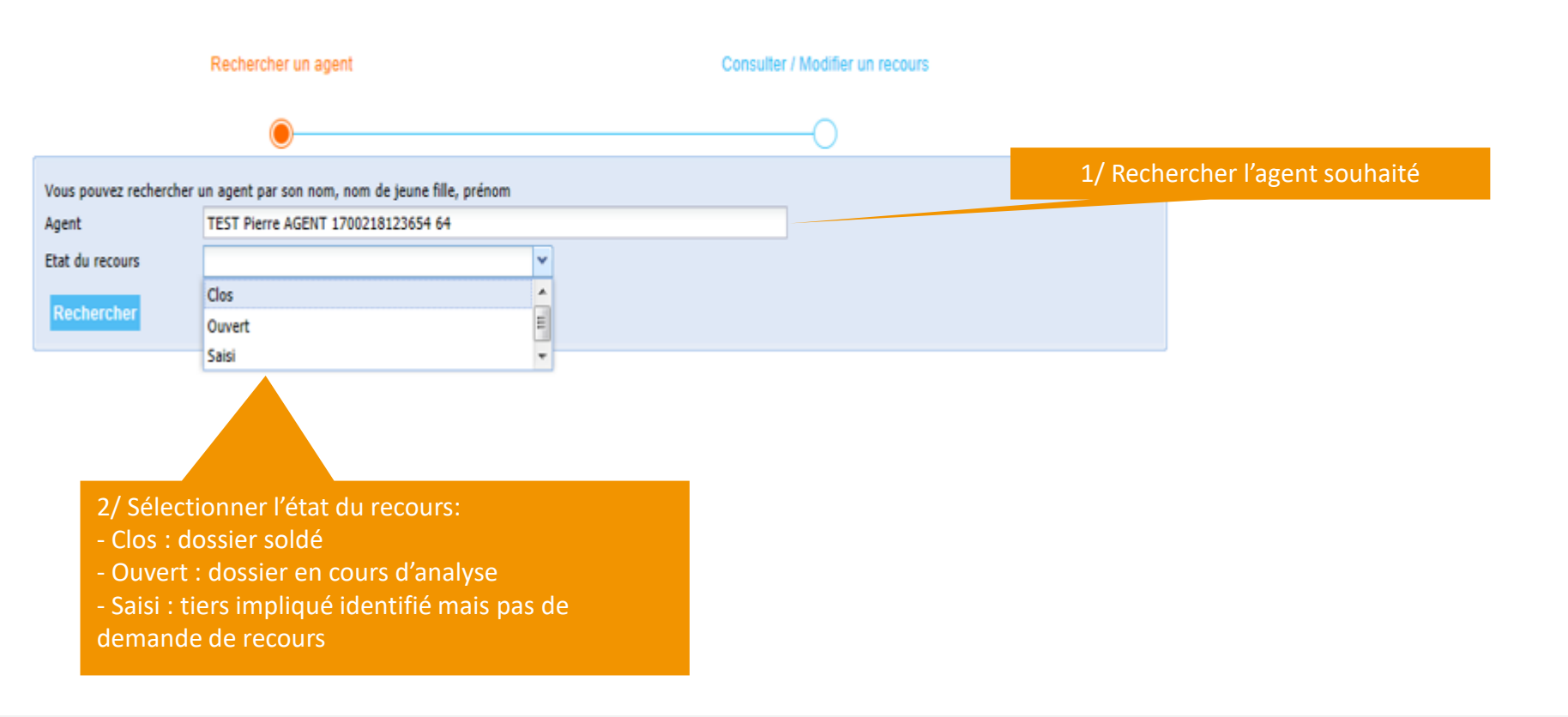

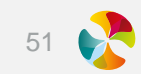

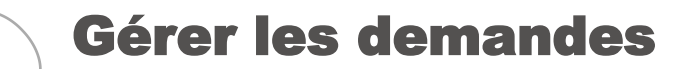

#### SIMULER LE CALCUL DES DROITS

| Mes actions en cours (3) 👔                                                                                                    | Vous pouvez recherch                                                                                                    | er un agent par son nom, nom de jeune fille, prénom                                                                                                    |                                                                                                    | Puis s                                                                                                    | électionner                                                                                                    |
|----------------------------------------------------------------------------------------------------|----------------------------------------------------------------------------------------------------|----------------------------------------------------------------------------------------------------|----------------------------------------------------------------------------------------------------|----------------------------------------------------------------------------------------------------|----------------------------------------------------------------------------------------------------|
| Déclarer                                                                                                    |                                                                                                    | Ment Hackin 100010000000 35                                                                                                    | Selectionner                                                                                                    |                                                                                                    |                                                                                                    |
| Visualiser vos données                                                                                                    | Rechercher l'agent                                                                                                    |                                                                                                    |                                                                                                    | Rense                                                                                                    | igner                                                                                                    |
| Gérer vos agents                                                                                                    |                                                                                                    |                                                                                                    |                                                                                                    | l'arrêt à                                                                                                    | étudier                                                                                                    |
| Editor                                                                                                    | Situation pers                                                                                                    | onnelle                                                                                                    | 🧣 Arrêt étu                                                                                                    | dié                                                                                                    |                                                                                                    |
| Editer                                                                                                    | Nom                                                                                                    | NOMAGENT Prénom PrenomAgent                                                                                                    | Date de début d                                                                                                    | 'arrêt 🖲 03/05/2015                                                                                                    | Matin O Après-midi                                                                                                    |
| Gérer les demandes                                                                                                    | Nom<br>Fonction O<br>Statut O                                                                                                    | NOMAGENT Prénom PrenomAgent<br>Agent Fonction publique V Caisse retraite O CNRACL V<br>Titulaire V                                                                                                    | Date de début d<br>Date de fin d'arr                                                                                                    | 'arrêt         0         03/05/2015           êt         0         15/05/2015                                                                                                    | ● Matin ○ Après-midi<br>○ Matin ● Après-midi                                                                                                    |
| Gérer les demandes<br>Demander un recours                                                                                                    | Nom<br>Fonction 9<br>Statut 9<br>Champs obligatoires                                                                                                    | NOMAGENT Prénom PrenomAgent<br>Agent Fonction publique  Caisse retraite CNRACL Titulaire                                                                                                    | Date de début d<br>Date de fin d'arr                                                                                                    | 'arrêt         03/05/2015           êt         0           15/05/2015                                                                                                    | ● Matin                                                                                                    |
| Gérer les demandes<br>Demander un recours<br>Modifier un recours                                                                                                    | Nom<br>Fonction<br>Statut<br>Champs obligatoires<br>Kistorique der                                                                                                    | NOMAGENT Prénom PrenomAgent<br>Agent Fonction publique 💌 Caisse retraite 🕕 CNRACL 💌<br>Titulaire 💌                                                                                                    | Date de début d<br>Date de fin d'arr                                                                                                    | 'arrêt 0 03/05/2015<br>êt 0 15/05/2015                                                                                                    | <ul> <li>Matin ○ Après-midi</li> <li>Matin ○ Après-midi</li> <li>Après-midi</li> </ul>                                                                                                    |
| Conter<br>Conter<br>Conter | Nom<br>Fonction<br>Statut<br>Champs obligatoires<br>Kistorique de<br>Date de début de<br>15/04/2014                                                                                                    | NOMAGENT Prénom PrenomAgent<br>Agent Fonction publique  Caisse retraite CNRACL Titulaire S arrêts I'arrêt Date de fin de l'arrêt 24/04/2014 Matin                                                                                                    | Date de début d       Date de fin d'arr       Fin de l'arrêt       Après-midi                                                                                                    | rarrêt 0 03/05/2015<br>êt 0 15/05/2015<br>Traitement<br>Plein traitement                                                                                                    | <ul> <li>Matin O Après-midi</li> <li>Matin O Après-midi</li> <li>Après-midi</li> <li>Ajouter un arrêt à l'historique</li> <li>Suppression</li> </ul>                                                                                                    |
| iérer les demandes<br>Demander un recours<br>Modifier un recours<br>Simuler le calcul des droits                                                                                                    | Nom<br>Fonction 0<br>Statut 0<br>Champs obligatoires<br>With this obligatoires<br>Date de début de<br>15/04/2014<br>25/04/2014                                                                                                    | Agent Fonction publique  Caisse retraite  Agent Fonction publique Caisse retraite CNRACL  Titulaire  S arrêts  L'arrêt Date de fin de l'arrêt  24/04/2014 Matin  26/06/2014 Matin                                                                                                    | Date de début d       Date de fin d'arr       Fin de l'arrêt       Après-midi        Après-midi                                                                                                    | rarrêt 0 03/05/2015<br>têt 0 15/05/2015<br>Traitement<br>Plein traitement v                                                                                                    | <ul> <li>Matin Après-midi</li> <li>Matin Après-midi</li> <li>Après-midi</li> <li>Après</li></ul> |
| érer les demandes<br>Demander un recours<br>Modifier un recours<br>Simuler le calcul des droits                                                                                                    | Nom<br>Fonction<br>Statut<br>Champs obligatoires<br>Historique der<br>Date de début de<br>15/04/2014<br>25/04/2014<br>01/09/2014                                                                                                    | NOMAGENT Prénom PrenomAgent<br>Agent Fonction publique  Caisse retraite CNRACL Titulaire Titulaire CARACL CNRACL CNRACL CNRACL CARACL CARA | Fin de l'arrêt       Après-midi        Après-midi                                                                                                    | rarrêt 0 03/05/2015<br>êt 0 15/05/2015<br>Traitement<br>Plein traitement<br>Plein traitement<br>Plein traitement<br>Plein traitement<br>V                                                                                                    | <ul> <li>Matin Après-midi</li> <li>Matin Après-midi</li> <li>Matin Après-midi</li> </ul>                                                                                                    |
| érer les demandes<br>Demander un recours<br>Modifier un recours<br>Simuler le calcul des droits<br>L'outil remonte                                                                                                    | Nom<br>Fonction 9<br>Statut 9<br>Champs obligatoires<br>W Historique des<br>Date de début de<br>15/04/2014<br>25/04/2014<br>01/09/2014<br>01/09/2015                                                                                                    | NOMAGENT Prénom PrenomAgent<br>Agent Fonction publique  Caisse retraite CNRACL Titulaire CNRACL Titulaire CNRACL CNRACL CNRA | Date de début d       Date de fin d'arr       Fin de l'arrêt       Après-midi        Après-midi        Après-midi                                                                                                 | rarrêt 0 03/05/2015<br>rêt 0 15/05/2015<br>Traitement<br>Plein traitement •<br>Plein traitement •<br>Plein traitement •<br>Plein traitement •                                                                                                    | <ul> <li>Matin Après-midi</li> <li>Matin Après-midi</li> <li>Après-midi</li> </ul>                                                                                                    |
| érer les demandes<br>Demander un recours<br>Modifier un recours<br>Simuler le calcul des droits<br>L'outil remonte<br>directement                                                                                                    | Nom           Fonction           Statut           Champs obligatoires           Historique de           Date de début de           15/04/2014           01/09/2014           01/03/2015                                                                 | NOMAGENT Prénom PrenomAgent<br>Agent Fonction publique Caisse retraite CORACL T<br>Titulaire T<br>S arrêts<br>L'arrêt Date de fin de l'arrêt Début de l'arrêt<br>24/04/2014 Matin T<br>26/06/2014 Matin T<br>09/09/2014 Matin T<br>10/03/2015 Matin T                                                                                                    | Fin de l'arrêt         Après-midi         Après-midi         Après-midi         Après-midi         Après-midi         Après-midi                                                                                  | rarrêt 0 03/05/2015<br>rêt 0 15/05/2015<br>15/05/2015<br>Velen traitement •<br>Plein traitement •<br>Plein traitement •<br>Plein traitement •<br>Plein traitement •                                                                                                    | <ul> <li>Matin Après-midi</li> <li>Matin Après-midi</li> <li>Matin Après-midi</li> </ul>                                                                                                    |
| Conter<br>Sérer les demandes<br>Demander un recours<br>Modifier un recours<br>Simuler le calcul des droits<br>L'outil remonte<br>directement<br>l'historique des ar                                                                                                    | Nom           Fonction           Statut           Champs obligatoires           Historique des           Date de début de           15/04/2014           25/04/2014           01/09/2014           01/09/2015           09/03/2015           10/04/2015 | NOMAGENT Prénom PrenomAgent<br>Agent Fonction publique Caisse retraite CINRACL T<br>Titulaire T<br>S arrêts<br>S arrêt Date de fin de l'arrêt Début de l'arrêt<br>24/04/2014 Matin T<br>26/06/2014 Matin T<br>09/09/2014 Matin T<br>08/03/2015 Matin T<br>10/03/2015 Matin T                                                                                                    | Date de début d         Date de fin d'arr         Après-midi •         Après-midi •         Après-midi •         Après-midi •         Après-midi •         Après-midi •         Après-midi •         Après-midi • | rarrêt       03/05/2015         ibit       15/05/2015         ibit       15/05/2015         ibit       15/05/2015         ibit       15/05/2015         ibit       15/05/2015         ibit       15/05/2015         ibit       15/05/2015         ibit       15/05/2015         ibit       15/05/2015         ibit       15/05/2015         ibit       15/05/2015         ibit       Ibit         Plein traitement       Imit         Plein traitement       Imit         Demi traitement       Imit         Demi traitement       Imit         Ibit       Imit         Ibit       Imit         Ibit       Imit         Ibit       Imit         Ibit       Imit         Ibit       Imit         Ibit       Imit         Ibit       Imit         Ibit       Imit         Ibit       Imit         Ibit       Imit         Ibit       Imit         Ibit       Imit | <ul> <li>Matin Après-midi</li> <li>Matin Après-midi</li> <li>Après-midi</li> </ul>                                                                                                    |

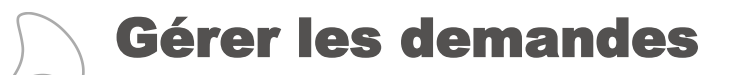

SIMULER LE CALCUL DES DROITS

L'outil calcule l'arrêt à étudier en fonction de l'historique connu et indique les périodes à plein et à demi traitement

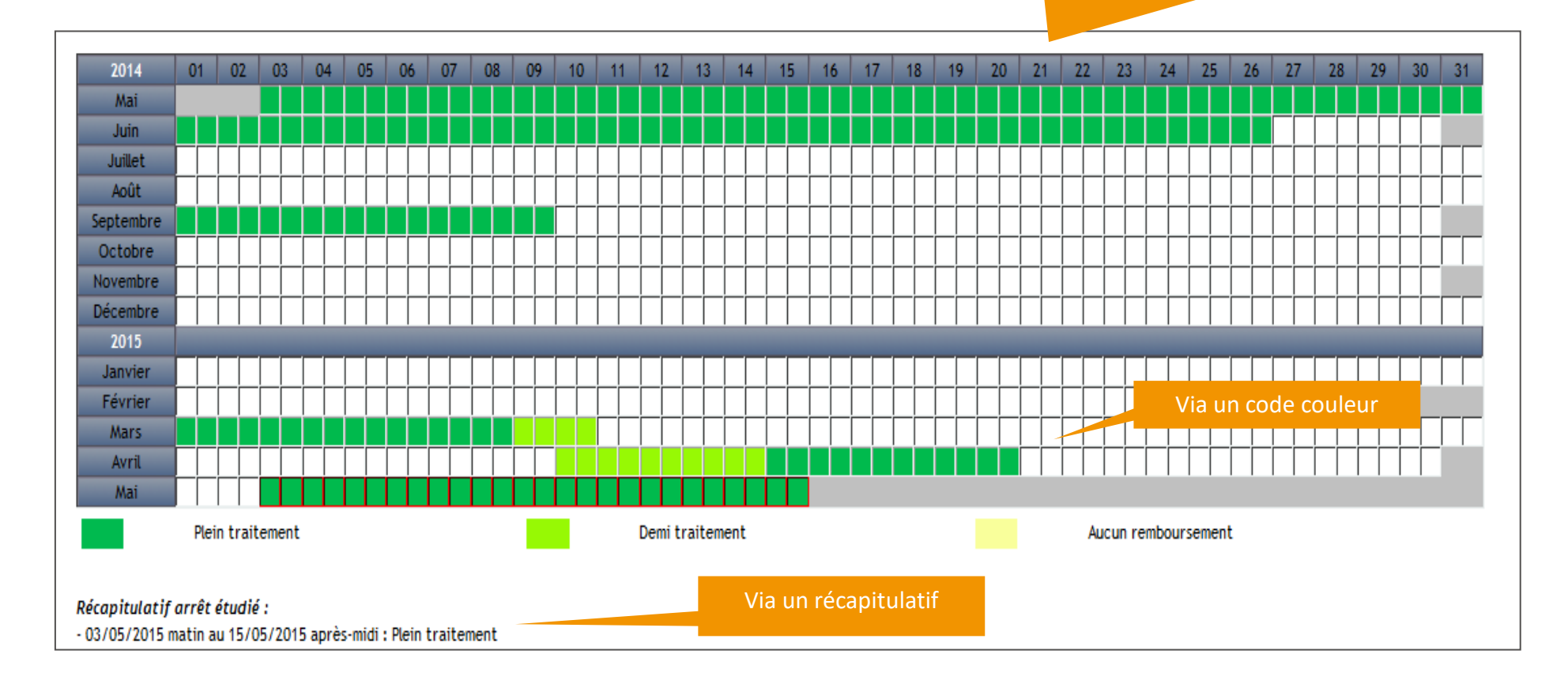

## Accéder aux contrats

Mes actions en cours (4) 👔

Déclarer

Visualiser vos données

Gérer vos agents

Editer

Gérer les demandes

Accéder aux contrats

Historique : les contrats en cours **signés** - Contrats - Notices d'informations, - Avenants - Dont acte

#### Consulter vos documents contractuels

Déconnecter

Retrouvez ici tous vos documents contractuels (les documents exigeant une signature ne seront visibles qu'une fois signés).

| Population | Date d'effet | Date de terme | Document              | Compagnie  | Visualiser |
|------------|--------------|---------------|-----------------------|------------|------------|
| CNRACL     |              |               | Avenant               | ALCHEVE    | (a)        |
| CNRACL     |              |               | Conditions Générales  | ALL/NO VE  | R          |
| CNRACL     |              |               | Conditions Générales  | ALCHE 18   | a          |
| CNRACL     |              |               | Conditions Particuliè | ALCONE VE  | a          |
| IRCANTEC   |              |               | Conditions Particulié | 40.0001108 | (a)        |

| es contrats en cours : |              |               |                       |            |            |
|------------------------|--------------|---------------|-----------------------|------------|------------|
| Population             | Date d'effet | Date de terme | Document              | Compagnie  | Visualiser |
| CNRACL                 | 01/01/2018   | 31/12/2020    | Avenant               | ALLOWEVE   | R          |
| CNRACL                 | 01/01/2016   | 31/12/2020    | Conditions Générales  | ALCORE VE  |            |
| CNRACL                 | 01/01/2018   | 31/12/2020    | Conditions Générales  | ALCONE VE  | a          |
| CNRACL                 | 01/01/2016   | 31/12/2020    | Conditions Particulié | ALCHIC: VE | a          |
| IRCANTEC               | 01/01/2016   | 31/12/2020    | Conditions Particuliè | ALCONE VE  | a          |

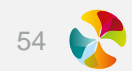

# 03

## **Bordereaux et décomptes**

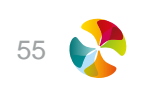

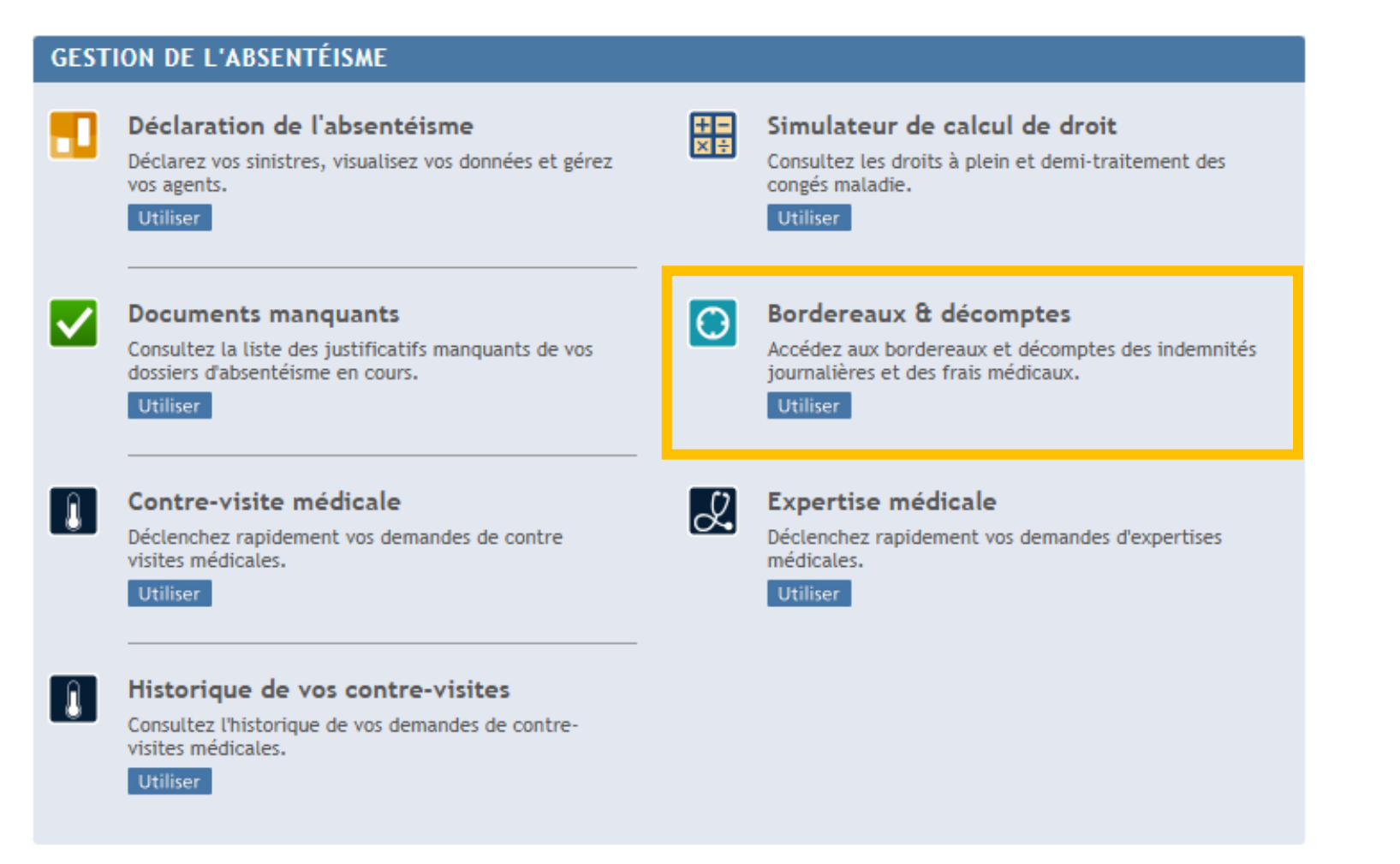

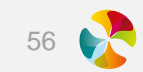

### **Bordereaux et décomptes**

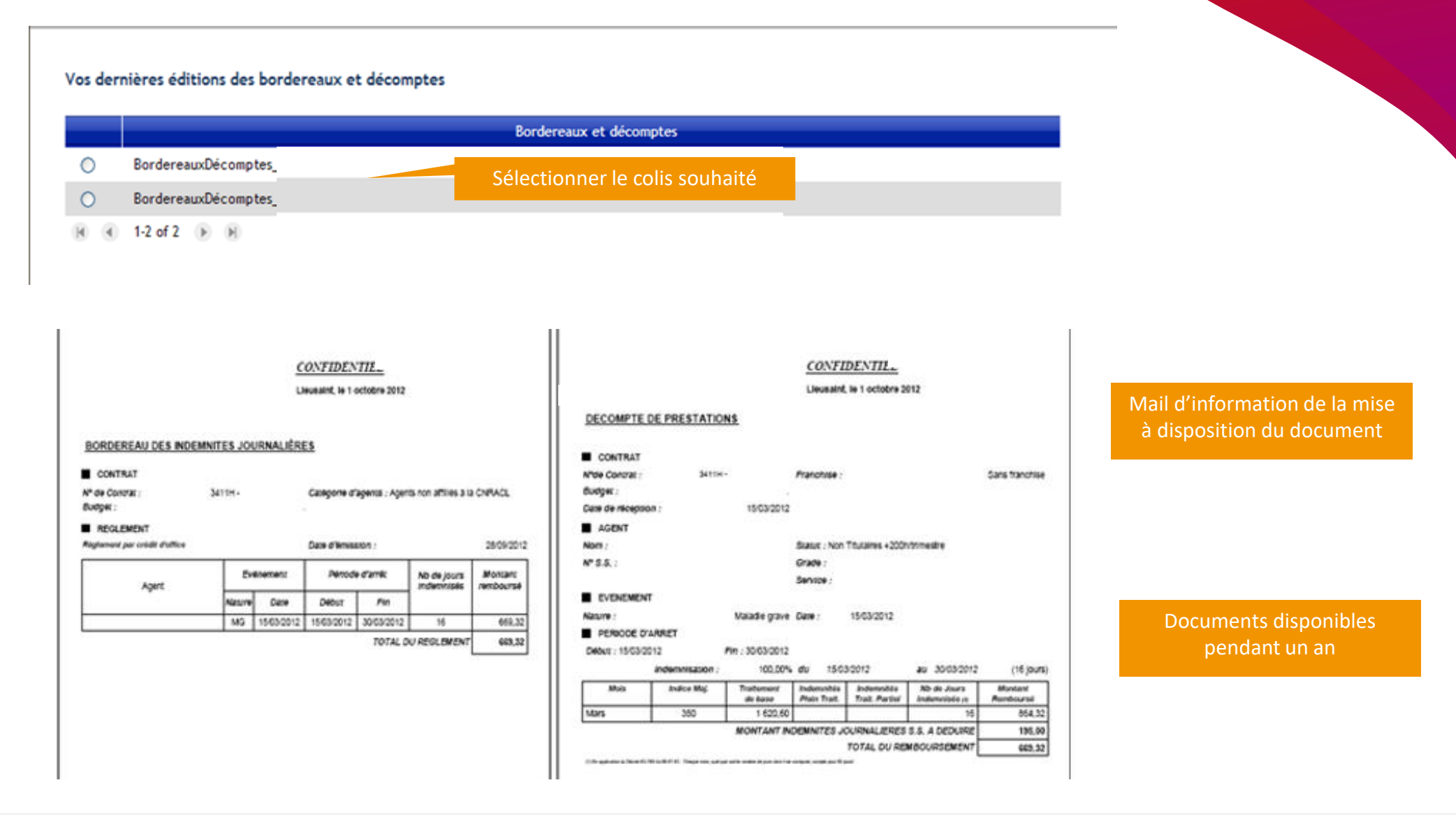

57 💦

# 04

## **Documents manquants**

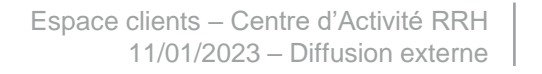

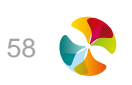

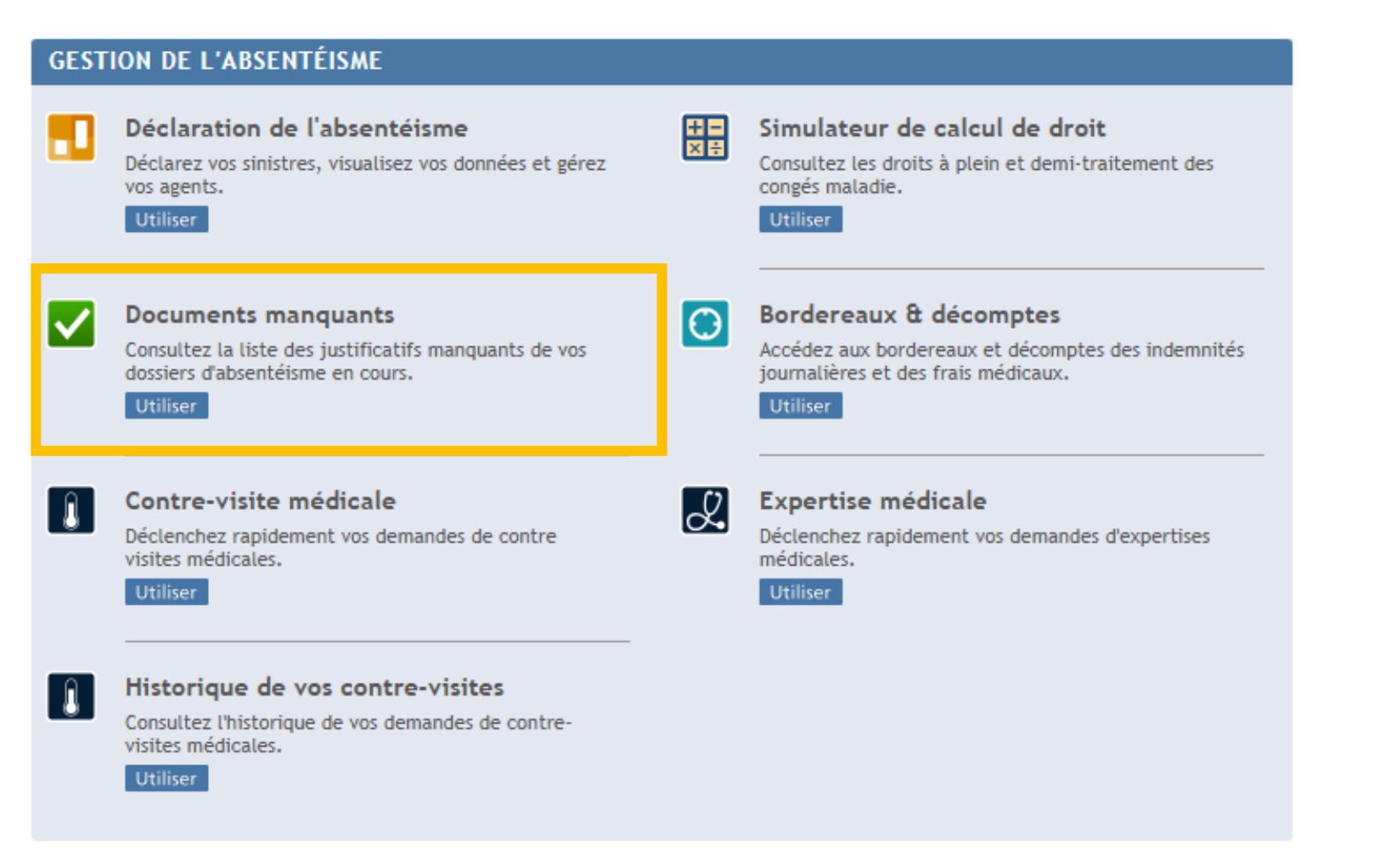

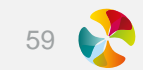

### **Documents manquants**

Grâce à cette fonctionnalité, vous avez la possibilité de retrouver l'ensemble des courriers de documents manquants générés à partir de l'outil Prestations et transmis à votre collectivité.

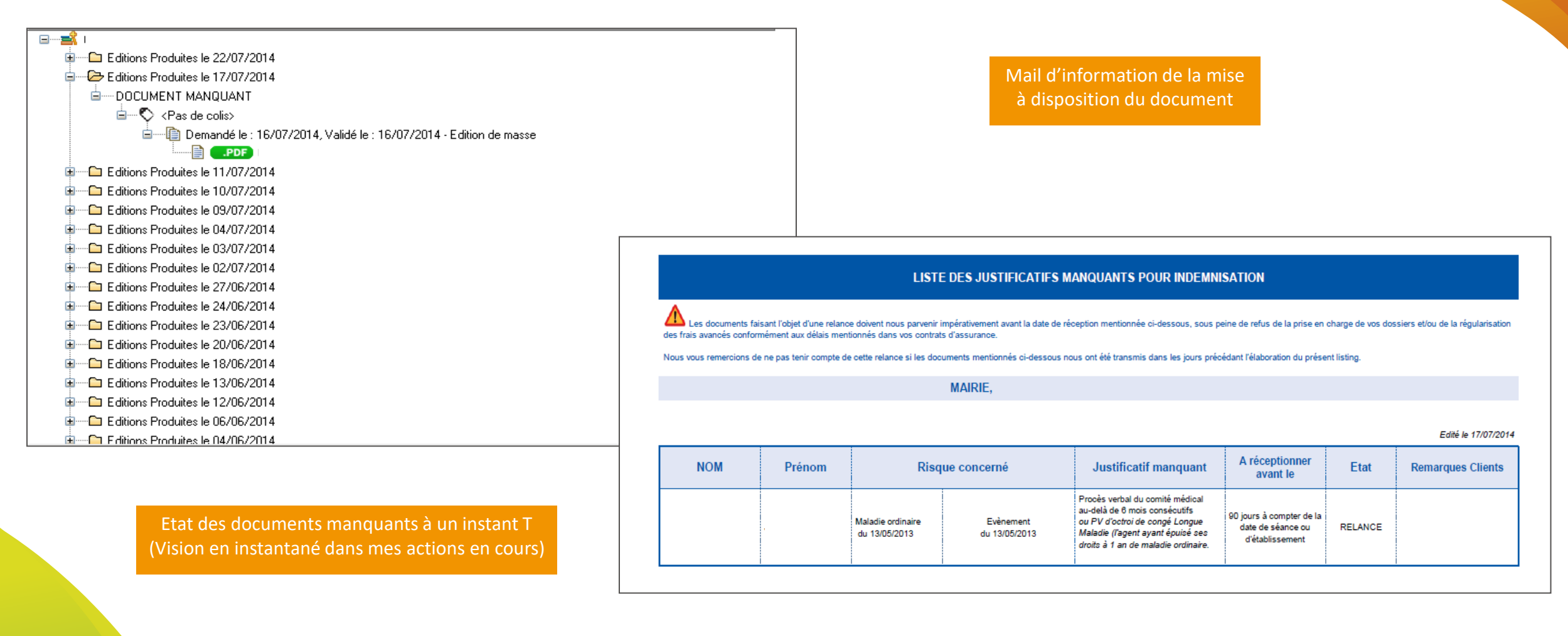

# 05

## Listes des arrêts

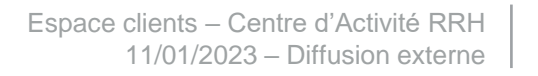

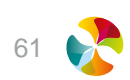

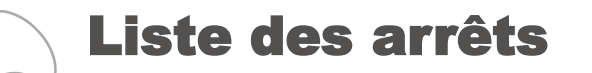

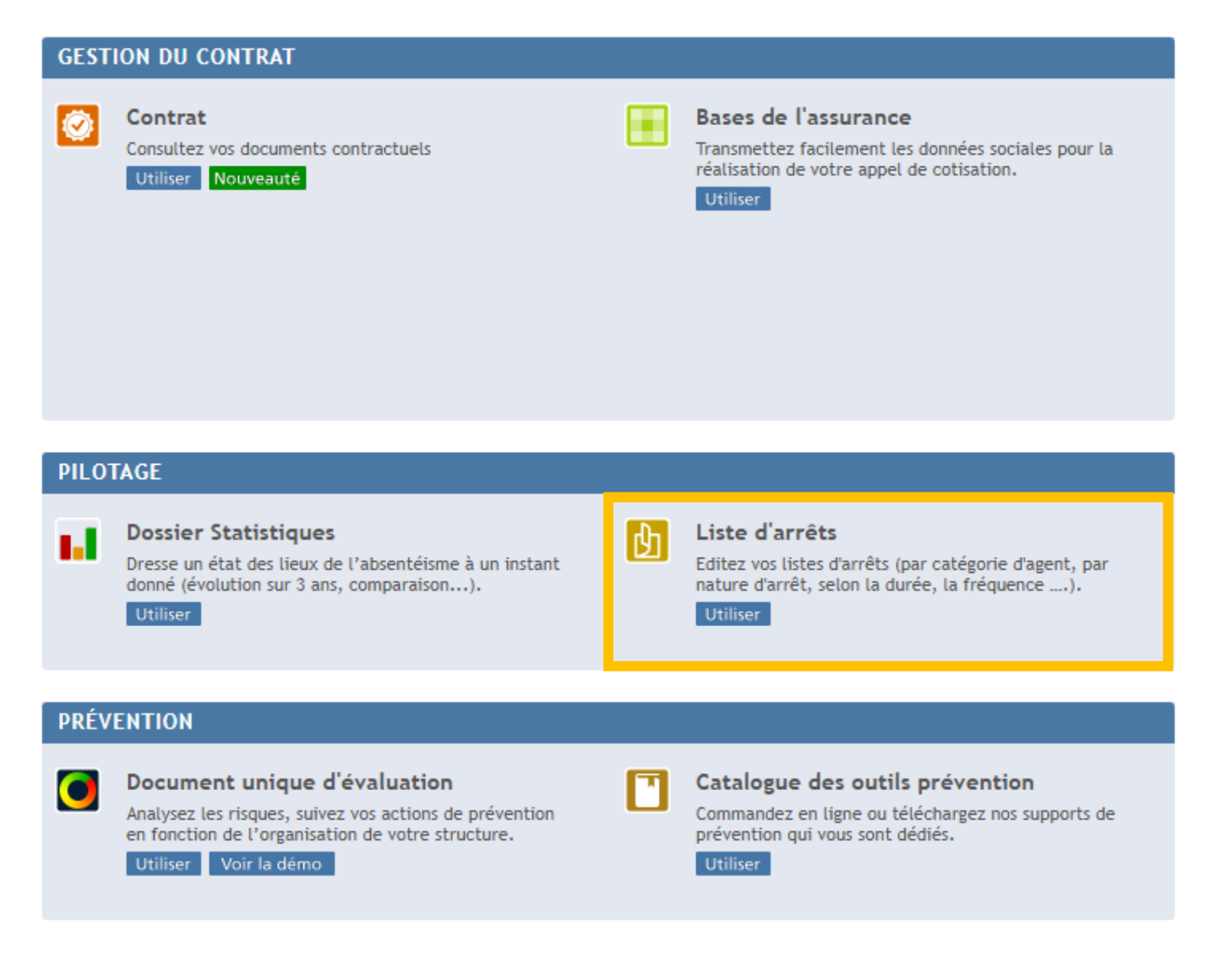

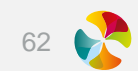

| Liste des                       | s arrêts                                                                     |                                                                                                    |
|---------------------------------|------------------------------------------------------------------------------|----------------------------------------------------------------------------------------------------|
| Etape 1 Etape 2 Etape 3 E       | tape -                                                                       |                                                                                                    |
|                                 | Vous travaillez actuellement sur la collectivité / l'établissement suivant : |                                                                                                    |
| Définition des paramètres de la | a liste d'agents                                                             | LISTE DES ARRETS ET/OU ACCIDENTS SUR LA PERIODE<br>LISTE DES ARRETS ET/OU ACCIDENTS SURVENUS SUR LA PERIODE |
| Risques actuellement assurés    | s (pour info) Aucun risque assuré                                            | LISTE DES ARRETS DE PLUS OU MOINS X JOURS SUR LA PERIODE                                                    |
| Catégorie d'agent               | Agents CNRACL                                                                | LISTE DES AGENTS ABSENTS SUR LA PERIODE                                                                     |
| Type de liste                   | 0                                                                            | LISTE DES AGENTS ABSENTS PLUS OU MOINS X FOIS EN MALADIE ORDINAIRE SUR LA PERIOD                            |
| Budget de cotisation            | O Tous les budgets ▼                                                         | LISTE DES DECES SURVENUS SUR LA PERIODE<br>LISTE DES ARRETS EN COURS A LA DATE D'EDITION                    |
|                                 | Continuer                                                                    | LISTE DES ARRETS EN COURS DE PLUS OU MOINS X JOURS A LA DATE D'EDITION<br>LISTE DES ARRETS LOURDS           |

| Définition des paramètres de la liste d'age | nts |                                                 |                    |               |
|---------------------------------------------|-----|-------------------------------------------------|--------------------|---------------|
| Risques actuellement assurés (pour info     | )   | Aucun risque assuré                             |                    |               |
| Catégorie d'agent                           | 0   | Agents CNRACL                                   |                    |               |
| Type de liste                               | 0   | LISTE DES ARRETS ET/OU ACCIDENTS SUR LA PERIODE | -                  |               |
| Période d'étude                             |     | Mois dernier 🔹                                  |                    |               |
| Budget de cotisation                        | 0   | Tous les budgets 🔻                              | Sélectionner le ou | u les risques |
|                                             |     | Maladie ordinaire Maternité / Paternité         | que vous souhai    | tez étudier   |
| Risques étudiés                             |     | Longue maladie Longue durée Accident du travai  |                    |               |
|                                             |     | Continuer                                       |                    |               |

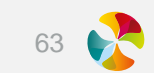

## Liste des arrêts

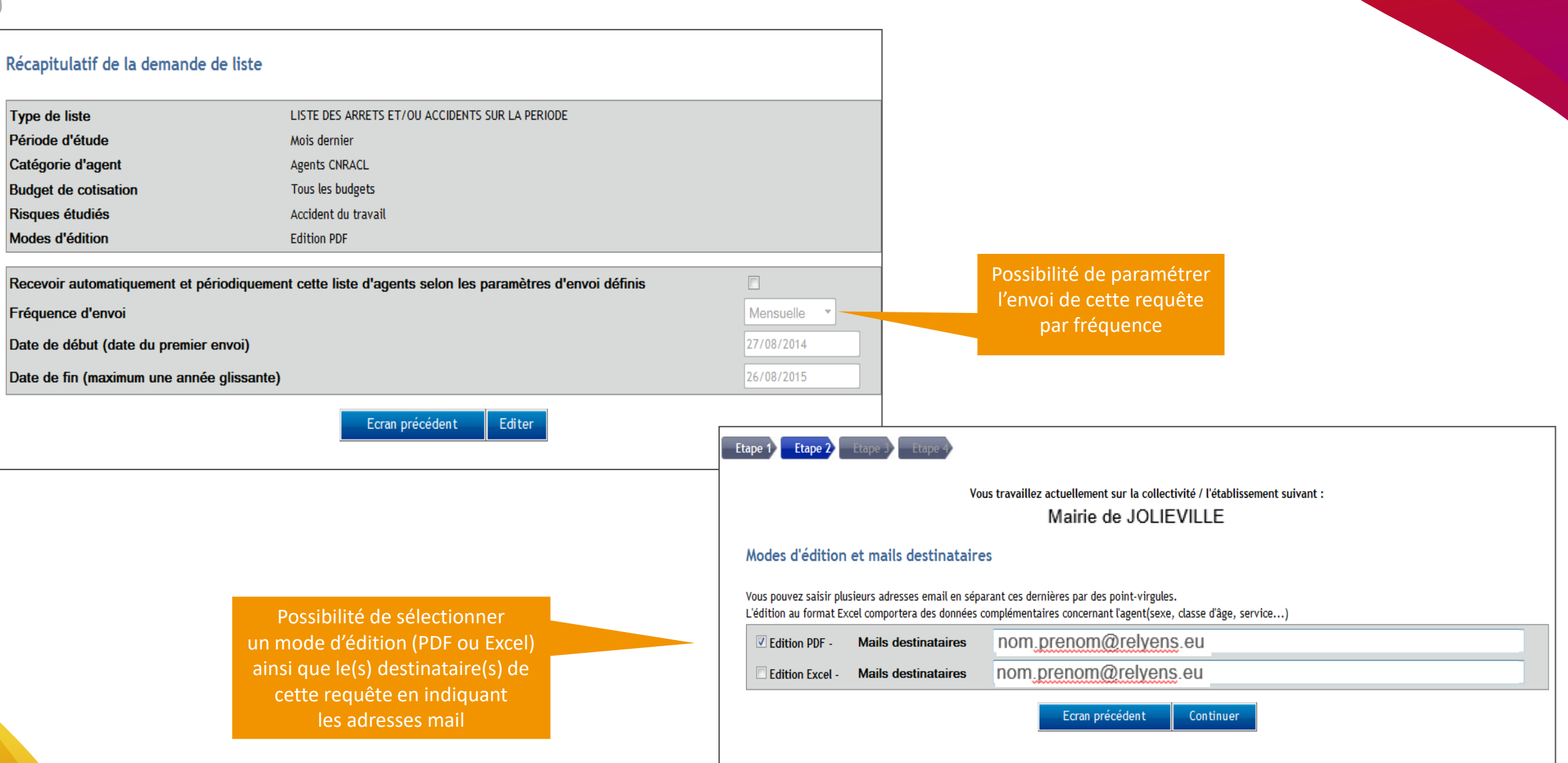

## Liste des arrêts

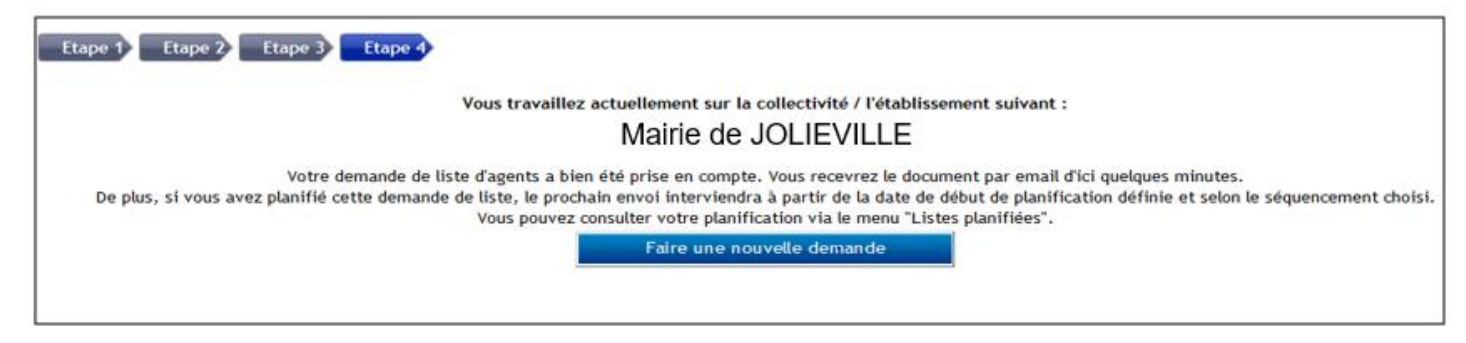

LISTE DES AGENTS ABSENTS SUR LA PÉRIODE

|               | Mairie de JOLIEVILLE                                |                 |
|---------------|-----------------------------------------------------|-----------------|
|               | DU 01/01/2017 AU 30/06/2017                         |                 |
|               | RISQUE(S) ÉTUDIÉ(S) : AT, MAL                       |                 |
|               | AGENTS CNRACL                                       |                 |
|               | TOUS LES BUDGETS                                    |                 |
| Liste établie | sur la base des absences déclarées au 26/11/        | 2017            |
|               | LISTE DES AGENTS ABSENTS SUR LA                     | PÉRIODE         |
|               | Mairie de JOLIEVILLE<br>DU 01/01/2017 AU 30/06/2017 | - AGENTS CNRACL |

Liste établie par la base des absences déclarées au 26/11/2017. Les informations contenues doivent être exploitées dans leur globalité et dans l'objectif de soutenir les démarches de prévention des absences pour raison de santé à l'exclusion de toute autre finalité.

| Nom   | Prénom | Catégorie d'agent | Sexe | Classe d'âge | Date entrée dans<br>l'établissement | Risque | Nombre d'arrêts sur la<br>période | Nombre de jours d'arrêt<br>sur la période |
|-------|--------|-------------------|------|--------------|-------------------------------------|--------|-----------------------------------|-------------------------------------------|
|       |        | CNRACL            | F    | 36-40        | 06/10/2008                          | MAL    | 2                                 | 6.0                                       |
|       |        | CNRACL            | F    | 51-55        | 01/06/1989                          | MAL    | 1                                 | 68.0                                      |
|       |        | CNRACL            | F    | 51-55        | 01/11/2015                          | MAL    | 1                                 | 12.0                                      |
|       |        | CNRACL            | F    | >55          | 15/01/2003                          | MAL    | 1                                 | 10.0                                      |
|       |        | CNRACL            | F    | 41-45        | 08/09/2014                          | MAL    | 1                                 | 8.0                                       |
|       |        | CNRACL            | F    | 36-40        | 01/01/2013                          | MAL    | 1                                 | 3.0                                       |
|       |        | CNRACL            | F    | 46-50        | 01/10/2012                          | MAL    | 1                                 | 1.0                                       |
| TOTAL |        |                   |      |              |                                     |        | 8                                 | 108.0                                     |

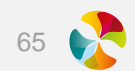

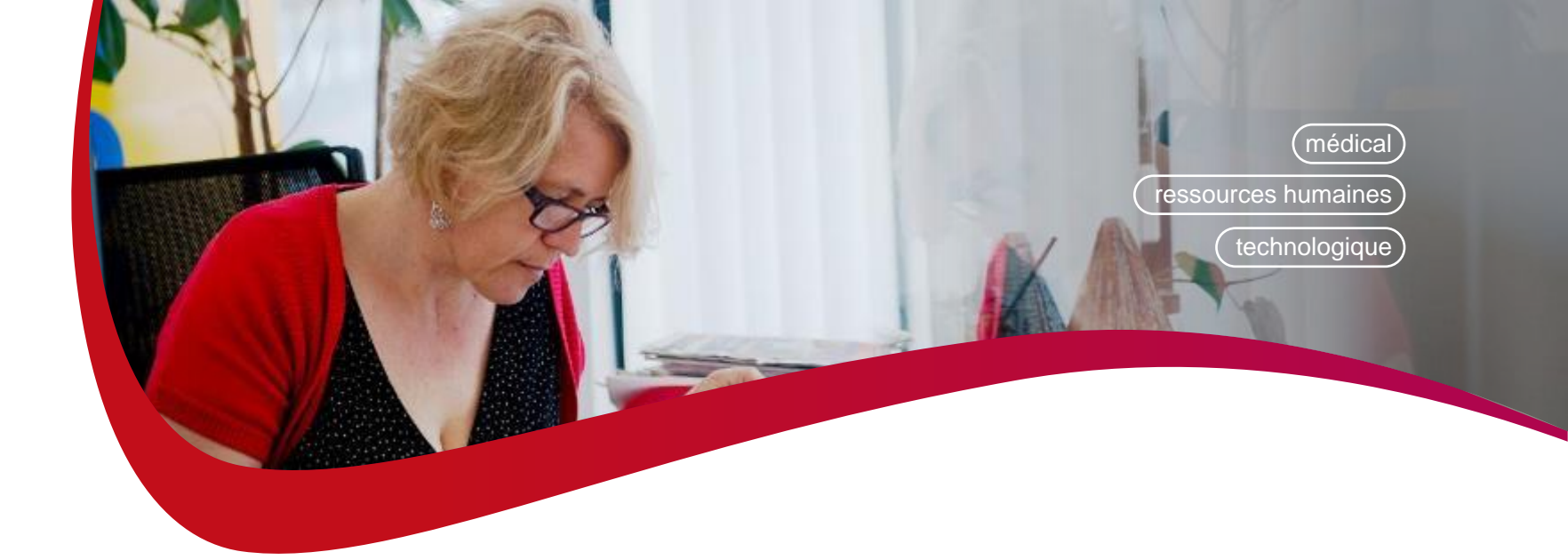

## **Bases de l'assurance**

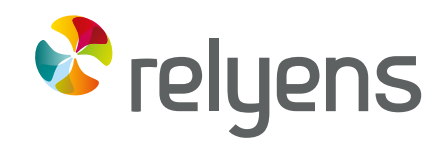

GROUPE MUTUALISTE EUROPÉEN ASSURANCE ET MANAGEMENT DES RISQUES

## **Circuit de validation**

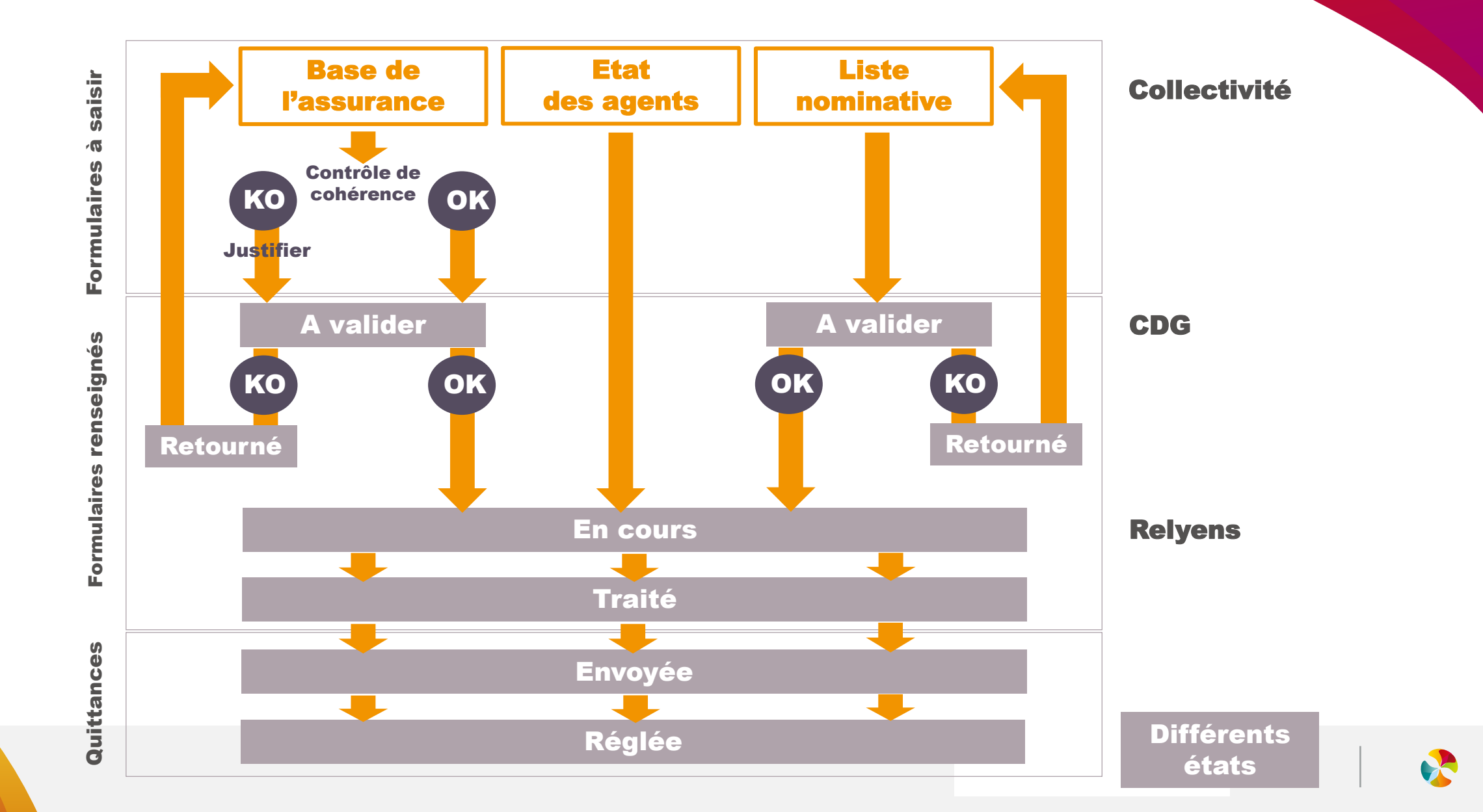

## Ecran d'accueil pour les collectivités adhérentes

#### Liste des collectivités et documents > Listes des formulaires

Ville

Collectivité

#### À renseigner en cliquant sur la ligne correspondante

Pour information Vos déclarations seront soumises à validation auprès de votre CDG avant envoi à l'assureur. Dans ce cadre, certains formulaires pourront être refusés. Vous en serez avertis par mail. Aussi, merci de votre vigilance pour, dans ce cas, réaliser les réajustements demandés dans les plus brefs délais.

- INFORMATION Le cas échéant, nous reviendrons prochainement vers vous a in d'obtenir des informations complémentaires concernant les éléments que vous avez déclarés lors de la saisie de vos formulaires.

#### 🖻 Formulaires à saisir

| Année | Traitement                           | Compagnie | Contrat | Catégorie d'agent               | Budget |
|-------|--------------------------------------|-----------|---------|---------------------------------|--------|
| 2017  | Base de l'assurance Contrat en cours | CNP       | 1406D - | Agents affiliés à la CNRACL     |        |
| 2017  | E tat des agents                     | CNP       | 1406D - | Agents affiliés à la CNRACL     | -      |
| 2017  | Liste Nominative                     | CNP       | 1406D - | Agents affiliés à la CNRACL     |        |
| 2017  | Base de l'assurance Contrat en cours | CNP       | 3411H - | Agents affiliés à l'IRCANTEC    |        |
| 2017  | Liste Nominative                     | CNP       | 3411H - | Agents non affiliés à la CNRACL |        |

#### Formulaires renseignés

| Année | Traitement                                 | Compagnie |         | Contrat | Catégorie d'agent               | Budget | Date de sais ie | Etat      | Visual is ation | Suppression | Commentaire | Synthès e |                    |
|-------|--------------------------------------------|-----------|---------|---------|---------------------------------|--------|-----------------|-----------|-----------------|-------------|-------------|-----------|--------------------|
| 2017  | Base de l'assurance Nouveau contrat        | CNP       | 1406D - |         | Agents affiliés à la CNRACL     |        | 13/03/2017      | Traité    |                 | 8           | -           | Q         |                    |
| 2016  | Base de l'assurance Résiliation de contrat | CNP       | 1406D - |         | Agents affiliés à la CNRACL     |        | 03/04/2017      | En cours  | 2               | 8           | -           |           |                    |
| 2016  | E tat des agents                           | CNP       | 1406D - |         | Agents affliés à la CNRACL      | -      | 03/04/2017      | A valider | 23              |             |             | Per       | met de voir l'état |
| 2016  | Liste Nominative                           | CNP       | 1406D - |         | Agents affiliés à la CNRACL     |        | 19/12/2016      | A valider | 2               | Û           |             | d'a       | avancement des     |
| 2017  | Base de l'assurance Nouveau contrat        | CNP       | 3411H - |         | Agents non affiliés à la CNRACL |        | 13/03/2017      | Retourné  | 2               | 8           | -           | form      | ulaires renseignés |
| 2016  | Base de l'assurance Résiliation de contrat | CNP       | 3411H - |         | Agents non affiliés à la CNRACL |        | 03/04/2017      | A valider | 2               | 8           | -           | + \       | visualisation des  |
| 2016  | Liste Nominative                           | CNP       | 3411H - |         | Agents non affiliés à la CNRACL |        | 19/12/2016      | A valider |                 | Ê           | -           | sa        | aisies via l'icône |

#### Quittances

| Année |                | Compagnie | Contrat | Catégorie d'agent               | Budget | Date du calcul |          | Numéro de quittance | Montant de la quittance | Date d'édition | Date de règlement |
|-------|----------------|-----------|---------|---------------------------------|--------|----------------|----------|---------------------|-------------------------|----------------|-------------------|
| 2016  | Provisionnelle | CNP       | 1406D - | Agents affiliés à la CNRACL     |        | 30/10/2015     | Réglée   | P 16F0QU/           | 642.46                  | 30/10/2015     | 04/01/2016        |
| 2016  | Réajustement   | CNP       | 1406D - | Agents affliés à la CNRACL      |        | 22/06/2017     | E nvoyée | P 17A0QU/           | -363.60                 | 22/06/2017     |                   |
| 2016  | Provisionnelle | CNP       | 3411H - | Agents non affiliés à la CNRACL |        | 30/10/2015     | Réglée   | P 16F0QU/           | 70.34                   | 30/10/2015     | 04/01/2016        |

Visualisation : Si votre base de l'assurance est composée de deux parties, vous aurez deux documents PDF.

Liste des factures mises à disposition sur CHORUS PRO

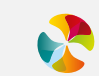

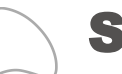

## Saisie d'une base de l'assurance

Ville

Collectivité

| Eléments pour le calcul de la cotisation provision                            | nnelle 2025                                                                                                    |                                                                                                    |                                                                                                    |  |  |  |  |  |
|-------------------------------------------------------------------------------|----------------------------------------------------------------------------------------------------|----------------------------------------------------------------------------------------------------|----------------------------------------------------------------------------------------------------|--|--|--|--|--|
| Cotisation provisionnelle                                                     | Après validation, vous avez la possibilité de modifier ou de supprimer votre saisie tant que votre formulaire est à l'état à valider par votre CDG en cliquant sur l'icône 🗇 du formulaire renseigné à partir de l'écran principal. |                                                                                                    |                                                                                                    |  |  |  |  |  |
|                                                                               | Eléments obligatoires                                                                                                    |                                                                                                    |                                                                                                    |  |  |  |  |  |
| Période de couverture : du 01/01/2025 au 31/12/2025                           | Effectif de l'exercice                                                                                                    |                                                                                                    |                                                                                                    |  |  |  |  |  |
| Catégorie d'agent : Agents affiliés à la CNRACL                               | Traitement indiciaire brut an                                                                                                    | Aide en                                                                                                    |                                                                                                    |  |  |  |  |  |
| Contrat : 70000686/0003                                                       | Nouvelle Bonification Indicia                                                                                                    | passant le curseur                                                                                                    |                                                                                                    |  |  |  |  |  |
| Compagnie : Relyens Mutual Insurance                                          | Eléments optionnels (à compléter                                                                                                    | uniquement si vous souhaitez souscrire à l'option)                                                                                                    |                                                                                                    |  |  |  |  |  |
|                                                                               | Charges Patronales en<br>pourcentage                                                                                                    | Aide à la saisie : calculez automatiquement le % de charger renseignant le mo <del>ntan</del> t en €                                                                                                  | ges patronales en                                                                                                    |  |  |  |  |  |
|                                                                               | Indemnité de Résidence 2024                                                                                                    |                                                                                                    |                                                                                                    |  |  |  |  |  |
|                                                                               | Supplément Familial 2024                                                                                                    |                                                                                                    | Si vous optez pour assurer le CTI,                                                                                    |  |  |  |  |  |
|                                                                               |                                                                                                    |                                                                                                    | cocher dans la liste des indemnités.                                                                                  |  |  |  |  |  |
| La zone commentaire donne<br>des indications sur votre<br>contrat d'assurance | Autres indemnités 2024                                                                                                    | Vous pouvez filtrer la liste en saisissant un ou plusieurs mots clés séparés par des e<br>cliquez sur A Chercher et cochez les indemnités à assurer.<br>Pour réinitialiser la recherche cliquez sur X | <ul> <li>recherchez par le filtre des<br/>indemnités<br/>OU</li> <li>cliquer sur + afin d'obtenir la liste</li> </ul> |  |  |  |  |  |
|                                                                               |                                                                                                    | Filtrer sur : A Chercher                                                                                                    |                                                                                                    |  |  |  |  |  |
|                                                                               |                                                                                                    |                                                                                                    |                                                                                                    |  |  |  |  |  |
|                                                                               | E                                                                                                    | Estimation cotisation Valider Estin                                                                                                    | nation de la cotisation                                                                                               |  |  |  |  |  |

Les informations enregistrées dans les zones de commentaires libres ne doivent en aucun cas porter sur des données sensibles telles que les origines raciales ou ethniques, les opinions politiques, philosophiques, religieuses ou l'appartenance syndicale des personnes, la santé ou la vie sexuelle de celles-ci : (article 8 I. de la loi du 6 janvier 1978 modifiée).

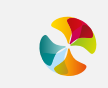

## Liste des indemnités

Lorsque vous choisissez les indemnités accessoires en euros, vous devez cocher les indemnités que vous souhaitez assurer dans la liste déroulante.

11

| Indemnités accessoires | Valeur en euros                                                                                                    |  |
|------------------------|----------------------------------------------------------------------------------------------------|--|
|                        | Vous pouvez filtrer la liste en saisissant un ou plusieurs mots clés séparés par des espaces puis<br>cliquez sur A Chercher et cochez les indemnités à assurer.<br>Pour réinitialiser la recherche cliquez sur X |  |
|                        | Filtrer sur : A Chercher                                                                                                    |  |
|                        | E Liste des indemnités accessoires                                                                                                    |  |
|                        | Type indemnites                                                                                                    |  |
|                        | Allegation complémentaire                                                                                                    |  |
|                        | Allocation enfant handisené                                                                                                    |  |
|                        | Anotation email hanotape                                                                                                    |  |
|                        | Astrainte d'exploitation filière technique                                                                                                    |  |
|                        |                                                                                                    |  |
|                        | Complément de traitement indiciaire / prime segur                                                                                                    |  |
|                        | Complément des préfectures                                                                                                    |  |
|                        | complément indemnitaire                                                                                                    |  |
|                        | Complément indemnitaire annuel                                                                                                    |  |
|                        | Complément individuel                                                                                                    |  |
|                        | CONGES PAYES / MENSUEL                                                                                                    |  |
|                        | Encouragement SP                                                                                                    |  |
|                        | Enveloppe complémentaire                                                                                                    |  |
|                        | Enveloppe indemnitaire                                                                                                    |  |
|                        | Etudes surveillées                                                                                                    |  |
|                        | Garde enfant - prestation sociale                                                                                                    |  |
|                        | Gardiennage des églises                                                                                                    |  |
|                        | GIPA Gar. Individ. Pouv. Achat SAISIE                                                                                                    |  |
|                        | Heures complémentaires                                                                                                    |  |
|                        | heures de remplacements                                                                                                    |  |
|                        | Heures supplémentaires                                                                                                    |  |
|                        | IFSE IFSE                                                                                                    |  |
|                        | IFTS                                                                                                    |  |
|                        | IFTS (filière administrative)                                                                                                    |  |
|                        | IFTS 2ème catégorie                                                                                                    |  |
|                        | IETR 2ème estégarie                                                                                                    |  |

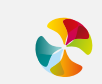

## Contrôles de cohérence en ligne à justifier

Incohérence : Vous avez saisi une valeur égale à 0 pour la NBI. Merci de vérifier que la valeur saisie est correcte. Si c'est le cas, cliquez sur "Justifier" pour en préciser le motif et valider votre déclaration.

#### Ville Collectivité

| Eléments pour le cal    | cul de la cotisation provisio | nnelle 2025                                                                                                    |                                                                                                    |  |  |  |  |  |  |  |
|-------------------------|-------------------------------|----------------------------------------------------------------------------------------------------|----------------------------------------------------------------------------------------------------|--|--|--|--|--|--|--|
| ⇔Cotisation pro         | ovisionnelle                  | Après validation, vous avez la possibilité de modifier ou de supprimer votre saisie tant que votre formulaire est à l'état à valider par votre CDG en cliquant sur l'icône 🖬 du formulaire renseigné à partir de l'écran principal. |                                                                                                    |  |  |  |  |  |  |  |
|                         |                               | Eléments obligatoires                                                                                                    |                                                                                                    |  |  |  |  |  |  |  |
| Période de couverture : | du 01/01/2025 au 31/12/2025   | Effectif de l'exercice                                                                                                    | ٥ ( ا                                                                                                    |  |  |  |  |  |  |  |
| Catégorie d'agent :     | Agents affiliés à la CNRACL   | Traitement indiciaire brut an                                                                                                    | nuel 2024 105000 🥑                                                                                                    |  |  |  |  |  |  |  |
| Contrat :               | 70000686/0003                 | Nouvelle Bonification Indicia                                                                                                    | aire 2024 0                                                                                                    |  |  |  |  |  |  |  |
| Compagnie :             | Relyens Mutual Insurance      | Eléments optionnels (à complèter uniquement si vous souhaitez souscrire à l'option)                                                                                                    |                                                                                                    |  |  |  |  |  |  |  |
|                         |                               | Charges Patronales en<br>pourcentage                                                                                                    | ③ Aide à la saisie : calculez automatiquement le % de charges patronales en renseignant le montant en €                                                                                                    |  |  |  |  |  |  |  |
|                         |                               | Indemnité de Résidence 2024                                                                                                    | 0                                                                                                    |  |  |  |  |  |  |  |
|                         |                               | Supplément Familial 2024                                                                                                    | 0                                                                                                    |  |  |  |  |  |  |  |
|                         |                               | Autres indemnités 2024                                                                                                    | Vous pouvez filtrer la liste en saisissant un ou plusieurs mots clés séparés par des espaces puis cliquez sur       M Chercher       et cochez les indemnités à assurer.         Pour réinitialiser la recherche cliquez sur X       M       Exercise des espaces puis cliquez sur X |  |  |  |  |  |  |  |
|                         |                               | Estimation cotisa                                                                                                    | Filtrer sur :       A Chercher         EListe des indemnités accessoires         ation       Valider         Justifier       Estimation de la cotisation                                                                                                    |  |  |  |  |  |  |  |

Les informations enregistrées dans les zones de commentaires libres ne doivent en aucun cas porter sur des données sensibles telles que les origines raciales ou ethniques, les opinions politiques, philosophiques, religieuses ou l'appartenance syndicale des personnes, la santé ou la vie sexuelle de celles-ci : (article 8 I. de la loi du 6 janvier 1978 modifiée).

#### En cliquant sur « Justifier », une fenêtre s'ouvre et vous devez cocher le justificatif qui correspond à votre cas de figure puis « valider ».

| Eléments pour le calcul de la cotisation provisionnelle 2025 |                                                                                                    |              |  |  |  |  |  |  |
|--------------------------------------------------------------|----------------------------------------------------------------------------------------------------|--------------|--|--|--|--|--|--|
|                                                              | Pour quelles raisons souhaitez-vous ignorer les incohérences suivantes ?                                                                                                    |              |  |  |  |  |  |  |
|                                                              | ─ Vous avez saisi une valeur égale à 0 pour la NBI. Merci de vérifier que la valeur saisie est correcte.<br>Si c'est le cas, cliquez sur "Justifier" pour en préciser le motif et valider votre déclaration. |              |  |  |  |  |  |  |
|                                                              | Motifs                                                                                                    | Sélectionner |  |  |  |  |  |  |
| Période de couverture : du 01/01/2025 au 31/12/2025          | Aucune NBI versée cette année                                                                                                    |              |  |  |  |  |  |  |
| Catégorie d'agent : Agents affiliés à la CNRACL              | Montant de la NBI inclus dans le traitement de base                                                                                                    |              |  |  |  |  |  |  |
| Compagnie : Relyens Mutual Insurance                         | ✓ Valider                                                                                                    |              |  |  |  |  |  |  |

Les informations enregistrées dans les zones de commentaires libres ne doivent en aucun cas porter sur des données sensibles telles que les origines raciales ou ethniques, les opinions politiques, philosophiques, religieuses ou l'appartenance syndicale des personnes, la santé ou la vie sexuelle de celles-ci : (article 8 l. de la loi du 6 janvier 1978 modifiée).

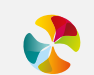

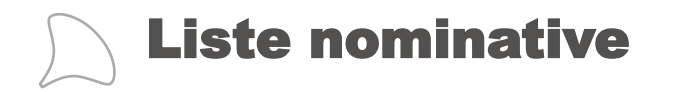

#### SI VOUS DÉCLAREZ 20 AGENTS AU MAXIMUM

Alimentez directement le tableau en ligne en respectant les formats précisés puis validez Voici un exemple de saisie fictive :

| Nom    | Prénom  | Date de naissance | Traitement indiciaire brut annuel | Date entrée | Date sortie |
|--------|---------|-------------------|-----------------------------------|-------------|-------------|
| DUPOND | Patrick | 15/03/1977        | 15623                             | 17/04/2008  |             |

#### SI VOUS DÉCLAREZ PLUS DE 20 AGENTS.

Vous devez obligatoirement importer un fichier de données avec l'un des formats attendus (Excel ou XML) à l'aide des fichiers préformatés ci-dessous.

1 - Cliquez sur le bouton "Données Excel" ou "Données XML" et enregistrez le modèle sur votre bureau.

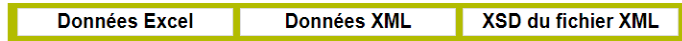

2 - Remplissez-le en respectant les formats précisés dans l'exemple de saisie fictive ci-dessous (ne pas modifier la 1ère ligne).

#### Voici un exemple de saisie fictive :

| Nom    | Prénom  | Date de naissance | Traitement indiciaire brut annuel | Date entrée | Date sortie |
|--------|---------|-------------------|-----------------------------------|-------------|-------------|
| DUPOND | Patrick | 15/03/1977        | 15623                             | 17/04/2008  |             |

3 - Intégrez-le ensuite à l'aide du bouton "Choisir un fichier" puis 🗸 Valider

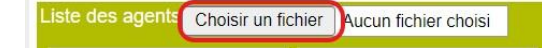

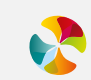
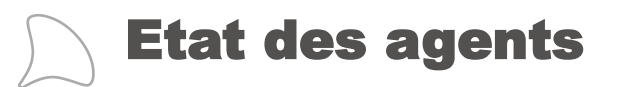

## NE CONCERNE QUE LES AGENTS AFFILIÉS À LA CNRACL

- 1 Complétez les données du formulaire et cliquez sur Calculer le total
- 2 Vérifier que le total correspond au nombre d'agents déclarés sur le formulaire « base de l'assurance » des agents affiliés à la CNRACL
- 3 Cliquer sur 🗸 Valider pour enregistrer votre saisie

| Répartition des a | gents HOMMES   | 3         |            |                     |                |                  |                   |         |          |           |        |
|-------------------|----------------|-----------|------------|---------------------|----------------|------------------|-------------------|---------|----------|-----------|--------|
| Tranche d'âge     | Administrative | Animation | Culturelle | Incendie et secours | Médico-sociale | Médico-technique | Police municipale | Sociale | Sportive | Technique | Autres |
| 25 ans et moins   |                |           |            |                     |                |                  |                   |         |          |           |        |
| De 26 à 30 ans    |                |           |            |                     |                |                  |                   |         |          |           |        |
| De 31 à 35 ans    |                |           |            |                     |                |                  |                   |         |          |           |        |
| De 36 à 40 ans    |                |           |            |                     |                |                  |                   |         |          |           |        |
| De 41 à 45 ans    |                |           |            |                     |                |                  |                   |         |          |           |        |
| De 46 à 50 ans    |                |           |            |                     |                |                  |                   |         |          |           |        |
| De 51 à 55 ans    |                |           |            |                     |                |                  |                   |         |          |           |        |
| De 56 à 60 ans    |                |           |            |                     |                |                  |                   |         |          |           |        |
| 61 ans et plus    |                |           |            |                     |                |                  |                   |         |          |           |        |

| Répartition des agents FEMMES |                |             |            |                     |                |                  |                   |         |          |           |        |
|-------------------------------|----------------|-------------|------------|---------------------|----------------|------------------|-------------------|---------|----------|-----------|--------|
| Tranche d'âge                 | Administrative | Animation   | Culturelle | Incendie et secours | Médico-sociale | Médico-technique | Police municipale | Sociale | Sportive | Technique | Autres |
| 25 ans et moins               |                |             |            |                     |                |                  |                   |         |          |           |        |
| De 26 à 30 ans                |                |             |            |                     |                |                  |                   |         |          |           |        |
| De 31 à 35 ans                |                |             |            |                     |                |                  |                   |         |          |           |        |
| De 36 à 40 ans                |                |             |            |                     |                |                  |                   |         |          |           |        |
| De 41 à 45 ans                |                |             |            |                     |                |                  |                   |         |          |           |        |
| De 46 à 50 ans                |                |             |            |                     |                |                  |                   |         |          |           |        |
| De 51 à 55 ans                |                |             |            |                     |                |                  |                   |         |          |           |        |
| De 56 à 60 ans                |                |             |            |                     |                |                  |                   |         |          |           |        |
| 61 ans et plus                |                |             |            |                     |                |                  |                   |         |          |           |        |
| Total                         |                | Calculer le | total      |                     |                |                  |                   |         |          |           |        |

Valider

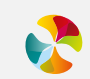

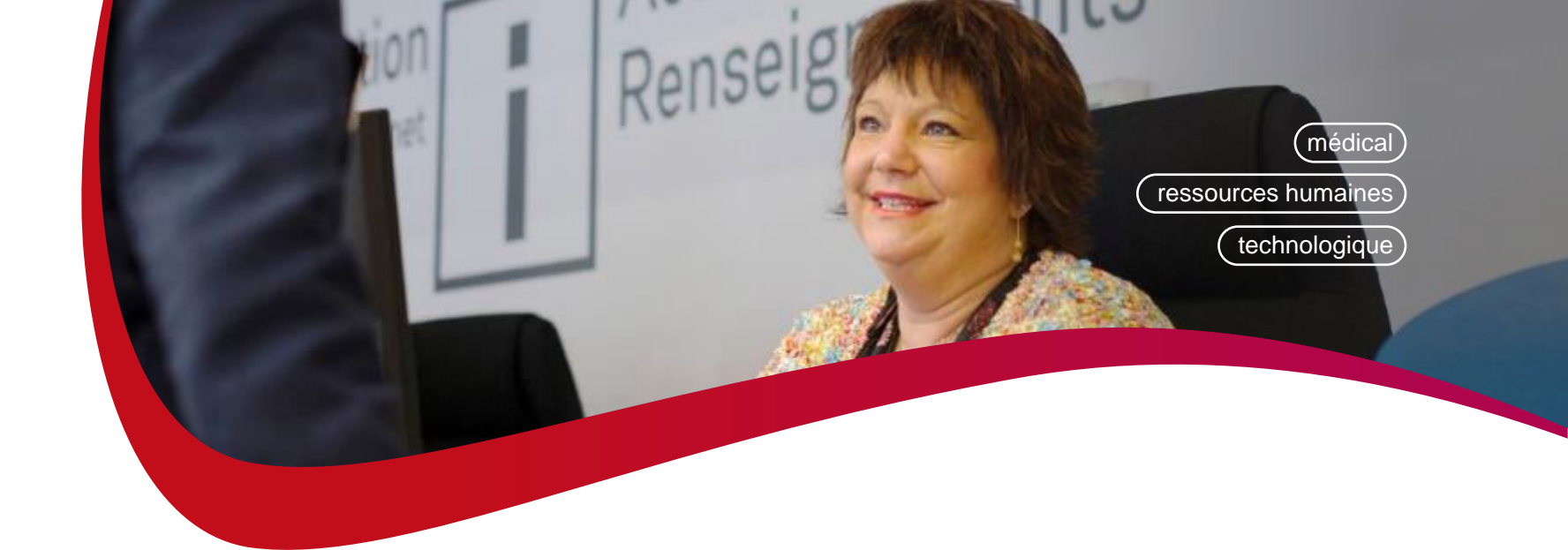

## LES SERVICES ASSOCIES AU CONTRAT

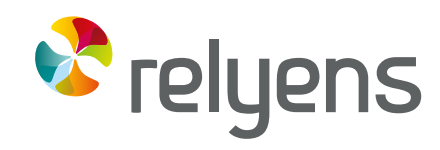

GROUPE MUTUALISTE EUROPÉEN ASSURANCE ET MANAGEMENT DES RISQUES

# 01

## La contre-visite médicale pour les accidents de travail et la maladie ordinaire

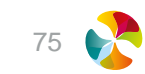

## La contre-visite médicale

Surtout utilisée en maladie ordinaire, la contre-visite s'avère aussi très utile pour les accidents de service avec arrêts. Avec ce contrôle, réglementé par la loi, vous pouvez non seulement vérifier la validité de l'arrêt en cours mais également mieux gérer ses conséquences.

#### LES FINALITÉS

#### de la contre-visite

Elle peut vous permettre de :

- vérifier la validité de l'arrêt de travail en cours
- justifier une demande de réintégration à son poste initial avant le terme de l'arrêt
- démontrer le bien-fondé de certains congés maladie afin de lever les éventuelles suspicions en interne
- éviter les prolongations
- **mieux estimer la durée** probable d'un arrêt ou d'une prolongation

#### **INSCRIRE LA CONTRE-VISITE**

dans votre politique de gestion des absences

Cela nécessite :

- une analyse de vos absences pour raison de santé mesurant la fréquence des arrêts, leur durée, leur concentration sur certains services et métiers ou sur certaines périodes
- une concertation des responsables de la collectivité ou de l'établissement afin de définir les critères de déclenchement d'une contre-visite
- une communication interne vers tous les agents à travers, notamment, de lettres types
- un respect des engagements et des sanctions dans la mise en place de votre politique de contrôle
- une élaboration, au sein de votre collectivité, d'un circuit de traitement des contre-visites

## Rendez la contre-visite efficace

- Rappelez régulièrement à vos agents leurs obligations statutaires et les délais de déclaration d'un arrêt
- Réagissez rapidement dès l'enregistrement de l'arrêt
- Vérifiez que les documents que vous nous transmettez soient complets et que les données soient exactes (coordonnées de l'agent, heures de sortie, date de début et de fin d'arrêt)

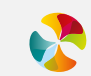

## Notre accompagnement

- Vous recevez automatiquement des courriels à chaque étape de la contre-visite
- Vous avez accès à tout moment à l'historique de votre dossier
- vous recevez des lettres types, validées juridiquement, pour pouvoir réagir rapidement auprès de votre agent, en fonction de la position du médecin contrôleur

Déclenchez une contre-visite sur votre espace client Nous nous chargeons de tout son suivi

- Missionner un médecin agréé de notre réseau
- Etablir un ordre de mission à l'attention du médecin
- Envoyer une convocation à l'agent dans le cas d'une contre-visite
- Vous transmettre immédiatement les conclusions du médecin dans le respect du secret médical
- Vous conseiller sur les démarches administratives ultérieures à réaliser

- Une veille juridique quotidienne sur la protection sociale
- Une base documentaire complète sur la réglementation, les cas de jurisprudence et les articles de doctrine sur la protection sociale
- Une hotline d'assistance juridique au 02 48 48 12 00

Notre assistance juridique répond à vos questions de protection sociale

#### Dans 20 % des contre-visites réalisées

le médecin rend un avis d'aptitude au travail l'agent refuse le contrôle médical ou encore communique une adresse erronée

L'employeur a alors les moyens d'agir. Selon la position du médecin, nous vous fournissons une lettre type à envoyer à votre agent pour lui demander de reprendre le travail ou de justifier une situation irrégulière.

> 20 spécialistes du contrôle médical

#### UNE EXPERTISE DES CONTRE-VISITES ACQUISE DEPUIS 1992

Notre connaissance du secteur territorial et hospitalier nous permet de mesurer les enjeux des absences pour raison de santé pour votre collectivité ou votre établissement. Nous vous conseillons le bon acte au bon moment.

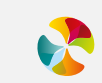

# 02

## L'expertise médicale pour les évènements imputables au service

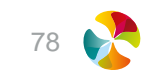

## L'expertise médicale pour gérer les événements imputables au service

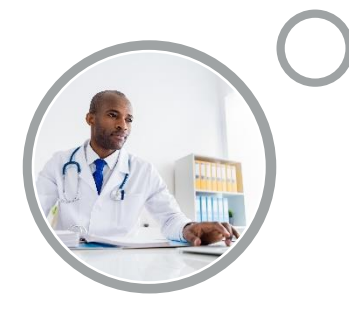

Depuis le décret n° 2008-1191 du 17 novembre 2008, les collectivités territoriales et établissements de santé ont la possibilité de reconnaître l'imputabilité d'un accident sans passer par le conseil médical. Dans ce cadre, la réglementation offre la possibilité de faire appel à un médecin agréé à différentes étapes de la gestion d'un dossier.

⇒ Les équipes Relyens vous accompagne en vous proposant des informations sur les critères utiles à une gestion efficace de ces événements et au recours à l'expertise médicale

#### NOTRE EXPÉRIENCE DEPUIS 1992

dans l'organisation des expertises

- une connaissance des collectivités et des établissements de santé afin de mieux vous conseiller sur l'organisation et les suites à donner en fonction des conclusions
- des **engagements sur les délais** de traitement de la demande
- un traitement de qualité du dossier et des conclusions, respectueux de la réglementation statutaire et de la déontologie médicale
- un médecin conseil garant du respect et du secret médical

#### NOTRE ACCOMPAGNEMENT

UN PRÉALABLE À L'EXPERTISE PRISE EN CHARGE DE L'EXPERTISE

Un réseau de 2 400 médecins agréés par les ARS contrôles médicaux par an

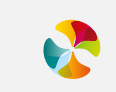

Chiffres au 31/12/2021

Les absences pour raison de santé et les déclarations d'accidents de service avec arrêts ont connu une forte augmentation depuis 2007

## $\sum$

## Notre accompagnement autour de l'expertise médicale

#### UN PRÉALABLE À L'EXPERTISE

 Le recueil des critères d'imputabilité administrative : Avant d'avoir recours à une expertise, l'imputabilité administrative doit être établie

Le médecin agréé se prononce essentiellement sur la justification et la cohérence médicale des arrêts et des traitements avec la pathologie ou les lésions constatées

Ainsi dès la déclaration :

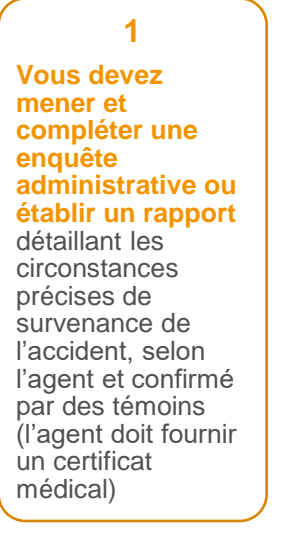

2 Vous pouvez vous positionner sur l'imputabilité administrative au service des accidents au regarde de différents critères (causes extérieures, sur le lieu ou trajet de travail, en relation avec l'exercice des fonctions...) 3 La relation de cause à effet entre lésions/maladies et le service pourra alors être établie sous réserve d'un avis médical

#### LORSQUE VOUS NOUS CONFIEZ L'ORGANISATION DE VOTRE EXPERTISE

- Nous analysons le type de lésion(s) ou de pathologie(s) à caractère professionnel qui orientera notre choix de médecin agréé à mandater (généraliste ou spécialiste)
- Nous rédigeons un ordre de mission au médecin avec l'historique de l'évènement sur lequel porte l'examen et une liste de questions précises
- Nous envoyons une convocation à l'agent qui devra se rendre au cabinet du médecin à qui il présentera son dossier médical
- Nous gérons le retour des conclusions de l'expertise et les adressons à l'employeur après avoir effectué un contrôle de cohérence dans le respect du code de Déontologie médicale

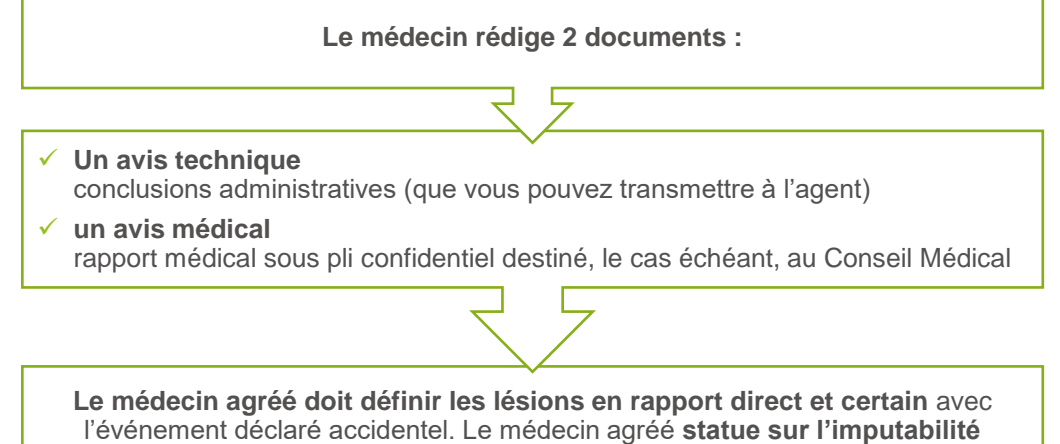

médicale ou non des lésions et des soins qui en découlent

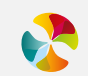

## Les documents à nous fournir lors d'une demande d'expertise

#### Dans le cadre d'une maladie professionnelle

- · Rapport administratif hiérarchique OU enquête administrative
- Rapport du médecin du travail
- · Certificat initial d'arrêt de travail OU de soins précisant les lésions détaillées ; de rechute
- Certificat(s) de prolongation d'arrêt OU de soins
- Fiche de poste détaillée
- Courrier de l'agent demandant la reconnaissance en maladie professionnelle

#### Dans le cadre d'un accident de service

- Déclaration d'accident de service de l'agent
- Rapport administratif hiérarchique OU enquête administrative
- Certificat initial d'arrêt de travail OU de soins précisant les lésions détaillées ; de rechute
- Certificat(s) de prolongation d'arrêt OU de soins
- Certificat(s) de soins spécifiques (soins dentaires, cures thermales, prothèses, orthèses...)
- Rapport rédigé par l'autorité hiérarchique
- sur d'éventuels accidents antérieurs précisant s'ils ont ou non été reconnus imputables au service (facultatif)

#### CADRE D'INTERVENTION

#### du médecin agréé

Le médecin agréé doit définir les lésions en rapport direct et certain avec l'événement déclaré accidentel au regard des éléments de déclaration produits par l'employeur et par l'intéressé en évaluant la prise en charge des conséquences. Le médecin agréé statue sur l'imputabilité médicale ou non des lésions et des soins qui en découlent.

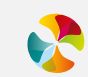

## Le recours à l'expertise n'est pas systématique

#### L'EXPERTISE MÉDICALE N'EST PAS NÉCESSAIRE QUAND

- l'enquête administrative met en évidence la relation de cause à effet
- les lésions sont bénignes et n'engendrent pas d'arrêt de travail, seuls des soins légers sont prescrits
- l'agent ne bénéficie plus de soins depuis plusieurs semaines : il faut lui demander un certificat médical final

#### L'EXPERTISE MÉDICALE S'AVÈRE PRÉCIEUSE POUR

- statuer sur l'imputabilité médicale d'un accident de service : l'expertise permet de préciser les lésions résultant strictement de l'accident déclaré, décrites sur le certificat médical initial
- vérifier que les causes d'une prolongation d'arrêt ou d'une déclaration de rechute sont toujours en relation avec l'accident ou la maladie reconnue imputable au service
- prévoir la date et les conditions de reprise d'activité de l'agent
- avoir de la visibilité sur la prise en charge des arrêts de travail et des soins à recevoir au titre d'un événement imputable au service.

#### QUELQUES CAS POUR LESQUELS L'EXPERTISE MÉDICALE EST PERTINENTE ET OÙ NOTRE MÉDECIN CONSEIL EST À VOTRE ÉCOUTE

Si la déclaration de l'agent et/ou les certificats médicaux précisent les éléments suivants : accident cardio-vasculaire, malaise cardiaque, troubles psychologiques...

dans le suivi du dossier

lors d'une déclaration de rechute après une reprise d'activité de l'agent de plus de 6 mois

pour avoir une vision de la durée de l'incapacité de travail de votre agent (inaptitude temporaire ou définitive)

à l'apparition d'une nouvelle pathologie sur un certificat médical pour valider les frais de soins de santé (rééducation, soins dentaires, appareillages)

pour vérifier la prise en charge d'une période d'hospitalisation ou de cure thermale au titre de l'accident, après la mise en retraite de l'agent, en fonction de la fréquence et du coût des frais ou du doute sur leur lien avec l'accident

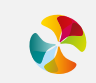

## Le formulaire

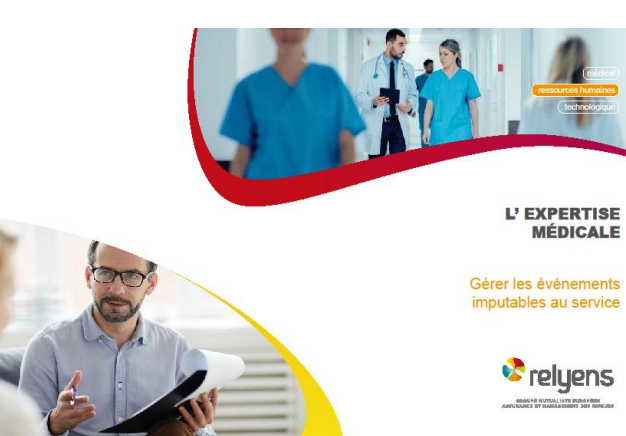

| Document à compléter et à retour        | ner à Relyens                                                                                                    |                                                                                               |
|-----------------------------------------|----------------------------------------------------------------------------------------------------|-----------------------------------------------------------------------------------------------|
| EMPLOYEUR                               |                                                                                                    |                                                                                               |
| Raison sociale :                        |                                                                                                    |                                                                                               |
| Adresse :                               |                                                                                                    |                                                                                               |
| Code postal :                           | Vile :                                                                                                    |                                                                                               |
| Nom du correspondant :                  | Fonction :                                                                                                    |                                                                                               |
| Tél. :                                  | Ε                                                                                                    | -mail :                                                                                       |
| L'employeur autorise Relyens à transr   | nettre les conclusions administratives au gestionnaire délég                                                                                                    | ataire désigné par l'assureur.                                                                |
| Dans le cadre de la confidentialité, me | rci de prèciser le nom de la personne à contacter, en votre                                                                                                    | e absence :                                                                                   |
| Nom :                                   | Fonction :                                                                                                    |                                                                                               |
|                                         |                                                                                                    |                                                                                               |
| AGENT A CONTROLER                       | (åremplir obligatoirement)                                                                                                    |                                                                                               |
|                                         |                                                                                                    |                                                                                               |
| Nom :                                   | Prénom :                                                                                                    |                                                                                               |
| Nom :                                   |                                                                                                    | Non CNRACL SPV                                                                                |
| Nom :                                   | Prènam :                                                                                                    | □ Non CNRACL □ SPV<br>                                                                        |
| Nom :                                   | Prènom :                                                                                                    | Non CNRACL SPV                                                                                |
| Nom :                                   | Prènom : Prènom :                                                                                                    | □ Non CNRACL □ SPV                                                                            |
| Nom :<br>N° Sécurité sociale :          | Prénom :                                                                                                    | Non CNRACL SFV                                                                                |
| Nom :                                   | Prénom :                                                                                                    | Non CNRACL SFV                                                                                |
| Nom :                                   | Prènom :                                                                                                    | Non CNRACL SFV     Gauch     Gauch     Gauch     Gauch     Gauch     Gauch     Gode d'accès : |
| Nom :                                   | Prènom : CNRACL  <br>Budget :Budget :Budget :<br>exit être visité :<br>Êtage :Esc. ;N° appart<br>. Vile :Cher :                                                                                                    | Non CNRACL SFV Latéralité de l'agent : Droitier Gauch                                         |
| Nam :                                   | Prènom : D'Anne : D'Anne : D'Anne : D'Anne : Budget : Budget : Budget : Budget : Ne appart : Ne appart : Ne : Ne : NE : NE : NE : NE : NE : NE : NE : NE : NE : NE : NE : NE : NE : NE : NE : NE : NE : NE : NE : NE : NE : NE : NE : NE : NE : NE : NE : NE : NE : NE : NE : NE : NE : NE : NE : NE : NE : NE : NE : NE : NE : NE : NE : NE : NE : NE : NE : NE : NE : NE : NE : NE : NE : NE : NE : NE : | Non CNRACL SPV Latéralité de l'agent : D'Droitier Gauch                                       |
| Nom :                                   | Prénom :                                                                                                    | Non CNRACL SFV  Latéralité de l'agent : Droitier Gauch                                        |
| Nom :                                   | Prénom :                                                                                                    | Non CNRACL SFV                                                                                |
| Nam :                                   | Prènom : O NACL  <br>Budget :                                                                                                    | Non CNRACL DSPV                                                                               |
| Nom :                                   | Prènom :<br>Budget :Budget :<br>eut être visité :<br>Étage :Esc. :N° appart<br>Ville :<br>DE L'ARRÊT (à remplir obligatoirement)<br>iceCher :<br>DE L'ARRÊT (à remplir obligatoirement)<br>iceCher :<br>Date de fin d'arrêt :<br>Date de fin d'arrêt :                                                                                                    | Non CNRACL DSFV                                                                               |
| Nom :                                   | Prénom :                                                                                                    | Non CNRACL SFV                                                                                |

Tous les documents relatifs à l'événement doivent être en possession de votre gestionnaire. Si tel n'est pas le cas, merci d'annexer les pièces manquantes à cet imprimé

| Nom du médecin prescripteur (facultatif) :                                                        |                       |
|---------------------------------------------------------------------------------------------------|-----------------------|
| Exerçant à : 🔲 Généralis                                                                          | te 🔲 Spècialiste en : |
| Marci d'indiquar las prochaines dates de connés annuels de l'agent hour la trategie du contex you | r d'arcostinal -      |

Éléments à transmettre Par télécopie au : 02 48 48 10 51 Cachet et signature :

ou par E-mail : controle.medical@relyens.eu

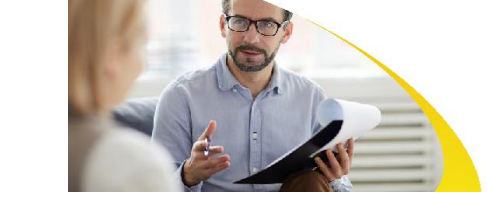

Elanoville of any

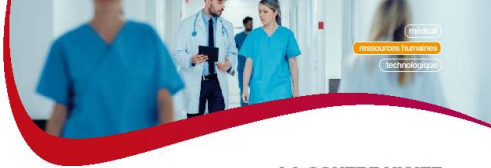

LA CONTRE-VISITE MÉDICALE

Pour les accidents de service et la maladie ordinaire

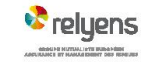

Relyens SPS - SA. au capital de 52/875 6- Société de courtage d'assurance - 325 17:096 RCS Bourges - Siège social : Route de Creton - 18m0 VASSELA Y - N° ORIAS 0700084, - www.oriax.fr Adresse postale : CS 80006 - 18020 Bourges cedex

Date : ....

83

## **03** Le recours contre tiers responsable

## Réduisez vos dommages financiers via une procédure de recours contre tiers

Lorsqu'un de vos agents est accidenté **par le fait d'une personne ou d'un élément tiers**, vous pouvez déclencher un recours contre tiers responsable. Cette procédure vous permet de **recouvrer** selon les cas, **les traitements, les charges patronales, les frais médicaux, le capital décès engagés**.

#### DANS QUELLES CONDITIONS DÉCLENCHER UN RECOURS ?

Travail, vie privée, loisirs..., un grand nombre d'accidents impliquant un tiers responsable et identifié peut faire l'objet d'un recours :

- Accident de la circulation mettant en situation tous types de véhicules (piéton, conducteur ou passager)
- Accident dû à un élément matériel (huile sur la chaussée, bâtiment dégradé...)
- Certains accidents de sport (accident de ski...)
- Blessure causée par un animal
- Blessure ou accident causé par un enfant

Le recours contre tiers responsable

### QUEL EST L'INTÉRÊT ?

Cette procédure constitue **un enjeu financier** très important pour votre collectivité ou votre établissement. Vous pouvez réduire, voire annuler, le coût financier d'un arrêt de travail a posteriori, en recouvrant tout ou partie des sommes versées.

#### COMMENT DÉTECTER DES ACCIDENTS CAUSÉS PAR DES TIERS ?

Vous devez veiller aux circonstances exactes de l'accident et plus particulièrement à la présence d'un tiers :

- suite à un accident du travail, vérifiez le rapport hiérarchique, l'enquête administrative
- en cas de congés de maladie ordinaire, vérifiez, sur le volet 3 du certificat médical de l'arrêt maladie, si la case « accident causé par un tiers » est cochée ou non
- en cas de longue maladie ou de congés de maladie ordinaire supérieur à un mois, demandez à l'agent s'il s'agit d'un accident causé par un tiers

Communiquez régulièrement auprès de vos agents sur les circonstances d'accident amenant à un recours. Ils pourront ainsi mieux en informer leur médecin lors de l'établissement du certificat médical.

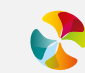

## Une équipe de spécialistes du recours à votre service

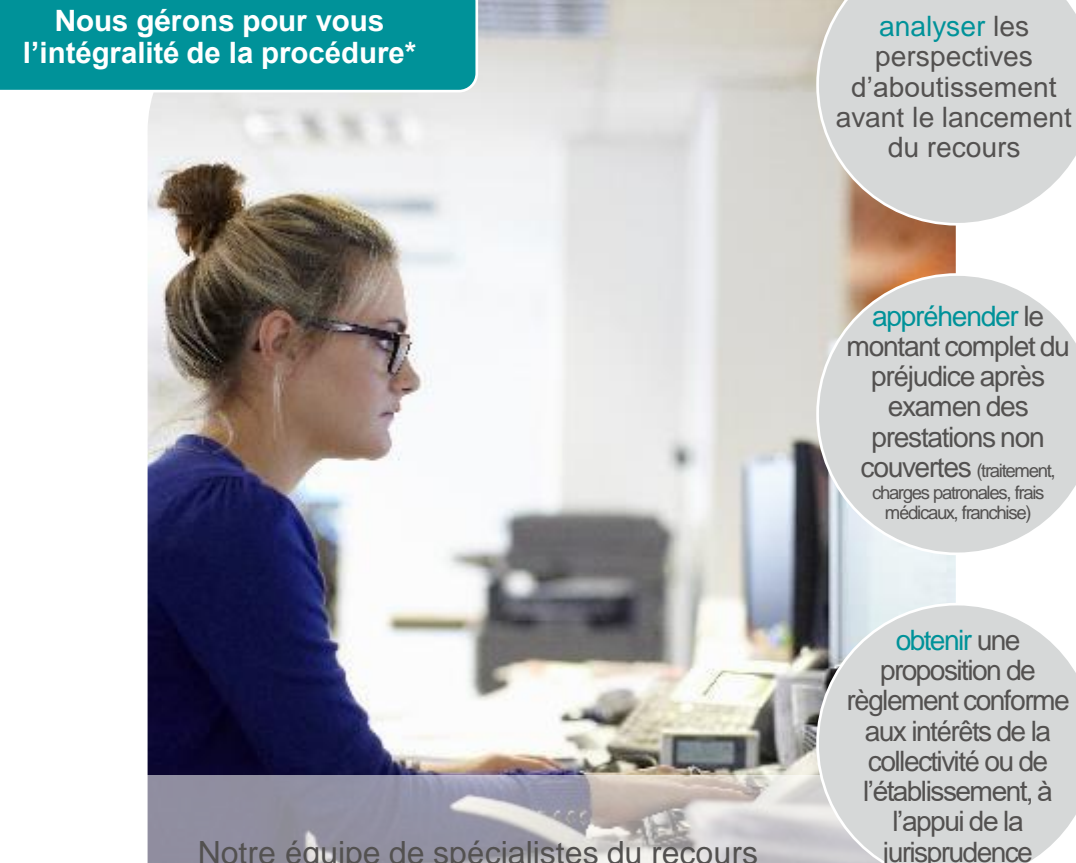

Notre équipe de spécialistes du recours jurisp assure toutes les étapes de votre dossier, du diagnostic de faisabilité au recouvrement des fonds. Nos actions suivent 3 principes :  Le recours peut être déclenché dans un délai de 10 ans à compter de la date de consolidation de votre agent

 Une procédure de recours peut être engagée sur un risque non couvert par un contrat d'assurance statutaire Des supports sont mis à votre disposition pour **vous aider à détecter les recours** liés aux accidents de vie privée

 Vous êtes informés régulièrement de l'avancement de la procédure

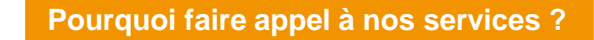

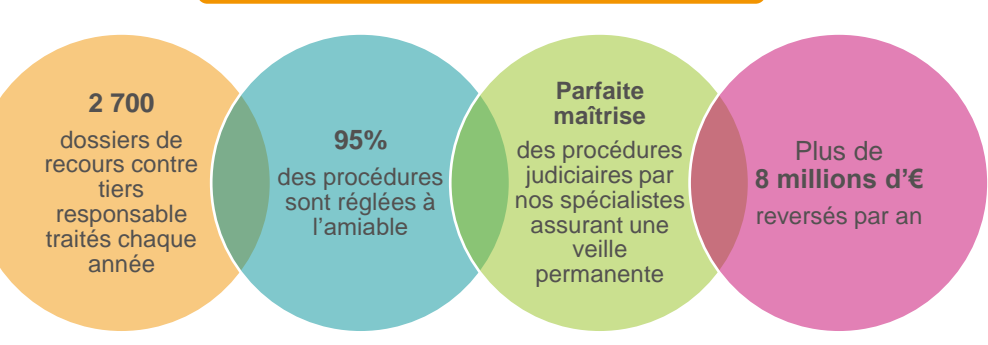

\* Des frais de gestion sont appliqués sur la somme recouvrée, uniquement en cas d'aboutissement de la procédure

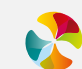

## Agent victime d'un accident? Ayez le bon réflexe!

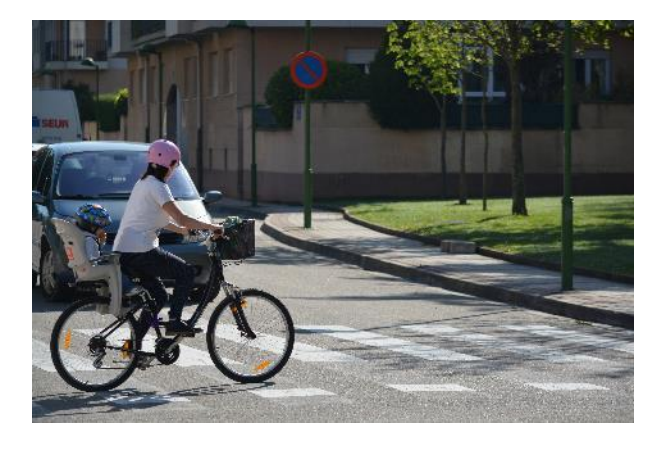

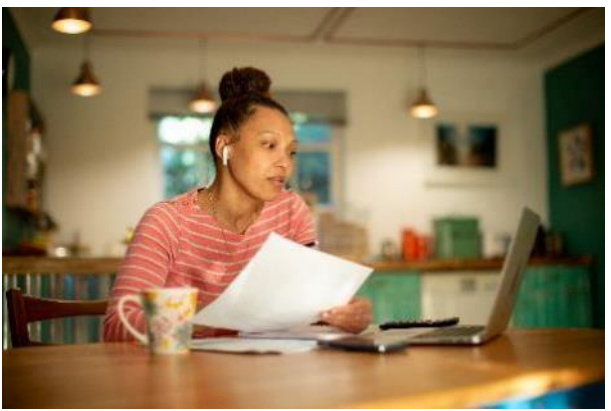

## JE SUIS BLESSÉ(E), UN TIERS EST IMPLIQUÉ

Pendant mon travail, sur mon trajet ou dans ma vie privée<sup>(1)</sup> (le week-end, pendant mes congés, en dehors de mes heures de travail), je peux être victime d'un accident causé par un automobiliste, un cycliste, un chien, etc. ou occasionné par un objet sous la responsabilité d'une personne tierce (chute d'une tuile d'un toit, d'une branche d'arbre, objet glissant sur le sol d'un magasin...).

### **JE LE SIGNALE**

- au service des ressources humaines<sup>(2)</sup>
- à mon médecin, qui l'indiquera sur mon certificat médical et ma feuille de soins
- à mon assureur

En informant mon employeur de l'implication d'un tiers, je lui donne la possibilité d'engager une action auprès de la compagnie d'assurance du responsable dans le but de recouvrer tout ou partie des sommes engagées au titre de mon accident.

(1) Article 57.2° de la loi n° 84-53 du 26 janvier 1984 portant dispositions statutaires relatives à la Fonction publique territoriale : la collectivité est subrogée dans les droits éventuels du fonctionnaire victime d'un accident provoqué par un tiers jusqu'à concurrence du montant des charges qu'elle a supportées ou supporte du fait de cet accident.

Article 41.2° de la loi n° 86-33 du 9 janvier 1986 portant dispositions statutaires relatives à la Fonction publique hospitalière : l'établissement ou la collectivité dont il relève est subrogé dans les droits éventuels du fonctionnaire victime d'un accident provoqué par un tiers jusqu'à concurrence du montant des charges qu'il a supportées ou supporte du fait de cet accident.

(2) Article D. 376-1 du code de la Sécurité sociale : la personne atteinte de lésions imputables à un tiers doit en informer, par tous moyens, sa caisse de Sécurité sociale dans les quinze jours suivant leur survenue. Elle doit notamment le signaler au professionnel de santé en lui fournissant les renseignements prévus au 4° de l'article R. 162-42.

## **Recours contre tiers responsable: détection d'un recours**

- Sur la déclaration de la collectivité sur internet:
  - la coche « tiers impliqué »

| Détail de l'accident imp | outable au s | ervice 🕜 |   |                     |   |  |
|--------------------------|--------------|----------|---|---------------------|---|--|
| Date de survenance       |              |          | * | Heure de survenance | * |  |
| Tiers impliqué           |              | 0        |   |                     |   |  |

the Barran table & Pound & Count and the Count of the State State S

- Sur l'enquête administrative :
  - les circonstances détaillées de l'accident

- Sur le certificat médical d'avis d'arrêt de travail (en cas de maladie) :
  - la question « l'arrêt prescrit fait suite à un accident causé par un tiers ? »

l'arrêt prescrit fait suite à un accident causé par un tiers (voir notice 🕑 oui date non l'arrêt prescrit fait suite à une cure thermale oui non l'arrêt prescrit est en rapport avec l'affection pour laquelle vous êtes pensionné(e) de guerre oui non

(\*) si la prolongation de l'arrât est preserite par un médecin autre que le médecin traitant ou le médecin qui a preserit l'arrât initial

## **04** Soutien psychologique

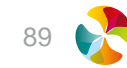

## Le soutien psychologique

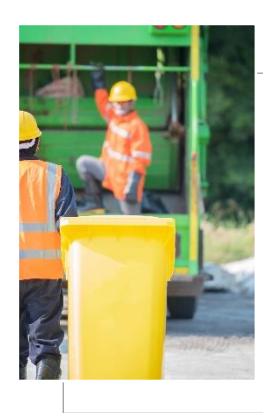

#### L'absentéisme peut être source de désorganisation et d'atteinte à la qualité du service public

Pour le personnel, une augmentation de la fréquence ou de la durée des arrêts de travail peut être le signe d'un mal-être plus global et souvent non exprimé comme tel (épuisement professionnel, stress au travail, difficultés sur le plan personnel...). Si elle n'est pas prise en charge, cette souffrance pourra interférer directement sur le travail de votre personnel.

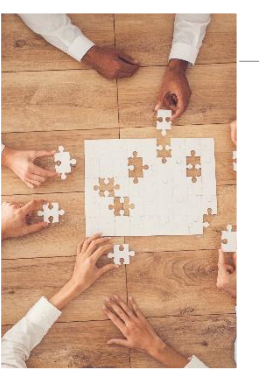

#### Ces absences ont des conséquences d'ordre :

organisationnel

charge de travail accrue pour le personnel présent, risques d'essoufflement, de démotivation ou de baisse de performance

budgétaire

ces absences ont des coûts direct et indirect importants

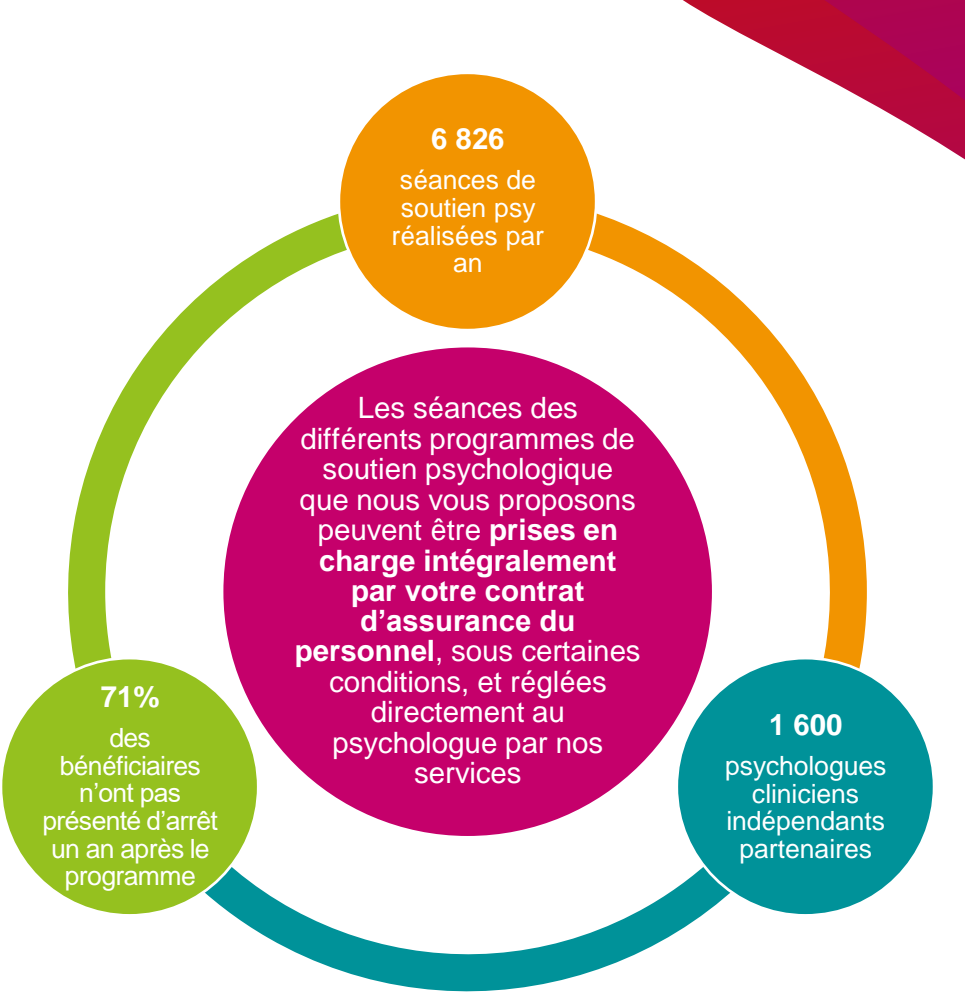

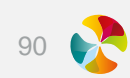

## Nos programmes d'accompagnement

#### PROGRAMME REPERE

Apporter un soutien psychologique individuel au personnel en difficulté

#### Programme d'accompagnement

psychologique individuel,

conçu pour aider les bénéficiaires à retrouver un équilibre, et ainsi prévenir les arrêts répétés, quelle que soit la cause des difficultés rencontrées (privée ou professionnelle)

Son originalité : un programme limité à **20 séances**, favorisant le retour à l'emploi et spécialement adapté aux problématiques des collectivités territoriales

#### **PROGRAMME RÉACTION**

Intervenir rapidement auprès du personnel victime d'agression

Programme de soutien psychologique de courte durée, réalisé immédiatement après l'agression. Dès votre demande, notre équipe intervient, qu'il y ait ou non arrêt de travail, et prend contact directement avec le bénéficiaire

Cet accompagnement psychologique se déroule sous forme de **séances de « débriefing » individuel (3 à 5)** et permet une reprise rapide de l'activité si le bénéficiaire est en arrêt ou le maintien dans l'activité

#### **PROGRAMME RESSOURCES**

Apporter un soutien psychologique et social individuel

#### Programme

d'accompagnement psychologique et social individuel, conçu pour aider les bénéficiaires à surmonter leur mal-être au travail, mais aussi les difficultés qu'ils rencontrent pouvant influer sur leur vie professionnelle

Un accompagnement social à distance, **illimité pendant 6 mois**, mis en place parallèlement à l'accompagnement psychologique comprenant **14 séances** 

#### **GROUPE DE PAROLE**

Apporter un soutien psychologique collectif à votre personnel

Accompagnement collectif, où les bénéficiaires peuvent s'exprimer librement, conçu pour les aider à retrouver un équilibre et prévenir les arrêts maladie

D'une **durée de 2 heures**, la séance est assurée par un(e) psychologue clinicien(ne). Pour faciliter le dialogue et les échanges, les groupes sont limités à 10 personnes maximum

91 💦

## Le programme HOLICARE Prévenir l'épuisement professionnel

NOUVEAU

59 jours

d'arrêt de travail

pour les profils

en burn out

avec Holicare

contre 1 an en

7 minutes pour évaluer et détecter les agents sollicitant un soutien psychologique

Holicare

### Accompagner l'épuisement professionnel des agents : HOLICARE

L'offre de Relyens s'enrichit d'une **nouvelle offre en santé mentale au travail** pour agir sur l'épuisement professionnel.

En partenariat avec Holicare, entreprise de l'économie sociale et solidaire (ESS), nous vous proposons un dispositif innovant pour **prendre en charge vos agents en situation de burn out sévère**. Il vient compléter l'offre en soutien psychologique déjà disponible pour vos personnels en situation d'arrêts longs et fréquents et répondant aux mêmes critères que le programme REPERE.

Proposition d'intégration dans un parcours de soin piloté par une Infirmière coordinatrice sous la responsabilité du Directeur médical d'Holicare sur une durée de 9 mois :

- Coordinateur santé (19 séances)
- Psychologue (13 séances)
- Activité physique adaptée (14 séances)
- Diététicien (4 séances)
- Assistante sociale (3 séances)
- Psychocorporel (9 séances)

#### Agents détectés en risque de burn out sévère

Contenus de prévention sur les thématiques suivantes : • Stress • Anxiété

Stress
 Anxiété
 Epuisement
 Dépression

Outils d'évaluations de l'impact de leurs modes de vie sur la santé sur les thématiques suivantes :

- Sommeil
- Alimentation
- Sédentarité
- Tabac / alcool / anxiolytiques...

Accès à une plateforme de ressource

Données issues de l'étude épidémiologiques de Klesia Action Sociale, portant sur 2 340 collaborateurs

87 % des collaborateurs

ayant été en arrêt de travail pendant leur parcours de soins ont repris leur activité avant la fin de l'accompagnement

#### 89 %

ne présentent plus de symptôme anxio-dépressif après la prise en charge, les écartant ainsi du risque de souffrance et d'arrêt de travail

#### TOUS VOS AGENTS PEUVENT ETRE ACCOMPAGNES

- Les agents qui ne rentrent pas dans ces dispositifs sont orientés vers les programmes de soutien psychologiques (REPERE, RESSOURCES, ATLAS) selon les critères contractuels
- Tous les agents bénéficient de l'accès à la plateforme de ressources

92 💦

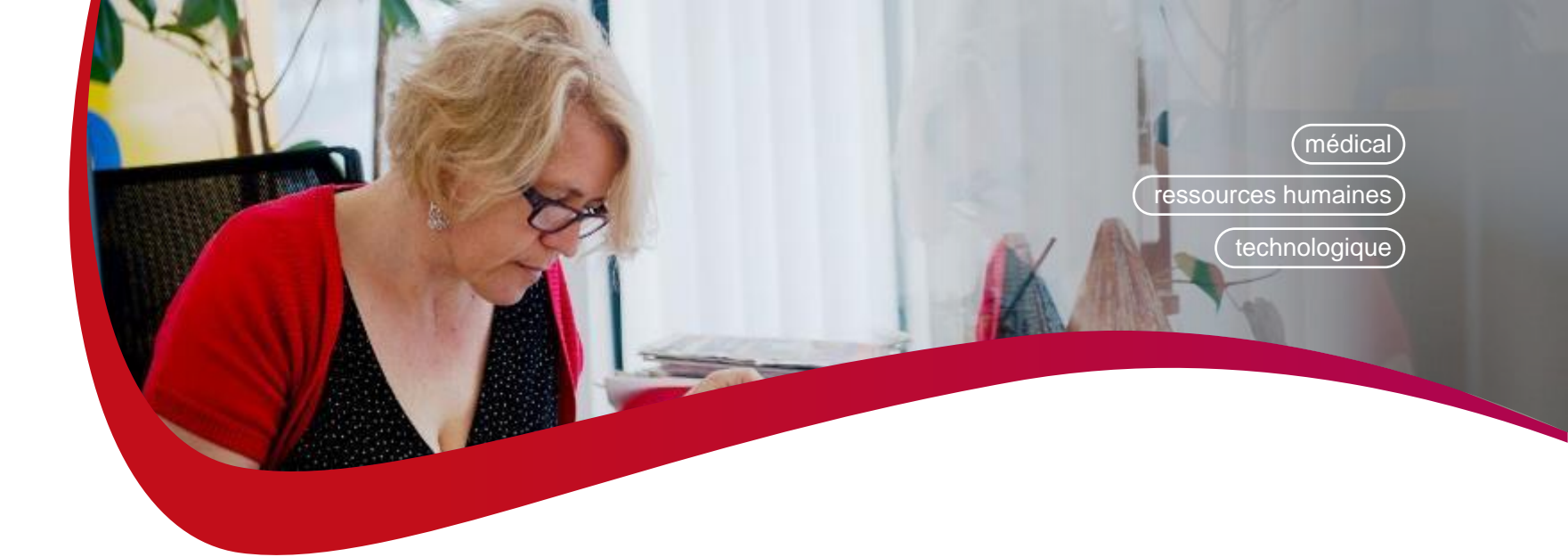

## Votre contrat d'assurance statutaire

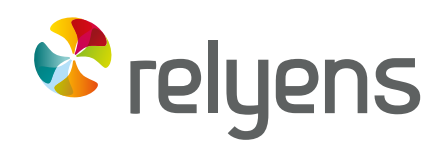

GROUPE MUTUALISTE EUROPÉEN ASSURANCE ET MANAGEMENT DES RISQUES Les risques assurables, délais de déclaration et transmission et documents à fournir

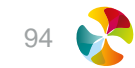

| Agent CNRACL                              | Délai de<br>déclaration | Documents obligatoires<br>lors de la déclaration                                                                                                    | Documents complémentaires pour la complétude du dossier                                                                                                    |
|-------------------------------------------|-------------------------|----------------------------------------------------------------------------------------------------|----------------------------------------------------------------------------------------------------|
| Accident de service<br>Accident de trajet |                         | <ul> <li>Enquête administrative</li> <li>Déclaration de l'agent</li> <li>Certificat médical initial AT/MP mentionnant les<br/>lésions</li> <li>Avis d'arrêt de travail</li> <li>Bulletin de salaire</li> <li>Arrêté / décision administrative</li> </ul>                                                                                                    | <ul> <li>PV du Conseil Médical</li> <li>Avis d'arrêt de travail de<br/>prolongation</li> <li>Certificat médical de rechute<br/>mentionnant les lésions</li> <li>Certificat médical final</li> <li>Conclusions expertise médicale</li> </ul>                              |
| Maladie professionnelle                   | 60 jours                | <ul> <li>Avis du médecin de prévention / médecin du travail</li> <li>Déclaration de l'agent</li> <li>Certificat médical initial AT/MP mentionnant les lésions</li> <li>Avis d'arrêt de travail</li> <li>Arrêté / Décision administrative (mentionnant le N° de la MP et la date de reconnaissance, et les périodes d'arrêts s'il y en a)</li> <li>Bulletin de salaire</li> </ul> | <ul> <li>PV du Conseil Médical</li> <li>Bulletin de salaire</li> <li>Avis d'arrêt de travail de<br/>prolongation</li> <li>Certificat médical de rechute<br/>mentionnant les lésions</li> <li>Certificat médical final</li> <li>Conclusions expertise médicale</li> </ul> |

| Agents CNRACL     | Délais de déclaration | Documents obligatoires<br>lors de la déclaration                                                                                                    | Documents complémentaires pour la complétude du dossier |
|-------------------|-----------------------|----------------------------------------------------------------------------------------------------|---------------------------------------------------------|
| Maladie ordinaire | 60 jours              | <ul> <li>Avis d'arrêt de travail médicaux (volet 2 ou 3) ou bulletin d'hospitalisation</li> <li>Etat de l'absentéisme de vos agents</li> <li>Bulletin de salaire</li> <li>Avis du médecin agréé au-delà de 6 mois d'arrêts consécutifs</li> </ul> | Arrêté / Décision administrative                        |
| J                 |                       | J + 6<br>MOIS                                                                                                    | J + 12<br>MOIS                                          |
|                   | Certific              | cat(s) du ou des médecins de l'agent                                                                                                    |                                                         |
|                   |                       | Avis médecin a                                                                                                    | gréé au-delà de 6 mois                                  |

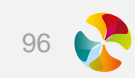

| Agents CNRACL              | Délai                   | Documents obligatoires<br>lors de la déclaration                                                                                                    | Documents complémentaires pour la complétude du dossier                                                     |
|----------------------------|-------------------------|----------------------------------------------------------------------------------------------------|----------------------------------------------------------------------------------------------------|
| Longue maladie             | 60 jours                | <ul> <li>PV du Conseil Médical d'octroi</li> <li>PV du Conseil Médical au passage à demi-traitement</li> <li>Avis du médecin agréé pour les périodes non couvertes par un PV</li> <li>Arrêté / Décision administrative</li> <li>Bulletin de salaire</li> </ul> | <ul> <li>Arrêté / Décision administrative</li> <li>PV du Conseil Médical à l'issu<br/>des droits</li> </ul> |
| L                          | Passage à demi          | -traitement                                                                                                    |                                                                                                    |
| Certificat(s) du ou        | des médecins de l'agent | Avis médecin agréé 2 <sup>ème</sup> année                                                                                                    | Avis médecin agréé 3 <sup>ème</sup> année                                                                   |
| Avis du conseil<br>médical | Avis du cor<br>médica   |                                                                                                    |                                                                                                    |

97

| Agents CNRACL Délai        |                                    | Documents obligatoires<br>lors de la déclaration                                                                                                    | Documents complémentaires pour la complétude du dossier                                                     |  |
|----------------------------|------------------------------------|----------------------------------------------------------------------------------------------------|----------------------------------------------------------------------------------------------------|--|
| Longue durée               | 60 jours                           | <ul> <li>PV du Conseil Médical d'octroi</li> <li>PV du Conseil Médical au passage à<br/>demi-traitement</li> <li>Avis du médecin agréé pour les périodes<br/>non couvertes par un PV</li> <li>Arrêté / Décision administrative</li> <li>Bulletin de salaire</li> </ul> | <ul> <li>Arrêté / Décision administrative</li> <li>PV du Conseil Médical à l'issu<br/>des droits</li> </ul> |  |
| J J + 1<br>AN              |                                    | Passage à demi-traitement                                                                                                    | J +4<br>ANS                                                                                                 |  |
|                            |                                    |                                                                                                    |                                                                                                    |  |
|                            | Certificat(s) du ou des médecins d | le l'agent                                                                                                    | médecin agréé 2 <sup>ème</sup> Avis médecin agréé 3 <sup>ème</sup> année année                              |  |
|                            |                                    |                                                                                                    |                                                                                                    |  |
|                            |                                    |                                                                                                    |                                                                                                    |  |
| Avis du conseil<br>médical |                                    | Avis du conseil<br>médical                                                                                                    | 98 💦                                                                                                    |  |

| Agent CNRACL                                      | Délais   | Documents obligatoires lors de la déclaration                                                                                                    | Documents complémentaires pour la complétude du dossier |
|---------------------------------------------------|----------|----------------------------------------------------------------------------------------------------|---------------------------------------------------------|
| Temps partiel thérapeutique inférieur à 3 mois    |          | <ul> <li>Arrêté/décision faisant figurer la quotité<br/>de reprise et la durée du TPT</li> <li>L'avis du médecin traitant</li> <li>Bulletin de salaire</li> </ul>                                  |                                                         |
| Temps partiel thérapeutique<br>supérieur à 3 mois | 60 jours | <ul> <li>Arrêté/décision faisant figurer la quotité<br/>de reprise et la durée du TPT</li> <li>L'avis du médecin agréé</li> <li>L'avis du médecin traitant</li> <li>Bulletin de salaire</li> </ul> |                                                         |

| Agent CNRACL                     | Délai    | Documents obligatoires<br>lors de la déclaration                                                                                                    | Documents complémentaires pour<br>la complétude du dossier                                                                                                    |
|----------------------------------|----------|----------------------------------------------------------------------------------------------------|----------------------------------------------------------------------------------------------------|
| Maternité                        |          | <ul> <li>Certificat de constat de grossesse</li> <li>Arrêté / Décision administrative mentionnant les<br/>dates du congé</li> <li>Bulletin de salaire</li> </ul>                                                                                                    | <ul> <li>Attestation du nombre d'enfants à charge</li> <li>Certificat de repos supplémentaire ou grossesse pathologique</li> <li>Certificat de couches pathologiques</li> <li>Copie intégrale acte de naissance</li> <li>Arrêté / Décision administrative</li> </ul> |
| Adoption                         | 60 jours | <ul> <li>Arrêté / Décision administrative précisant les périodes</li> <li>Accord de :</li> <li>Service Départemental d'Aide Sociale à l'Enfance ou</li> <li>Un organisme français autorisé pour l'adoption ou</li> <li>L'agence française de l'adoption ou</li> <li>L'autorité étrangère à la personne titulaire d'un agrément</li> <li>Bulletin de salaire</li> </ul> | Attestation du nombre d'enfants à charge                                                                                                    |
| Paternité et accueil de l'enfant |          | <ul> <li>Copie de l'acte de naissance</li> <li>Arrêté / Décision administrative</li> <li>Bordereau de remboursement de la CDC</li> <li>Demande de remboursement faite à la Caisse des Dépôt.</li> <li>Bulletin de salaire</li> </ul>                                                                                                    |                                                                                                    |

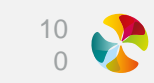

| Agent IRCANTEC                            | Délai    | Documents obligatoires                                                                                                    | Documents complémentaires<br>pour la complétude du dossier                                                                                                    |
|-------------------------------------------|----------|----------------------------------------------------------------------------------------------------|----------------------------------------------------------------------------------------------------|
| Accident du travail<br>Accident de trajet | 60 jours | <ul> <li>Enquête administrative</li> <li>Déclaration de l'agent</li> <li>Certificat médical initial AT/MP</li> <li>Avis d'arrêt de travail</li> <li>Bulletin de salaire</li> <li>Décomptes CPAM (si agent + de 150 heures )</li> <li>Notification de prise en charge de la CPAM</li> </ul> | <ul> <li>Avis d'arrêt de travail de prolongation</li> <li>Certificat médical de rechute AT/MP</li> <li>Certificat médical final</li> <li>Arrêté / Décision administrative</li> </ul> |
| Maladie professionnelle                   |          | <ul> <li>Certificat médical initial de reconnaissance en<br/>Maladie Professionnelle</li> <li>Avis d'arrêt de travail</li> <li>Bulletin de salaire</li> <li>Décomptes CPAM (si agent + de 150 heures )</li> <li>Notification de prise en charge de la CPAM</li> </ul>                      | <ul> <li>Avis d'arrêt de travail de prolongation</li> <li>Certificat médical de rechute AT/MP</li> <li>Certificat médical final</li> <li>Arrêté / Décision administrative</li> </ul> |
| Maladie ordinaire                         |          | <ul> <li>Avis d'arrêt de travail (volet 2 ou 3)</li> <li>Etat de l'absentéisme de vos agents</li> <li>Bulletin de salaire</li> <li>Décomptes CPAM (si agent + de 150 heures )</li> <li>Avis du médecin agréé au-delà de 6 mois d'arrêts consécutifs</li> </ul>                             | Arrêté / Décision administrative                                                                                                    |
| Maladie grave                             |          | <ul> <li>Procès-verbal du conseil médical</li> <li>Bulletin de salaire</li> <li>Décomptes CPAM (si agent + de 150 heures )</li> </ul>                                                                                                    |                                                                                                    |

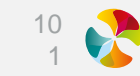

| Agent IRCANTEC                   | Délai    | Documents obligatoires<br>lors de la déclaration                                                                                                    | Documents complémentaires pour<br>la complétude du dossier                                                                                                    |
|----------------------------------|----------|----------------------------------------------------------------------------------------------------|----------------------------------------------------------------------------------------------------|
| Maternité                        | 60 jours | <ul> <li>Certificat de constat de grossesse</li> <li>Arrêté / Décision administrative mentionnant les<br/>dates du congé</li> <li>Bulletin de salaire</li> <li>Décomptes CPAM (si agent + de 150 heures )</li> </ul> | <ul> <li>Attestation du nombre d'enfants à charge</li> <li>Certificat de repos supplémentaire ou grossesse pathologique</li> <li>Certificat de couches pathologiques</li> <li>Copie intégrale acte de naissance</li> <li>Arrêté / Décision administrative</li> </ul> |
| Paternité et accueil de l'enfant |          | <ul> <li>Copie de l'acte de naissance</li> <li>Arrêté / Décision administrative</li> <li>Bulletin de salaire</li> <li>Décomptes CPAM (si agent + de 150 heures )</li> </ul>                                          |                                                                                                    |

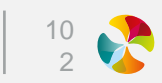

### **Votre Centre de Gestion**

**Responsable Pôle SANTE – PREVOYANCE** 

Karine GAUTRONNEAU

Service Assurance Groupe : assurances.groupe@cdg17.fr

Gaelle DILLERIN Caroline DELAPLANCHE Stéphanie MARCHETTI Jade DELER Lourdes RIBEIRO

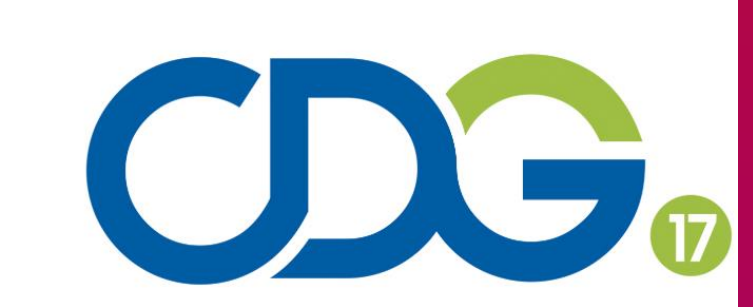

Centre de gestion de la fonction publique territoriale de la **Charente-Maritime** 

Relyens, Groupe mutualiste européen en Assurance et Management des risques, agit au quotidien auprès des acteurs de la Santé et des Territoires pour sécuriser leur activité et garantir la continuité et la qualité de leur mission d'intérêt général, au bénéfice des patients et des citoyens.

Depuis presque 100 ans, nous créons et tissons le lien qui nous unit avec nos parties prenantes pour avancer, ensemble, dans un monde où la confiance se nourrit, se partage, se transmet et se mutualise.

### Maîtriser les risques, mutualiser la confiance.®

Relyens SPS : S.A. au capital de 52 875 € - Société de courtage d'assurance - 335 171 096 RCS Bourges Siège social : Route de Creton - 18110 VASSELAY - N° ORIAS 07000 814 - <u>www.orias.fr</u> Organisme de formation professionnelle déclaré sous le n° 24180125318 auprès du Préfet de région

Les informations contenues dans ce document sont non-contractuelles et susceptibles d'être modifiées à tout moment et sans préavis. L'éditeur de ce document ne saurait voir sa responsabilité tant contractuelle que délictuelle

Copyright Relyens 2023 - Crédits photos : droits réservés

#### VOUS AVEZ BESOIN DE PLUS D'INFORMATIONS ?

Service Relations Clients Tél: 02 48 48 15 15 Mail: client.statut@relyens.eu

## relyens.eu

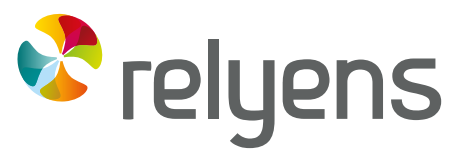

GROUPE MUTUALISTE EUROPÉEN ASSURANCE ET MANAGEMENT DES RISQUES